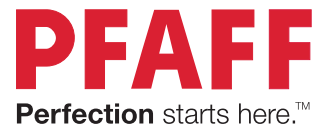

# creative expect<sup>™</sup> 350 Uživatelská příručka

# DŮLEŽITÉ BEZPEČNOSTNÍ POKYNY

Při používání elektrických strojů by měla být vždy dodržována základní bezpečnostní opatření, včetně následujících:

Před použitím tohoto šicího stroje si přečtěte veškeré pokyny.

Pokyny uchovávejte na vhodném místě poblíž stroje. Pokud stroj předáváte třetí osobě, nezapomeňte spolu s ním předat také tyto pokyny.

## POZOR – JAK SNÍŽIT NEBEZPEČÍ ÚRAZU ELEKTRICKÝM PROUDEM:

 Šicí stroj nesmí být nikdy ponechán bez dozoru, je-li zapojen do sítě. Elektrická zásuvka, do které je stroj zapojen, musí být snadno přístupná. Odpojte šicí stroj od elektrické zásuvky vždy ihned po použití, před čištěním, sejmutím krytů, mazáním a před prováděním jakýchkoli servisních úprav uvedených v návodu k použití.

# VAROVÁNÍ – JAK SNÍŽIT NEBEZPEČÍ POPÁLENÍ, POŽÁRU, ÚRAZU ELEKTRICKÝM PROUDEM NEBO PORANĚNÍ:

- Tento stroj je určen pro dospělé osoby. Tento stroj smějí používat (i) děti od 8 do 12 let pouze pod dohledem dospělého a (ii) osoby s omezenými fyzickými, smyslovými nebo duševními schopnostmi nebo s nedostatečnými zkušenostmi a znalostmi, pokud byly seznámeny s bezpečným používáním stroje a jsou si vědomy příslušných rizik. Čištění a uživatelskou údržbu nesmějí provádět děti, pokud nejsou pod dohledem. Tento stroj není hračka. Stroj nesmí používat děti mladší 8 let.
- Nepoužívejte šicí stroj jako hračku. Pokud šicí stroj používají děti nebo pokud jsou v jeho blízkosti, musejí být pod dozorem.
- Tento šicí stroj používejte pouze k zamýšleným účelům popsaným v tomto návodu. Používejte pouze příslušenství doporučované výrobcem, které je uvedeno v tomto návodu.
- Se šicím strojem nikdy nepracujte, pokud má poškozený napájecí kabel nebo zástrčku nebo pokud nepracuje správně, byl poškozen, upadl na zem nebo spadl do vody. Šicí stroj předejte nejbližšímu autorizovanému prodejci nebo servisnímu středisku ke kontrole, opravě a seřízení elektrických či mechanických částí.
- Šicí stroj nikdy nepoužívejte se zakrytými vzduchovými průduchy. Větrací otvory šicího stroje a nožní ovladač udržujte čisté, bez nahromaděných zbytků vláken, prachu a kousků látek.
- Udržujte ruce v bezpečné vzdálenosti od všech pohybujících se částí. Je nutné dbát zvýšené pozornosti zejména v blízkosti jehly šicího stroje.
- Vždy používejte vhodnou stehovou desku. Nevhodná stehová deska může způsobit zlomení jehly.
- Nepoužívejte ohnuté jehly.
- Při šití za látku netahejte ani na ni netlačte. Mohlo by dojít k vychýlení jehly a jejímu následnému zlomení.

- Používejte ochranné brýle.
- Při veškerých pracích v oblasti kolem jehly, například při navlékání jehly, výměně jehly, navlékání cívky nebo výměně přítlačné patky atd., šicí stroj vždy vypněte ("0").
- Do žádného otvoru nevkládejte ani nevhazujte žádné předměty.
- Šicí stroj nepoužívejte venku.
- Se šicím strojem nepracujte na místech, kde se používají aerosolové prostředky (spreje), ani na místech, kde se pracuje s technickými plyny.
- Před odpojením stroje přepněte všechny ovládací prvky do polohy vypnuto ("0") a poté vyjměte zástrčku ze zásuvky.
- Zástrčku nikdy neodpojujte taháním za kabel. Při odpojování uchopte napájecí kabel za zástrčku, nikoli za kabel.
- Nožní ovladač slouží k ovládání šicího stroje. Na nožní ovladač nikdy nepokládejte žádné předměty.
- Nikdy nepoužívejte stroj, pokud je mokrý.
- Je-li osvětlovací LED lampa poškozená nebo rozbitá, musí její výměnu provést výrobce, servisní technik nebo podobně kvalifikovaná osoba, aby se zabránilo vzniku nebezpečné situace.
- Je-li napájecí kabel propojený s nožním ovladačem poškozený, jeho výměna musí být provedena výrobcem, servisním technikem nebo podobně kvalifikovanou osobou, aby se zabránilo vzniku nebezpečné situace.

# TENTO NÁVOD PEČLIVĚ USCHOVEJTE

# Prohlášení o rušení podle úřadu FCC (Federal Communication Commission)

#### Pro USA a Kanadu

Odpovědná strana:

SINGER Sourcing Limited LLC 300 2nd Ave. S, Suite 300, Nashville, TN 37 201, USA

Název produktu:

Šicí stroj PFAFF® Creative Expect<sup>™</sup> 350

Toto zařízení splňuje podmínky Části 15 Předpisu FCC. Na provoz se vztahují následující podmínky: (1) Toto zařízení nesmí způsobovat škodlivé rušení a (2) toto zařízení musí akceptovat jakékoli rušení přicházející zvenčí včetně takového rušení, které by mohlo způsobit nežádoucí činnost.

Aby byly splněny požadavky radiofrekvenční expozice, musí být při provozu zařízení dodržována mezi tímto zařízením a osobami oddělovací vzdálenost 20 cm (8") nebo více. Aby bylo zajištěno dodržování směrnice, není doporučen provoz na kratší vzdálenosti. Integrovaná anténa použitá pro vysílač nesmí být umístěna spolu s jakoukoliv jinou anténou nebo vysílačem.

Toto zařízení bylo testováno a shledáno odpovídající limitům pro digitální zařízení třídy B podle Části 15 Předpisu FCC. Tyto limity jsou nastaveny tak, aby zajišťovaly odpovídající ochranu proti škodlivému rušení při instalaci v domácím prostředí. Toto zařízení generuje, využívá a může vyzařovat energii rádiové frekvence, a pokud není instalováno a používáno v souladu s pokyny, může způsobit škodlivé rušení dalším radiokomunikacím. Přesto není zaručeno, že nemůže při určitém typu instalace dojít k rušení. Pokud toto zařízení způsobí škodlivé rušení rádiového nebo televizního příjmu, což lze zjistit vypnutím a zapnutím zařízení, uživateli se doporučuje pokusit se upravit rušení jedním z následujících způsobů:

- Přemístěte nebo jinak nastavte anténu pro příjem.
- Zvyšte vzdálenost oddělující zařízení od přijímače.
- Připojte zařízení do výstupu na jiném obvodu, než k jakému je připojen přijímač.
- Porad'te se s autorizovaným prodejcem PFAFF® nebo se zkušeným technikem specializujícím se na rádio/televizi.

Musí být použit dodaný propojovací kabel, aby bylo zajištěno dodržení limitů pro digitální zařízení třídy B.

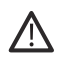

Jakékoliv změny nebo úpravy, které nebyly výslovně schváleny stranou odpovědnou za dodržování předpisů, mohou zrušit platnost oprávnění uživatele provozovat toto zařízení.

# Prohlášení o shodě

VSM Group AB Soldattorpsgatan 3, SE-554 74 Jönköping, Švédsko prohlašuje, že výrobek:

Šicí stroj pro domácí použití PFAFF® Creative Expect™ 350 splňuje podmínky všech následujících směrnic EU:

- Směrnice 2014/35/EU o dodávání elektrických zařízeních určených pro používání v určitých mezích napětí na trh
- Směrnice 2014/30/EU o elektromagnetické kompatibilitě
- Směrnice 2011/65/EU o omezení používání některých nebezpečných látek v elektrických a elektronických zařízeních
- a že byly použity příslušné harmonizované normy:
- EN 60335-1:2012, A13:2017, A1:2019, A2:2019, A14:2019, A15:2021
- EN 60335-2-28:2003, A1:2008, A11:2018
- EN 62233:2008
- EN 50014-1:2021
- EN 55014-2:2021
- EN 61000-3-2:2019, A1:2021
- EN 61000-3-3:2019, A1:2019
- EN 63000
- EN 301 489-17 V3.2.0
- EN 301 489-1 V3.2.3
- EN 300 328 V2.2.2

Jönköping, červen 2024 Carsten Raunsgaard Manažer pro zajištění souladu s předpisy

### OBSAH

| ÚVOD                                                                                                    | 1                          |
|----------------------------------------------------------------------------------------------------|----------------------------|
| Popis stroje                                                                                                    | 1                          |
| Prostor jehly                                                                                                    | 2                          |
| Pravá strana                                                                                                    | 2                          |
| Horní část stroje                                                                                                    | 2                          |
| Popis příslušenství                                                                                                    | 3                          |
| Dodávané příslušenství, které není zobrazeno                                                                                                    | 3                          |
| Doplňkové příslušenství                                                                                                    | 3                          |
| Přítlačné patky                                                                                                    | 4                          |
| Tlačítka funkcí                                                                                                    | 5                          |
| Zpětný chod                                                                                                    | 5                          |
| Tlačítko start/stop                                                                                                    | 5                          |
| Zvednutí/spuštění jehly                                                                                                    | 5                          |
| Regulátor rychlosti                                                                                                    | 5                          |
| Funkce odstřižení                                                                                                    | 5                          |
| Základní gesta pro dotykovou obrazovku                                                                                                    | 5                          |
| Popis stehů                                                                                                    | 6                          |
| Užitkové stehy                                                                                                    | 6                          |
| Popis menu stehů                                                                                                    | 9                          |
|                                                                                                    |                            |
| PRIPRAVA                                                                                                    | .10                        |
| Vybalení stroje a vyšívací jednotky                                                                                                    | 10                         |
| Připojení napájecího kabelu a nožního ovladače                                                                                                    | 10                         |
| Zabalení stroje po ukončení šití                                                                                                    | 10                         |
| USB porty                                                                                                    | 11                         |
| Volné rameno / odnímatelná přihrádka na příslušens                                                                                                    | ství                       |
|                                                                                                    | 11                         |
| Odetžihovož pitž                                                                                                    | 11<br>11                   |
| Congor nitě                                                                                                    | 11<br>11                   |
| Valilar na sírilar                                                                                                    | 11<br>10                   |
| Zorážky na civku                                                                                                    | 12                         |
| Zarazky civek                                                                                                    | 12                         |
| Nile                                                                                                    | 13<br>14                   |
| Stabilizatory                                                                                                    | 14<br>15                   |
| $D^{\text{sh}} \times \mathbb{I} \leq \frac{1}{2} = \frac{1}{2} + \frac{1}{2} + \frac{1}{$ | 13                         |
| Dulezite informace k jeniam                                                                                                    | 13                         |
| Vymena jeniy                                                                                                    | 10<br>17                   |
| Volda vnoune jeniy – venkost, latka, nit                                                                                                    | 10<br>15                   |
| Vložení cívky spodní nite                                                                                                    | 17                         |
| Vlození civky spodní nite                                                                                                    | /1<br>۱۲                   |
| Naviekani norni nite                                                                                                    | 10<br>10                   |
| Tiou a radu pro poulálióní                                                                                                    | 10                         |
| Navlákání nitě do dvojité johly (dvojichly)                                                                                                    | כד<br>מר                   |
| Naviekani nite do uvojne jeniy (uvojjeniy)                                                                                                    | 20<br>11                   |
|                                                                                                    | 12<br>21                   |
| Sili bez zubu pouavace                                                                                                    | 12<br>22                   |
| Děje osna žná smažíma ná matilum                                                                                                    | 22                         |
| Pripevneni vysivaci patky                                                                                                    | 22                         |
| Příprava na vyšívání                                                                                                    | 22                         |
| Popis vyšívací jednotky                                                                                                    |                            |
|                                                                                                    |                            |
| Popis vyšívacího rámečku                                                                                                    | 23<br>23                   |
| Popis vyšívacího rámečku<br>Vvšívací patka                                                                                                    | 23<br>23<br>23             |
| Popis vyšívacího rámečku<br>Vyšívací patka<br>Vzorv                                                                                                    | 23<br>23<br>23<br>23       |
| Popis vyšivacího rámečku<br>Vyšívací patka<br>Vzory<br>Připojení vyšívací jednotky                                                                                                    | 23<br>23<br>23<br>23<br>24 |

| Odejmutí vyšívací jednotky<br>Upnutí látky<br>Připojení a vyimutí rámečku | 24<br>25<br>25 |
|---------------------------------------------------------------------------|----------------|
|                                                                           |                |
| Dotykový displej                                                          | .26            |
| Základní funkce                                                           | 26             |
| OK                                                                        | 26             |
| Zrušit                                                                    | 26             |
| Nastaveni                                                                 | 26             |
| Nastavení                                                                 | .27            |
| Nastavení stroje                                                          | 27             |
| Jazyk                                                                     | 27             |
| Ukládání z USB                                                            | 27             |
| Ukládání na USB                                                           | 27             |
| Nastavení                                                                 | 27             |
| Firmware                                                                  | 27             |
| Zamčení displeje                                                          | 27             |
| Možnosti rámečku                                                          | 27             |
| Vymazání mezipaměti stahování                                             | 27             |
| Nastavení vyšívání a šití                                                 | 28             |
| Aktivace spořiče obrazovky (min)                                          | 28             |
| Zvuk                                                                      | 28             |
| Detekce přetržení nitě                                                    | 28             |
| Automatický odstřihovač nitě                                              | 28             |
| Poloha jehly                                                              | 28             |
| Obnovení do továrního nastavení                                           | 28             |
| Přezdívka šicího stroje                                                   | 28             |
| Aktualizace firmwaru pomocí USB zařízení                                  | 29             |
| Síť Wi-Fi a služby mySewnet                                               | 30             |
| Úvod k síti Wi-Fi                                                         |                |
| Začínáme se sítí Wi-Fi                                                    | 30             |
| Jiná síť                                                                  | 30             |
| Aktualizace firmwaru pomocí sítě Wi-Fi                                    | 30             |
| Doplňkový software (PC a MAC)                                             | 31             |
| mySewnet cloud                                                            | 31             |
| Aplikace                                                                  | 31             |
| Web mySewnet                                                              | 31             |
| Knihovna mySewnet                                                         | 31             |
| Připojení ke službě mySewnet na vašem šicím stroj                         | ji 32          |
| Využité místo v mySewnet cloudu                                           | 32             |
| Knihovna mySewnet na vašem šićim stroji                                   | 32             |
| Šití                                                                      | .33            |
| Režim šití – popis                                                        | 33             |
| Co je steh?                                                               | 34             |
| Výběru stehu nebo písmena                                                 | 34             |
| Vytvoření sekvence                                                        | 34             |
| Vodič látky                                                               | 35             |
| Tkaná nebo pletená                                                        | 35             |
| Nastavení stehů                                                           | 35             |
| Šířka stehu                                                               | 36             |
| Délka stehu                                                               | 36             |
| Polohování jehly/stehu                                                    | 36             |
| r olonovani jeniyy stena                                                  |                |

| Zapošití (ukončovací steh)                        |
|---------------------------------------------------|
| Zrcadlové stehy                                   |
| Vyvážení stehu                                    |
| Volný pohyb                                       |
| Základní techniky šití                            |
| Šev                                               |
| Začínáme šít – rovný steh 38                      |
| Změna polohy jehly 38                             |
| Změna směru šití                                  |
| Ukončení šití 39                                  |
| Šev a obnitkování                                 |
| Slepý lem 40                                      |
| Látání a opravování 40                            |
| Opravování velkých děr 40                         |
| Opravování trhlin 40                              |
| Jednokroková knoflíková dírka 41                  |
| Včívání zinů 42                                   |
| Střadový zip                                      |
| Stredovy Zip                                      |
| vyskakovaci zpravy pri siu 43                     |
| Vyšívání //                                       |
| 7 zčínáme s vyčíváním $44$                        |
| Režim vyčívání - nonic                            |
| Načtoní uzoru                                     |
| Vytycžení vyčívaného tevtu 45                     |
| vytvoreni vysivaneno textu                        |
| Spravce souboru                                   |
| Vymazat                                           |
| Uprava výšivek – popis                            |
| Celkový počet stehů v kombinaci vzoru 46          |
| Pole s ovládacími tlačítky 46                     |
| Otočit                                            |
| Úprava barvy niti / barvy pozadí                  |
| Úprava barvy nitě 47                              |
| Barva pozadí 47                                   |
| Vymazat                                           |
| Výběr vyšívacího rámečku 48                       |
| Velikost                                          |
| Zrcadlový steh stranově obrácený                  |
| Příliš malý vyšívací rámeček                      |
| Vvšívání výšivky                                  |
| Výběr více vzorů                                  |
| Uložit vzor 49                                    |
| Vyskakovací zprávy při editaci výšivek 50         |
| Uživatel vybral příliš mnoho vzorů Odstraňte vzor |
| a zkuste to znovu                                 |
| Téměř prázdná cívka spodní nitě 50                |
| Zvuk                                              |
| Pozor!                                            |
| Uložení vzoru do mySewnet cloudu                  |
| Odeslání vzoru                                    |
| Knihovna mvSewnet                                 |
|                                                   |
| Vyšívání výšivky53                                |
| Napnutí nitě výšivky                              |
|                                                   |

| Vyšívání výšivky – popis                                                                                               | 53 |
|----------------------------------------------------------------------------------------------------|----|
| Spuštění/přerušení                                                                                                    | 53 |
| Odstřihovač nitě                                                                                                    | 53 |
| Barevné bloky nití                                                                                                    | 54 |
| Počet stehů v aktuálním barevném bloku                                                                                 | 54 |
| Návrat k úpravě výšivek                                                                                                | 54 |
| Krok steh po stehu / přejít na steh                                                                                    | 54 |
| Přesné polohování                                                                                                    | 55 |
| Kontrola rohů                                                                                                    | 55 |
| Vyskakovací zprávy při vyšívání výšivky                                                                                | 55 |
| ÚDRŽBA                                                                                                    | 56 |
| Čištění stroje                                                                                                    | 56 |
| Čištění prostoru kolem cívky spodní nitě                                                                               | 56 |
| Čištění pod prostorem kolem cívky spodní nitě                                                                          | 56 |
| Odstraňování závad                                                                                                    | 57 |
| Servis                                                                                                    | 62 |
| Neoriginální díly a příslušenství                                                                                      | 62 |
| Záruka se nevztahuje na závady nebo poškození<br>způsobené použitím jiných než originálních dílů nebo<br>příclušenství | 62 |
| Technické údaje                                                                                                    | 62 |
| Domácí šicí stroj                                                                                                    | 62 |
|                                                                                                    |    |

# ÚVOD

### Popis stroje

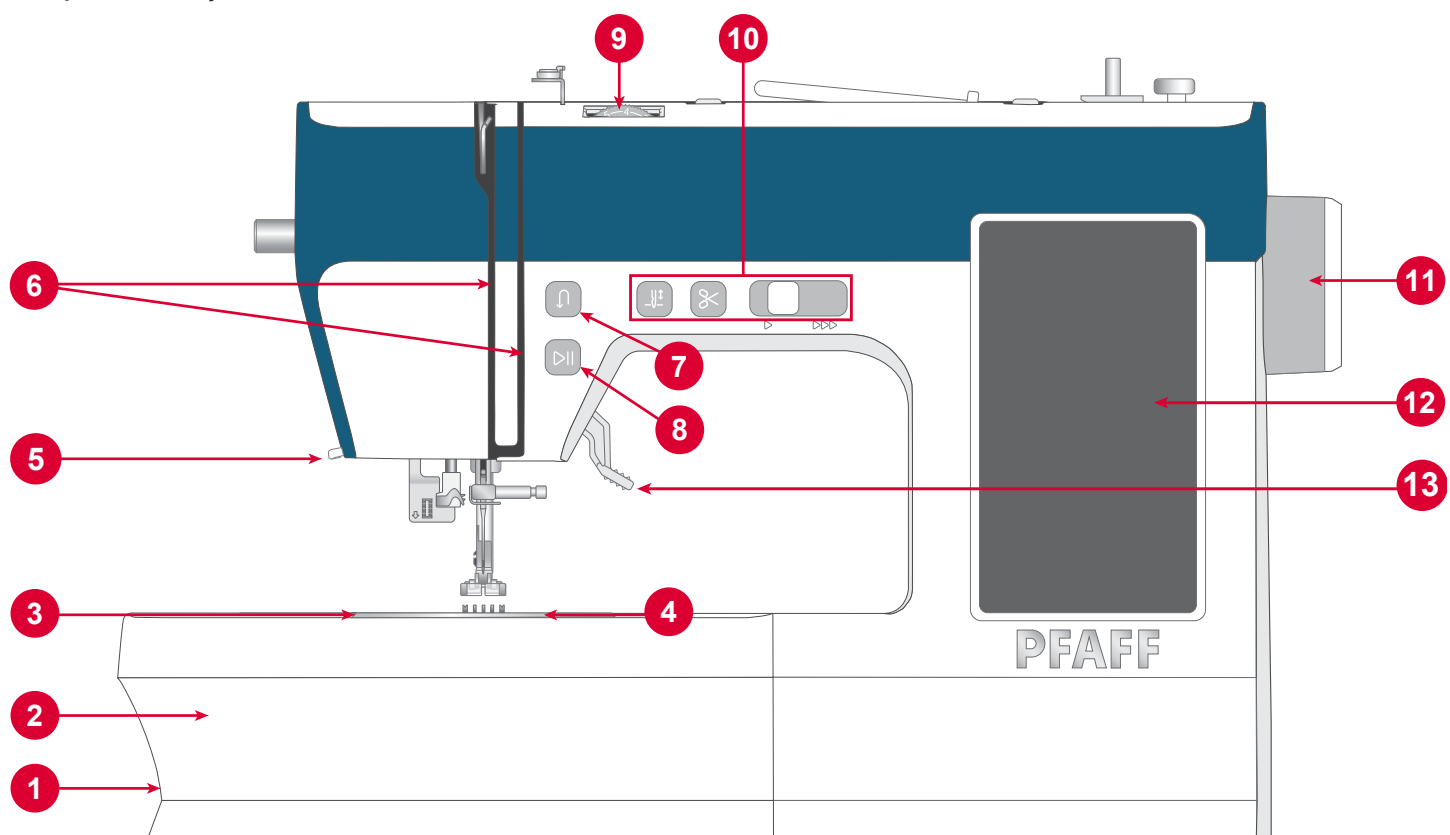

- 1. **Páčka zubů podavače** Posunem ze strany na stranu můžete vysunout nebo zasunout zuby podavače. Umístěna na zadní straně volného ramene, viz strana 20.
- Přihrádkanapříslušenství/volnérameno-Poskytuje rovný povrch při šití a umožňuje skladování příslušenství.

Vyjměte zásobník příslušenství, chcete-li použít volné rameno, které usnadňuje šití, např. lemů nohavic nebo rukávů.

- Stehová deska Vytváří rovnou plochu kolem přítlačné patky pro šití. Vodítka označují jednotlivé záložky stehů a používají se k navádění látky při šití.
- Kryt cívky spodní nitě Chrání cívku spodní nitě při šití. Zatlačte na páčku vedle krytu pro otevření.
- 5. **Odstřihovač nitě –** Pro odstřihnutí konců nitě na konci šití.
- 6. **Navlékací drážky –** Dráha vedení nitě s napínacími kotouči a pákou.

- Tlačítkozpětnéhochodu-Stisknutíma podržením můžete šít v opačném směru, například při zapošívání začátku a konce švu. K dispozici je pouze rovný steh a klikatý steh, viz strana 5.
- 8. **Tlačítko start/stop –** Stisknutím spustíte a zastavíte šití bez použití nožního ovladače.
- 9. Číselník napětí niti Umožňuje nastavení požadovaného napětí pro steh, nit a látku.
- 10. **Prvky pro ovládání stroje –** Funkce používané k pohodlnějšímu šití, viz strana 5.
- 11.**Ruční kolečko –** Umožňuje ručně ovládat pohyb jehly a napínací páčky nitě.
- 12. Dotyková obrazovka Umožňuje prohlížet a ovládat všechny funkce, které váš šicí stroj nabízí.
- 13. **Páčka přítlačné patky** Slouží ke zvedání a spouštění přítlačné patky.

### Prostor jehly

- 1. **Páčka na knoflíkové dírky** Používá se při obšívání knoflíkových dírek.
- 2. **Zabudovaný navlékač jehly –** Umožňuje rychle a snadno navléknout jehlu.
- Držák jehly se šroubkem svorky jehly Zajišťuje jehlu.
- 4. Vodič nitě u jehly Pomáhá vést nit při šití.
- 5. **Přítlačná patka** Přidržuje látku k zubům podavače, které při šití vtahují látku pod patku.
- 6. **Zuby podavače –** Posunují látku pod přítlačnou patkou při šití.
- 7. Kloub přítlačné patky Drží přítlačnou patku.
- 8. Šroub držáku přítlačné patky Povolení umožňuje vyjmout držák přítlačné patky.

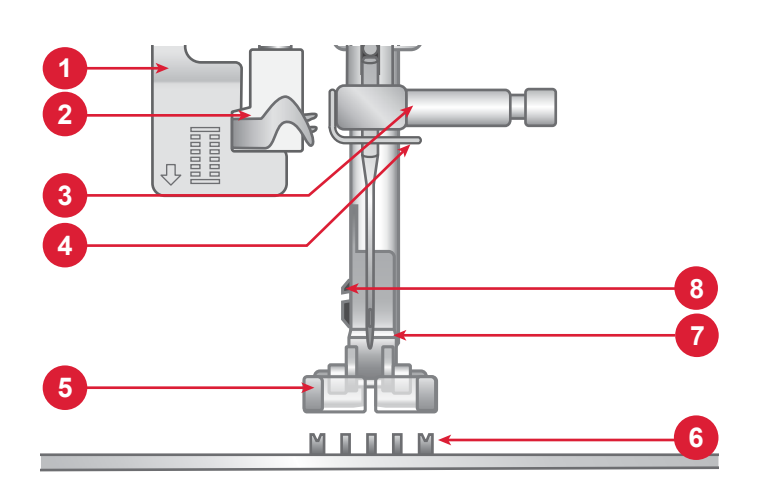

### Pravá strana

- 1. USB port
- 2. Spínač zapnutí/vypnutí
- 3. Zásuvka pro napájecí kabel
- 4. Zásuvka pro nožní ovladač

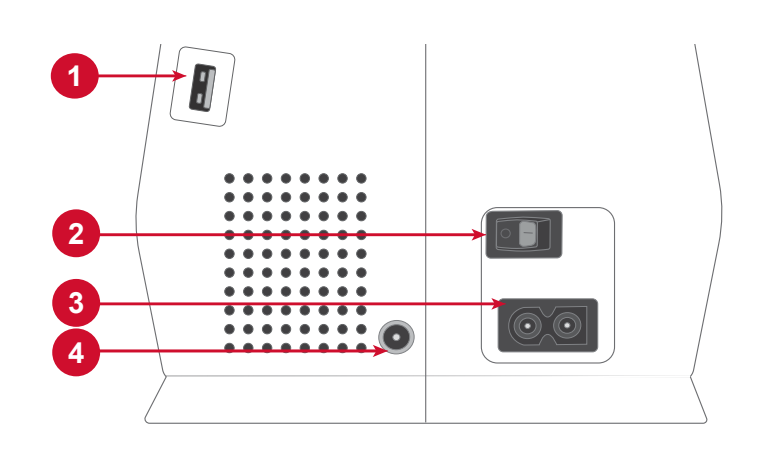

### Horní část stroje

- 1. Napínací kotouč navíječe cívky spodní nitě
- 2. Vedení niti
- 3. Páčka
- 4. Kolík na hlavní cívku
- 5. Navíječ cívky spodní nitě
- 6. Otvor pro kolík pomocné cívky
- 7. Páčka navíječe cívky spodní nitě
- 8. Napínací kotouč
- 9. Navíjecí páčka nitě

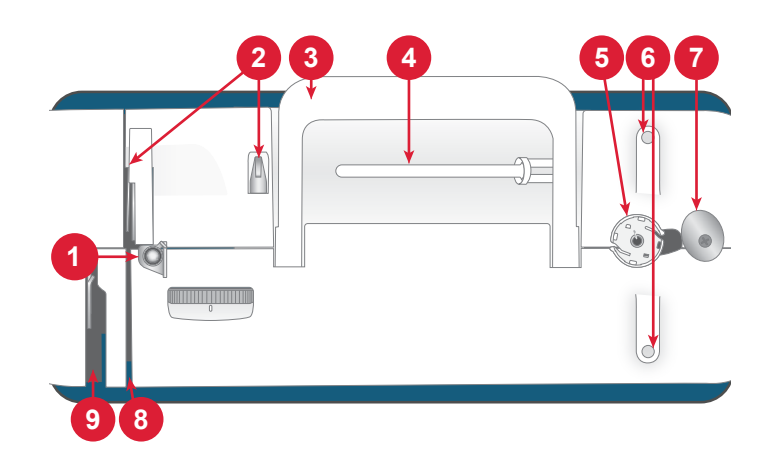

### Popis příslušenství

- 1. Cívky spodní nitě (5 ks)
- 2. Vodítko pro lemování a prošívání
- 3. Zarážka cívky (3 ks), malá, středně velká
- 4. Síťka na nitě
- 5. Plstěná podložka (2 ks)
- 6. Kolík pomocné cívky (2 ks)
- 7. Univerzální nástroj
- 8. Šroubovák
- 9. Štěteček
- 10.Páráček švů
- 11.Dotykové pero
- 12. Vyšívací rámeček (170 × 100)
- 13. Vyšívací rámeček (100 × 100)

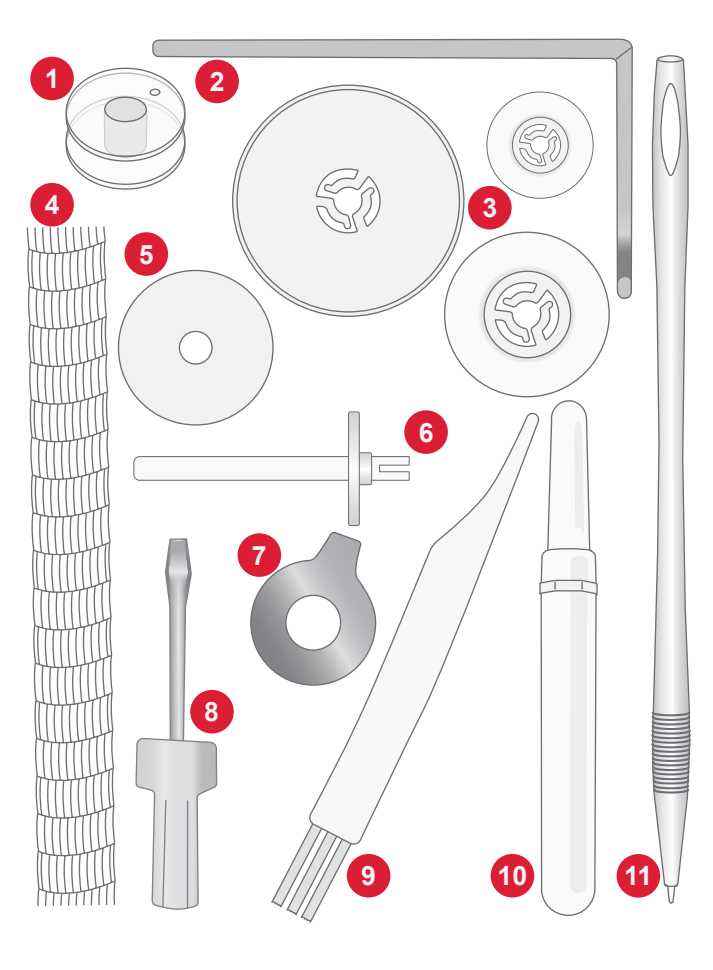

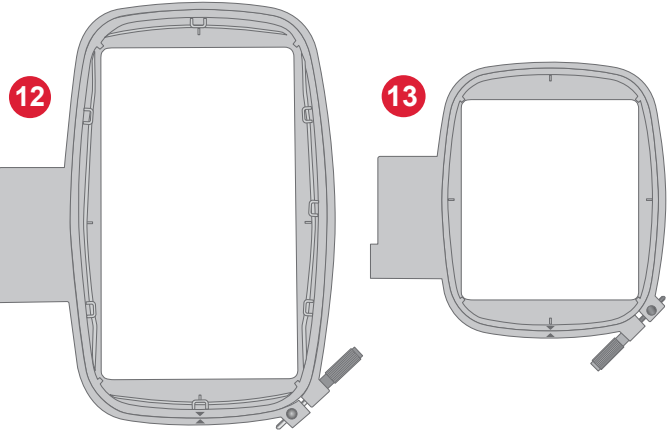

#### Dodávané příslušenství, které není zobrazeno

- Jehly
- Nožní ovladač
- Napájecí kabel

#### Doplňkové příslušenství

S vaším strojem můžete použít celou řadu doplňkového příslušenství. Další informace vám poskytne váš autorizovaný prodejce PFAFF®.

### Přítlačné patky

| 0 | A |
|---|---|
|   | ] |

OA - Standardní přítlačná patka (připevněná ke stroji při dodání)

Tuto patku lze použít k běžnému šití u většiny typů látek. Spodní strana patky je plochá a přidržuje tak látku při šití pevně k zubům podavače. Je také vybavena širokou štěrbinou umožňující pohyb jehly zleva doprava v závislosti na používaném stehu.

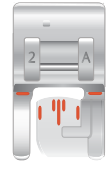

2A – Patka pro ozdobný steh

Tuto patku používejte při šití ozdobných nebo krátkých lemovacích stehů a jiných účelových stehů, které jsou kratší než 1,0 mm. Drážka na spodní straně patky je konstruovaná tak, aby hladce klouzala přes stehy.

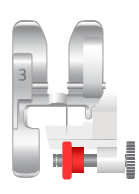

3 – Patka na slepý lem Tato patka se používá k šití slepých lemů. Palec na patce vede látku. Červený vodič na patce je navržen tak, aby se držel podél záhybu okraje lemu.

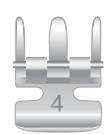

4 – Patka na zipy Tuto patku lze umístit na pravou nebo levou stranu jehly, což usnadňuje šití v blízkosti obou stran zubů zipu. Přesuňte jehlu napravo nebo nalevo pro šití v blízkosti zubů zipu.

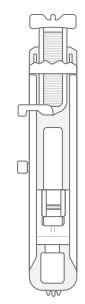

Patka na jednokrokové knoflíkové dírky

Tato patka na jednokrokové knoflíkové dírky umožňuje šít knoflíkové dírky přesné velikosti. V zadní části má místo na knoflík, které slouží k nastavení velikosti knoflíkové dírky. Stroj automaticky ušije knoflíkovou dírku odpovídající velikosti knoflíku.

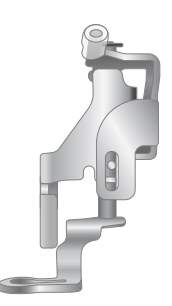

Patka pro vyšívání / volný pohyb

Patka pro vyšívání / volný pohyb se doporučuje pro vyšívání s vyšívacím rámečkem.

Patka je rovněž skvělá pro šití volným pohybem při použití s rovným stehem a spouštěnými zuby podavače. Uvolňuje látku, když je jehla v horní poloze, což vám umožní volně pohybovat látkou při volném prošívání, vytváření monogramů a vyšívání.

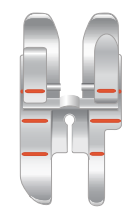

#### 1/4" quiltovací patka

Ideální patka pro sestavování quiltovaných bloků a patchwork, zejména když se používá v kombinaci se stehovou deskou pro rovný steh. Vzdálenost od jehly k levému okraji patky

je 6 mm (1/4"). Vzdálenost od jehly k pravému okraji patky jsou 3 mm (1/8").

### Tlačítka funkcí

#### Zpětné šití

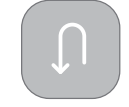

Stisknutím a podržením tlačítka zpětného chodu můžete šít v opačném směru. Pokud chcete pokračovat v šití směrem vpřed, tlačítko pusťte. Stroj šije směrem vzad pouze tehdy, pokud je stisknuto tlačítko zpětného chodu. *Pouze pro: rovný steh a klikatý steh – 1-001 až 1-003, 1-008 a 1-010 až 1-012.* 

#### Tlačítko start/stop

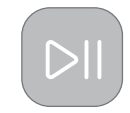

Stiskněte tlačítko start/stop ke spuštění a zastavení šití nebo vyšívání stroje bez použití nožního ovladače. Stiskem start/stop spustíte šití/vyšívání a jeho opětovným stiskem šití/ vyšívání zastavíte.

#### Horní a spodní poloha jehly

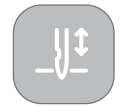

Stisknutím tlačítka pro zastavení jehly nahoře/dole nastavíte polohu jehly po ukončení šití. Po stisknutí tlačítka se jehla posune nahoru nebo dolů.

Tip: Po ukončení šití můžete ke zvednutí nebo spuštění jehly použít i klepnutí na nožní ovladač.

#### Regulátor rychlosti

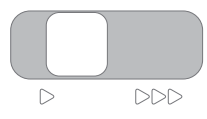

Všechny stehy ve vašem šicím stroji mají přednastavenou doporučenou rychlost šití. Rychlost můžete nastavit pomocí páčky pro regulaci rychlosti. Posunutím páčky doleva rychlost snížíte a doprava zase zvýšíte. Pro vybraný steh nelze vybrat vyšší rychlost, než je výchozí maximální rychlost.

#### Funkce odstřižení

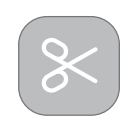

Po ukončení šití stiskněte tlačítko funkce odstřižení, pokud si přejete, aby stroj odstřihl horní a spodní nitě.

### Základní gesta pro dotykovou obrazovku

Dotykovou obrazovku lze snadno ovládat pomocí gest popsaných níže.

- 1. Stisknutí Pro výběr jednou stiskněte tlačítko nebo nastavení na obrazovce.
- Stisknutí a přesun jednou stiskněte na vybraném vzoru a bez uvolnění přesuňte prst na jiné místo na obrazovce. Používá se například pro přemístění vzoru na vyšívací ploše.

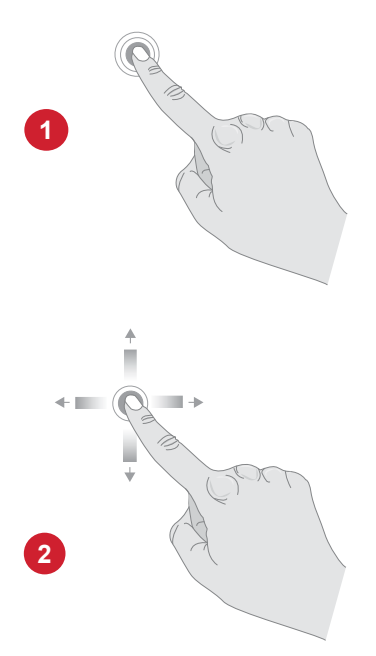

### Popis stehů Užitkové stehy

| Steh | Nº | Přítlačná<br>patka | Napětí<br>nitě | Název                                                   | Popis                                                                                                    |
|------|----|--------------------|----------------|---------------------------------------------------------|----------------------------------------------------------------------------------------------------|
|      | 1  | 0A                 | 3–5            | Rovný steh, středová<br>poloha jehly                    | Pro všechny druhy šití. Volba z 29 různých pozic<br>jehly                                                                   |
|      | 2  | 0A                 | 3-5            | Rovný steh, poloha<br>jehly vlevo                       | Pro všechny druhy šití.                                                                                                    |
|      | 3  | 0A                 | 3–5            | Rovný steh, poloha<br>jehly vpravo                      | Pro všechny druhy šití.                                                                                                    |
|      | 4  | 0A                 | 2-4            | Zesílený rovný steh,<br>středová poloha<br>jehly        | Trojitý a elastický, pro zesílené švy. Pro obšívání<br>zvyšte délku stehu.                                                  |
|      | 5  | 0A                 | 2-4            | Zesílený rovný<br>steh, poloha jehly<br>vlevo           | Trojitý a elastický, pro zesílené švy. Pro obšívání<br>zvyšte délku stehu.                                                  |
|      | 6  | 0A                 | 2-4            | Zesílený rovný steh,<br>poloha jehly vpravo             | Trojitý a elastický, pro zesílené švy. Pro obšívání<br>zvyšte délku stehu.                                                  |
|      | 7  | 0A                 | 2-4            | Ozdobný rovný steh                                      | Pro šití ozdobných stehů a quiltování.                                                                                      |
|      | 8  | 0A                 | 2              | Stehovací steh                                          | Pro dočasné stehy. Dlouhé stehy a nižší napětí nitě<br>usnadňují párání švů.                                                |
|      | 9  | 0A                 | 2-4            | Vysoce zesílený<br>rovný steh, středová<br>poloha jehly | Těžké a elastické, pro zesílené švy nebo ozdobné<br>prošívání. Pro obšívání zvyšte délku stehu.                             |
|      | 10 | 0A                 | 3–5            | Klikatý steh, stře-<br>dová poloha jehly                | Všestranný steh pro dekorativní šití, aplikace,<br>našívání lemovek apod.                                                   |
|      | 11 | 0A                 | 3–5            | Klikatý steh, poloha<br>jehly vlevo                     | Všestranný steh pro dekorativní šití, aplikace,<br>našívání lemovek apod.                                                   |
|      | 12 | 0A                 | 3–5            | Klikatý steh, poloha<br>jehly vpravo                    | Všestranný steh pro dekorativní šití, aplikace,<br>našívání lemovek apod.                                                   |
|      | 13 | 3                  | 3–5            | Třístupňový klikatý<br>steh                             | Pro obnitkování, opravování, šití na záplatách a ela-<br>stických materiálech. Vhodný pro lehké a středně<br>těžké tkaniny. |
|      | 14 | 0A                 | 3–5            | Dvoustupňový<br>klikatý steh                            | Pro spojení dvou kusů tkanin, vkládání tkanic.<br>Vhodný pro lehké a středně těžké tkaniny.                                 |
| ×    | 15 | 2A                 | 3-5            | Zesílený klikatý steh                                   | Pro spojování okrajů látky k sobě nebo překrývání<br>na kůži. Pro ozdobné šití.                                             |

| Steh                                           | Nº | Přítlačná<br>patka | Napětí<br>nitě | Název                                  | Popis                                                                                                    |
|------------------------------------------------|----|--------------------|----------------|----------------------------------------|----------------------------------------------------------------------------------------------------|
| <b>v</b> ~ ~ ~ ~ ~ ~ ~ ~ ~ ~ ~ ~ ~ ~ ~ ~ ~ ~ ~ | 16 | 2A                 | 3-5            | Dvoustupňový<br>klikatý steh, zesílený | Pro strečové šití nebo prošívání. Pro středně těžké a těžké látky.                                                        |
|                                                | 17 | 0A                 | 3–5            | Elastický steh                         | Pro šití švů na strečových látkách.                                                                                       |
|                                                | 18 | 2A                 | 3–5            | Pružný švový obnit-<br>kovací steh     | Šev a obnitkování najednou po okraji nebo pozdější olemování. Pro střední pružné látky.                                   |
|                                                | 19 | 2A                 | 3-5            | Obnitkovací steh                       | Šev a obnitkování najednou po okraji nebo pozdější olemování. Pro střední pružné látky.                                   |
|                                                | 20 | 3                  | 3-5            | Švový a obnitkovací<br>steh            | Šev a obnitkování najednou po okraji nebo pozdější olemování. Pro střední pružné látky.                                   |
|                                                | 21 | 3                  | 3–5            | Švový a obnitkovací<br>steh            | Šev a obnitkování najednou po okraji nebo pozdější olemování. Pro střední pružné látky.                                   |
|                                                | 22 | 2A                 | 3–5            | Overlockový steh                       | Šev a obnitkování najednou po okraji nebo pozdější olemování. Pro střední pružné látky.                                   |
| XXXXXXX                                        | 23 | 2A                 | 3–5            | Lehký úplet/<br>prošívání              | Pro prošívání a šití lehkých strečových tkanin.                                                                           |
|                                                | 24 | 2A                 | 3-5            | Plochý steh                            | Ozdobné lemy a překrývané švy, pásky a pásy. Pro<br>středně těžké / těžké pružné látky.                                   |
|                                                | 25 | 2A                 | 3–5            | Plástvový steh                         | Pro ozdobný lem a elastické nařasení                                                                                      |
| $\bigotimes$                                   | 26 | 2A                 | 3–5            | Dvojitý overlockový<br>steh            | Šev a obnitkování najednou po okraji nebo pozdější olemování. Pro středně pružnou látku.                                  |
|                                                | 27 | 2A                 | 3–5            | Elastický steh/látání                  | Pro obnitkování, opravování, šití na záplatách<br>a elastických materiálech. Vhodný pro lehké<br>a středně těžké tkaniny. |
|                                                | 28 | 2A                 | 3–5            | Elastický/krycí steh                   | Pro překrývací švy v trikotu. Přešívání úzké<br>pruženky.                                                                 |
|                                                | 29 | 2A                 | 3-5            | Elastický/krycí steh                   | Pro překrývací švy v trikotu. Přešívání úzké<br>pruženky.                                                                 |
| Ş                                              | 30 | 2A                 | 3–5            | Elastický/krycí steh                   | Pro přešívání elastickou nití pro elastické nařasení.                                                                     |
|                                                | 31 | 2A                 | 4-6            | Mušličkový steh                        | Pro lemování, šití okrajů na lehkých pružných<br>tkaninách.                                                               |

| Steh                                    | Nº | Přítlačná<br>patka | Napětí<br>nitě | Název                        | Popis                                                                                                    |
|-----------------------------------------|----|--------------------|----------------|------------------------------|----------------------------------------------------------------------------------------------------|
| }                                       | 32 | 3                  | 3–5            | Steh pro slepý lem           | Umožňuje šít lemy, které jsou z lícové strany látky<br>téměř neviditelné. Používá se pro sukně, šaty,<br>kalhoty, záclony atd. Ideální pro nepružnou látku. |
| whenh                                   | 33 | 3                  | 2-4            | Pružný steh pro slepý<br>lem | Umožňuje šít lemy, které jsou z lícové strany látky<br>téměř neviditelné. Ideální pro pružné látky.                                                         |
| XXXX                                    | 34 | 2A                 | 3–5            | Krokvičkový steh             | Ke spojování dvou dílů výplně či látky. Ideální pro<br>ozdoby a prošívání.                                                                                  |
| ~~~~~~~~~~~~~~~~~~~~~~~~~~~~~~~~~~~~~~~ | 35 | В                  | 3-5            | Můstkový steh                | Pro spojování dvou kusů látky se zapravenými<br>okraji a pro elastické řasení.                                                                              |
| }                                       | 36 | В                  | 3–5            | Můstkový steh                | Ke spojování dvou dílů látky.                                                                                                    |
|                                         | 37 | В                  | 3–5            | Ozdobný/krycí steh           | Ideální pro dekorativní krytí, řasení. Pro středně<br>těžké / těžké pružné látky.                                                                           |
| Դմոնդ                                   | 38 | В                  | 3–5            | Ozdobný/krycí steh           | Ideální pro dekorativní krytí, řasení.                                                                                                    |
|                                         | 39 | 0A                 | 3–5            | Nášivkový steh               | Ideální pro ozdobný steh a nášivky.                                                                                                    |
| E                                       | 40 | 2A                 | 3–5            | Nášivkový steh               | Ideální pro ozdobný steh a nášivky.                                                                                                    |
|                                         | 41 | 0A                 | 3–5            | Nášivkový steh               | Ideální pro ozdobný steh a nášivky.                                                                                                    |
|                                         | 42 | 0A                 | 3–5            | Nášivkový steh               | Ideální pro ozdobný steh a nášivky.                                                                                                    |
|                                         | 43 | 0A                 | 3–5            | Nášivkový steh               | Ideální pro ozdobný steh a nášivky.                                                                                                    |
|                                         | 44 | 0A                 | 2-4            | Nášivkový steh               | Ideální pro ozdobný steh a nášivky.                                                                                                    |
| 77777                                   | 45 | 2A                 | 2-4            | Nášivkový steh               | Ideální pro ozdobný steh a nášivky.                                                                                                    |
|                                         | 46 | 2A                 | 2-4            | Lemovací steh                | Ideální pro ozdobný steh a nášivky.                                                                                                    |
|                                         | 47 | 0A                 | 3–5            | Lemovací steh                | Ideální pro ozdobný steh a nášivky.                                                                                                    |

| Steh   | Nº | Přítlačná<br>patka | Napětí<br>nitě | Název                                                | Popis                                                                                                    |
|--------|----|--------------------|----------------|------------------------------------------------------|----------------------------------------------------------------------------------------------------|
|        | 48 | 2A                 | 3–5            | Široký saténový steh                                 | Jedná se o klikatý steh s malými roztečemi pro<br>přišívání nášivek či obšívání. Použijte stabilizátor,<br>abyste zabránili krabacení.     |
|        | 49 | 2A                 | 3–5            | Saténový steh                                        | Jedná se o klikatý steh s malými roztečemi pro<br>přišívání nášivek, obšívání atd. Použijte stabi-<br>lizátor, abyste zabránili krabacení. |
|        | 50 | 2A                 | 3–5            | Úzký saténový steh                                   | Jedná se o klikatý steh s malými roztečemi pro<br>přišívání nášivek, obšívání atd. Použijte stabi-<br>lizátor, abyste zabránili krabacení. |
| humbun | 51 | 0A                 | 3–5            | Saténové stehy pro<br>nášivky                        | Ideální pro ozdobný steh a nášivky.                                                                                                    |
|        | 52 | 2A                 | 3–5            | Můstkový steh                                        | Ideální pro spojení dvou kusů látky, zdobení<br>a prošívání.                                                                               |
|        | 53 | 4                  | 3–5            | Rovný steh, poloha<br>jehly vlevo                    | Ideální pro šití zipů.                                                                                                    |
|        | 54 | 4                  | 3–5            | Rovný steh pro všití<br>zipu, poloha jehly<br>vpravo | Ideální pro šití zipů.                                                                                                    |

### Popis menu stehů

Je zde několik různých menu stehů se stehy pro všechny účely.

|                            | -                                                                                            |
|----------------------------|----------------------------------------------------------------------------------------------|
| Název menu stehů           | Popis                                                                                        |
| 1 – Užitkové stehy         | Stehy pro šití oblečení a opravování oděvů.                                                  |
| 2 – Ozdobné stehy          | Pro ozdobné šití.                                                                            |
| 3 – Stehy knoflíkové dírky | Šití knoflíkových dírek na dekoracích do domácnosti, oděvech, řemeslných a jiných výrobcích. |
| 4 – Písma                  | Pro ozdobné šití.                                                                            |
| 5 – Uložené sekvence stehů | Vyhledá uložené sekvence stehů.                                                              |

# PŘÍPRAVA

### Vybalení stroje a vyšívací jednotky

Po zvednutí stroje z krabice a odstranění veškerého obalového materiálu a plastového sáčku otřete stroj zejména kolem jehly a stehové desky, abyste před šitím odstranili veškerý olej.

Při vybalování vyšívací jednotky nevyhazujte bílý polystyren z krabice na šicí stroj, jelikož slouží k uložení vyšívací jednotky, když se nepoužívá.

Poznámka: Šicí stroj je seřízen tak, aby dosahoval nejlepších výsledků při běžné pokojové teplotě. Mimořádně vysoké a nízké teploty mohou výsledek šití ovlivnit.

### Připojení napájecího kabelu a nožního ovladače

Mezi příslušenstvím najdete kabel nožního ovladače a hlavní napájecí kabel.

Na pravé spodní straně šicího stroje najdete připojovací zásuvku a tlačítko vypínače.

- 1. Zapojte kabel nožního ovladače do přední zástrčky na pravé straně stroje dole (A).
- Zapojte napájecí kabel do zadní zástrčky na pravé straně stroje dole (B). Zasuňte kabel do zásuvky ve zdi.
- Stisknutím spínače ZAP/VYP (C) do polohy "I" zapnete napájení a osvětlení.

Rychlost šití se reguluje nožním ovladačem. Páčkou pro regulaci rychlosti lze nastavit maximální rychlost šití.

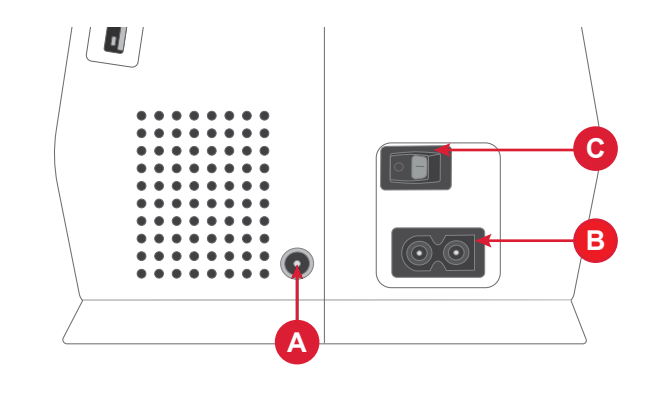

### Zabalení stroje po ukončení šití

- Vypněte hlavní vypínač. Po vypnutí může ve stroji zůstat zbytkové napětí. Osvětlení proto může svítit ještě několik sekund, než se energie spotřebuje. To je u energeticky účinných spotřebičů běžné.
- 2. Vytáhněte kabel nejdříve ze zásuvky ve zdi a pak ze stroje.
- 3. Naviňte kabel na nožní ovladač, abyste jej mohli snadno uložit.
- Uložte veškeré příslušenství do přihrádky na příslušenství. Zasuňte přihrádku do stroje u volného ramene.
- 5. Vložte nožní ovladač s kabelem do prostoru nad volným ramenem.

### USB port

Váš šicí stroj má jeden USB port pro připojení USB zařízení, jako je USB flash disk. Konektory USB lze zasunout pouze jedním způsobem – netlačte je proto do portů násilím! Opatrně vytáhněte USB zařízení, abyste jej vyjmuli.

Poznámka: Uložené soubory si můžete otevřít pouze na USB v režimu vyšívání.

Poznámka: Váš šicí stroj dokáže číst zařízení USB, která jsou kompatibilní s typem 2.0 i 3.0 a mají formát FAT32.

### Senzor nitě

V případě, že se horní nit přetrhne nebo bude téměř prázdná cívka spodní nitě, stroj se zastaví a na displeji se objeví automatické okno.

Pokud se přetrhne nit: Zcela vytáhněte nit, znovu navlékněte nit a v automatickém okně na obrazovce stiskněte OK.

### Volné rameno / odnímatelná přihrádka na příslušenství

V přihrádce na příslušenství uložte přítlačné patky, cívky, jehly a další příslušenství tak, aby byly snadno přístupné.

Uchovávejte přihrádku na příslušenství na stroji, abyste mohli využít větší a rovnou pracovní plochu.

Volné rameno použijte pro usnadnění šití např. nohavic a lemů na rukávech. Před použitím volného ramena vysuňte přihrádku pro příslušenství. Je-li připevněna, háček ji pevně fixuje ke stroji. Přihrádku sejmete tak, že ji posunete doleva.

#### Páčka přítlačné patky

Páčka přítlačné patky se nachází na pravé straně hlavy šicího stroje. Páčka slouží ke zvedání a spouštění přítlačné patky.

Zvednutím páčky přítlačné patky a následným stlačením směrem nahoru se výška zdvihu patky zvětšuje, což vám umožní prošívat pod přítlačnou patkou silné vrstvy materiálu.

### Odstřihovač nitě

Chcete-li použít odstřihovač nitě, protáhněte nit zezadu dopředu podle obrázku. Konec nitě tak zůstane dostatečně dlouhý, aby se při dalším zahájení šití nevyvlékl z jehly.

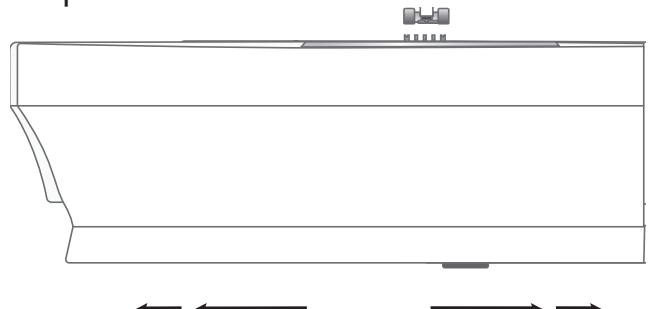

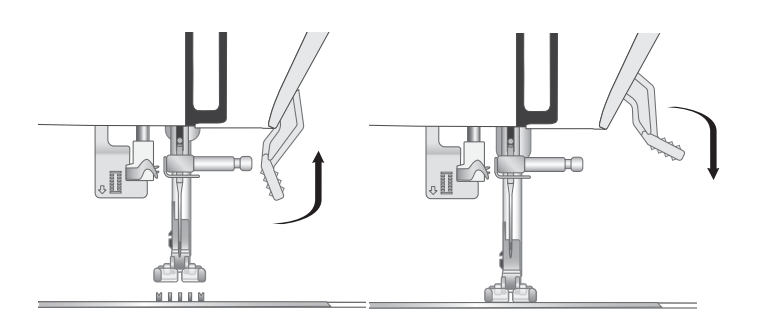

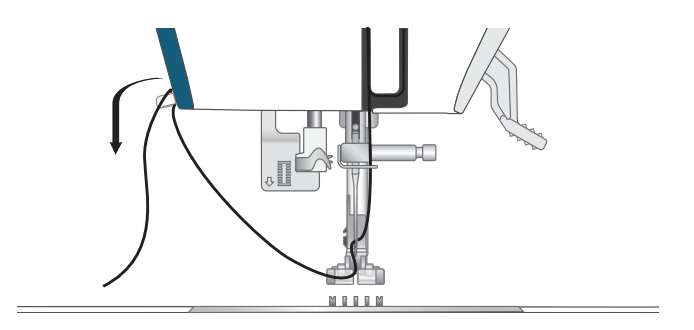

#### Kolíky na cívky

Váš stroj má tři kolíky na cívky – kolík hlavní cívky a dva kolíky pomocné cívky. Kolíky cívky jsou vhodné pro různé typy nití. Kolík hlavní cívky se používá ve vodorovné poloze (nit se odvíjí z cívky) a kolíky pomocné cívky se používají ve svislé poloze (cívka s nití se otáčí). Při použití dvojité jehly zvolte vodorovnou polohu pro normální nitě a svislou polohu nebo speciální nitě a druhou cívku s nití.

#### Kolík hlavní cívky

Umístěte cívku s nití na kolík cívky. Zkontrolujte, zda se nit z cívky odvíjí proti směru hodinových ručiček, a nasaď te zarážku cívky. Použijte zarážku, která je poněkud větší než cívka. U malých cívek (A) nasaď te před cívku menší zarážku. U velkých cívek (B) nasaď te před cívku větší zarážku. Plochou stranu zarážky cívky pevně přitiskněte k cívce. Mezi zarážkou cívky a cívkou by neměl být žádný prostor.

Poznámka: Existují různá provedení cívek s nití. Pokud máte problémy s nití, obraťte cívku nebo jí dejte do svislé polohy.

Pomocný kolík cívky

Pomocné kolíky cívky se používají při navíjení cívky spodní nitě z druhé cívky. Lze je také použít při šití se speciální nití nebo dvojitou jehlou. Ke svému šicímu stroji obdržíte dva pomocné kolíky cívky. Tento pomocný kolík cívky se vkládá do otvoru na horní straně šicího stroje. Pod cívku s nití umístěte plstěnou podložku, aby se nit neodvíjela příliš rychle. Nedávejte zarážku cívky na horní stranu kolíku cívky, jelikož by mohla bránit správnému otáčení cívky.

Zarážky cívek

S vaším strojem jsou dodány zarážky cívek ve třech velikostech. Pokud se nit zachytává na horní části cívky s nití, umístěte nahoru zarážku cívky. Vždy používejte o něco větší zarážku cívky, než je cívka s nití, abyste zabránili zachytávání nitě. Plochou stranu zarážky cívky pevně přitiskněte k cívce. Mezi zarážkou cívky a cívkou by neměl být žádný prostor.

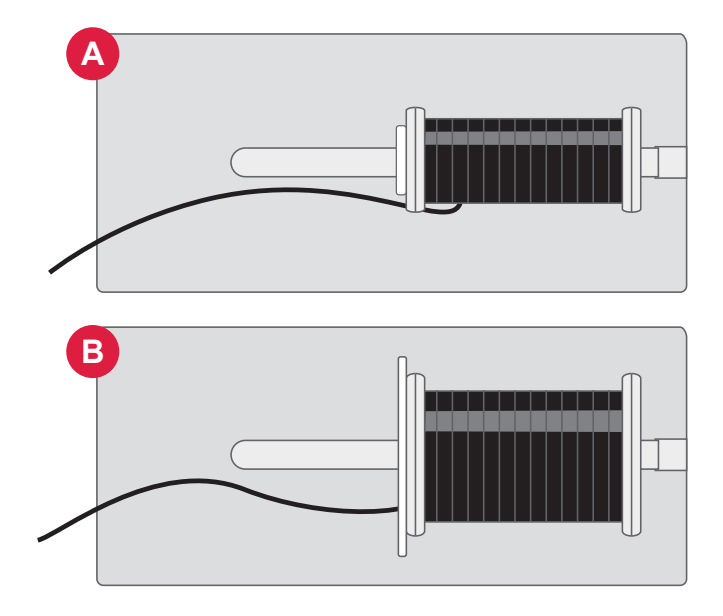

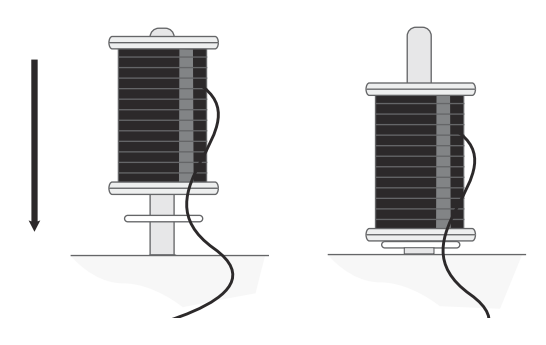

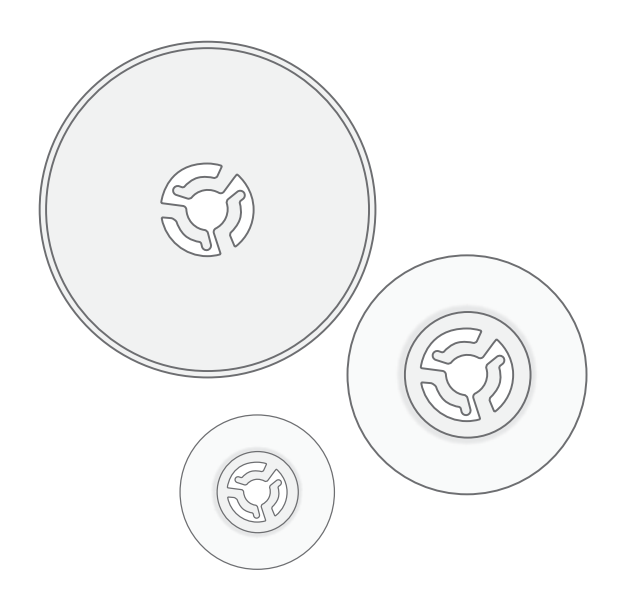

#### Nitě

Na trhu dnes existuje mnoho druhů nití vyvinutých k různým účelům.

Váš šicí stroj je navržen pro různé typy nití a velikosti cívek.

#### Univerzální šicí nit

Univerzální šicí nit je vyrobena ze syntetického vlákna, bavlny nebo bavlnou opředeného polyesteru. Tento typ nitě se používá pro většinu šicích projektů včetně oděvů, domácích dekorací a quiltování (prošívání).

#### Vyšívací nit

Vyšívací nit je vyrobena z různých vláken: umělé hedvábí, polyesterové, akrylové nebo metalické. Tato nit vytváří hladký lesklý vzhled při vyšívání a jiném ozdobném šití.

V zájmu dosažení nejlepších výsledků doporučujeme použít vyšívací nit.

Poznámka: Při použití kovové nebo ploché niti na vyšívání budete muset použít jehlu s větším okem a snížit rychlost vyšívání.

#### Transparentní nit

Transparentní nit zvaná také monofilní vlákno je jednoduchá čirá syntetická nit. Používá se pro prošívání, quiltování a jiné ozdobné šití. Při navíjení cívky spodní nitě ji naviňte poloviční rychlostí a naplňte cívku pouze do poloviny.

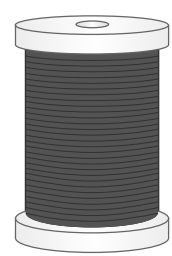

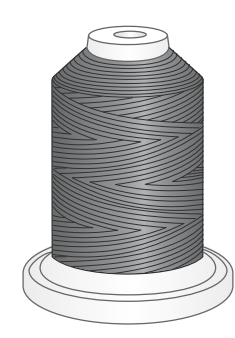

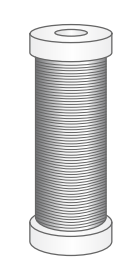

### Stabilizátory

#### Odtrhávací stabilizátory

Odtrhávací stabilizátory se používají u pevných tkaných látek. Rámeček s látkou při vyšívání. Po šití odtrhněte přebytečný stabilizátor.

Zažehlovací a odtrhávací stabilizátor Zažehlovací a odtrhávací stabilizátor je stabilnější a má hladkou stranu k nažehlení na látku. Doporučuje se pro pleteniny a všechny nestabilní látky. Před upnutím látky spojte s rubovou stranou látky. Po šití odtrhněte přebytečný stabilizátor.

#### Odstřihávací stabilizátor

Odstřihávací stabilizátor se neodtrhává, ale zbytek se musí odstřihnout. Doporučuje se pro vyšívání pletenin s vyšívacím rámečkem a všechny nestabilní látky.

#### Vodorozpustný stabilizátor

Vodorozpustný stabilizátor se umístí na vrchní stranu látky při vyšívání tkaniny s vlasem nebo smyčkové tkaniny, např. froté. Použijte jej pod látku u vystřihovaných výšivek (Cutwork) Své dílo pak dejte do vody, aby se rozpustil přebytečný stabilizátor. Je k dispozici v různých tloušťkách.

#### Teplem rozpustný stabilizátor

Tento stabilizátor je stabilní volně tkaná látka, která se používá pro techniky, jako jsou vystřihávání (cutwork) a vyšívání okraje látky. Stabilizátor teplem zmizí.

#### Lepicí stabilizátor

Lepicí stabilizátor se používá pro vyšívání s rámečkem, pokud je vyšívaná látka příliš jemná nebo příliš malá na to, aby byla upnuta do rámečku. Lepicí stabilizátor upněte do rámečku papírovou stranou nahoru. Odstraňte papír a přilepte látku na lepicí plochu. Odtrhněte lepkavý stabilizátor.

#### Jehly

Jehla šicího stroje hraje důležitou roli v úspěšnosti šití. Používejte jen kvalitní jehly. Doporučujeme jehly systému 130/705H. Souprava jehel, která je součástí stroje, obsahuje jehly nejčastěji používaných velikostí.

Používejte jehly určené pro nit, kterou šijete. Silnější nitě vyžadují jehlu s větším uchem. Pokud je ucho jehly pro používanou nit příliš malé, navlékač jehly nemusí fungovat správně.

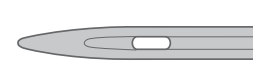

Univerzální jehla Univerzální jehly mají mírně zaoblený hrot a jsou k dispozici v různých velikostech. Pro běžné šití různých typů a tloušťky textilu.

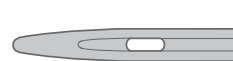

Strečová jehla

Strečové jehly mají kulatou špičku a jsou speciálně zkosené, aby nedocházelo k vynechávání stehů v důsledku ohybu látky. Jsou určeny pro pleteniny, plavky, flís, syntetické velury a syntetické kůže.

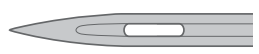

Denimová jehla Denimové jehly mají ostrý hrot, aby pronikly hustě tkanými textiliemi, aniž by došlo k deformaci jehly. Na plachtovinu, denim, mikrovlákna.

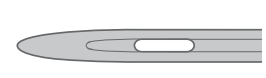

Vyšívací jehla

Vyšívací jehly jsou speciálně zkosené, mají mírně zaoblený hrot a poněkud větší očko, aby nedocházelo k poškození nití a materiálů. Používají se s kovovými a jinými speciálními nitěmi pro vyšívání volným pohybem a dekorativní šití.

Chcete-li předejít zlomení jehly, používejte pouze střední/nízkou rychlost šití a doporučenou jehlu pro šití silných materiálů.

#### Důležité informace k jehlám

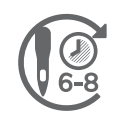

Jehlu často vyměňujte. Obecně platí, že jehly by měly být měněny každých 6–8 hodin čistého šití.

Vždy používejte rovnou jehlu s ostrou špičkou a zkontrolujte, zda špička není ohnutá nebo poškozená (A).

Poškozená jehla (B) může způsobit vynechávání stehů, zlomení jehly nebo přetržení nitě. Může poškodit také stehovou desku.

Nepoužívejte asymetrické dvojité jehly (C), protože mohou poškodit váš šicí stroj.

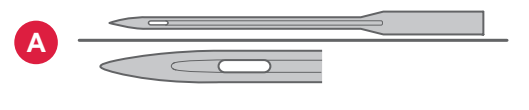

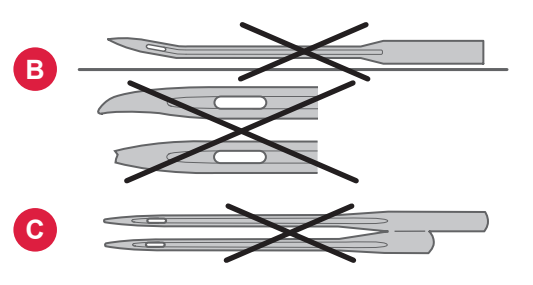

### Výměna jehly

Poznámka: Než začnete měnit jehlu, radíme umístit malý kus papíru nebo látky pod prostor jehly, přes otvor ve stehové desce, aby jehla náhodou nespadla do stroje.

- 1. Povolte upínací šroubek jehly. Pokud drží moc pevně, použijte pro uvolnění šroubku univerzální nástroj z příslušenství.
- 2. Vyjměte jehlu.
- 3. Zasuňte novou jehlu nahoru plochou stranou od sebe.
- 4. Když jehla již nejde vysunout výše, šroubek pevně utáhněte.

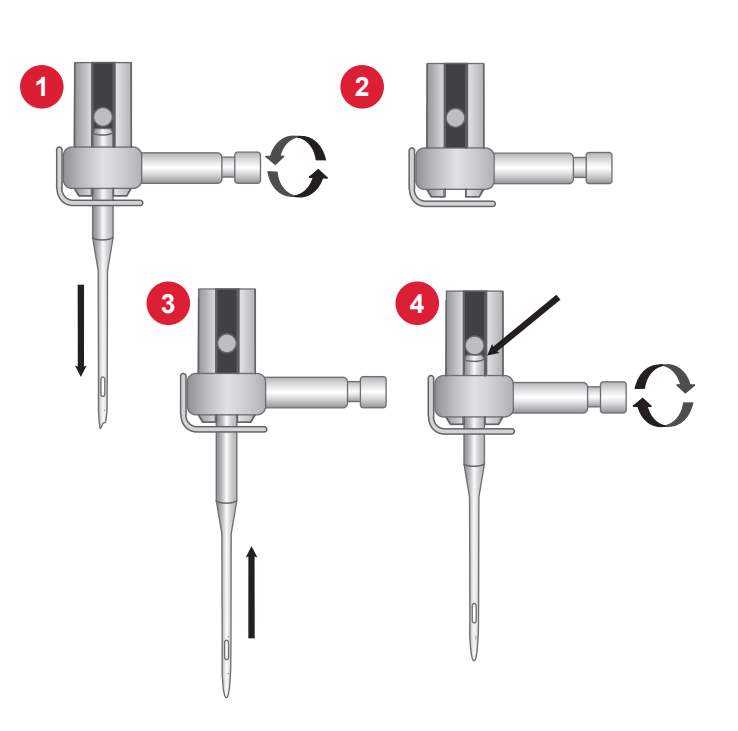

#### Volba vhodné jehly – velikost, látka, nit

| Velikost jehly     | Látka                                                                                                    | Nit                                                                                                    |
|--------------------|----------------------------------------------------------------------------------------------------|----------------------------------------------------------------------------------------------------|
| 70 (9)<br>80 (12)  | Lehké látky: jemná bavlna, voál, hedvábí,<br>mušelín, interloková pletenina, trikotýn, žerzej,<br>krep, polyester, šifón, organtýn | Tenká univerzální nit                                                                                                    |
| 80 (12)<br>90 (14) | Středně těžké látky: pevná bavlna, satén,<br>oboulícní úplet, lehká vlna, umělé hedvábí,<br>polyester, lehký len                   | Nejlepších výsledků dosáhnete u syn-<br>tetických látek s použitím polyesterových<br>nití a u přírodních látek s použitím uni-<br>verzálních nebo bavlněných nití. |
| 90 (14)            | Středně těžké látky: pevná tkanina, středně<br>těžký len, směs bavlna/polyester, froté, kam-<br>brik, oboulícní úplet              |                                                                                                    |
| 90–110 (16)        | Těžké látky: plátno, vlna, denim, bytové dekor-<br>ace, flís, silný úplet                                                          | Polyesterová nebo univerzální nit                                                                                                    |
| 110 (18)           | Těžké látky: Potahová vlna, čalounické tkaniny                                                                                     | Silná nit pro jehlu, s univerzální nití pro<br>cívku spodní nitě.                                                                                                  |

### Navíjení cívky spodní nitě

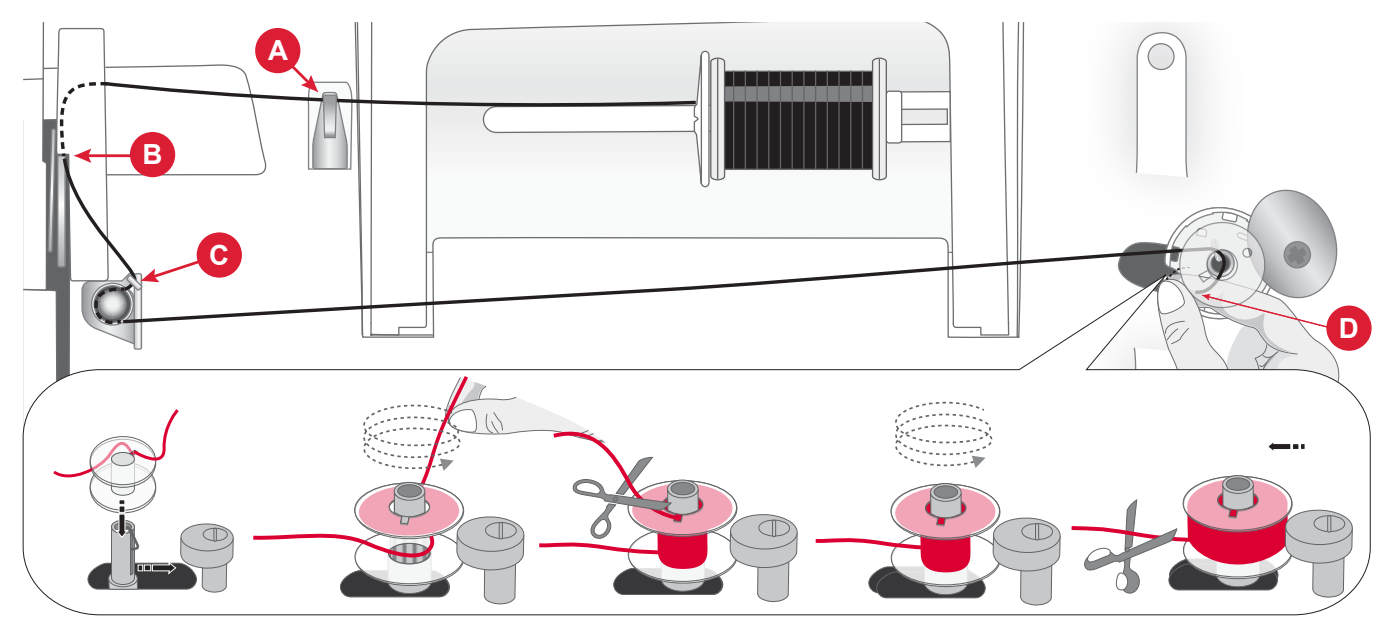

- 1. Umístěte cívku s nití na kolík cívky. Pevně zatlačte zarážku cívky.
- Protáhněte nit vodičem nitě (A) zepředu dozadu a vodičem nitě (B) zezadu dopředu.
- Protáhnětenitkolemnavíjecíhokotoučecívkyspodní nitě (C) tak, aby nit byla pevně usazena mezi kotouči.
- 4. Nasaď te cívku spodní nitě na navíjecí vřeteno. Ujistěte se, že je cívka pevně stlačena dolů.
- Protáhněte nit ve směru hodinových ručiček kolem cívky spodní nitě a obtočte ji přes odstřihovač nitě, který se nachází pod navíjení cívkou spodní nitě (D).

- Zatlačte navíjecí vřeteno cívky doprava. Když je vřeteno posunuto doprava, na displeji se zobrazí vyskakovací okno navíjení cívky spodní nitě. Stisknutím tlačítka start zahájíte navíjení.
- 7. Stisknutím tlačítka start/stop v případě potřeby navíjení pozastavíte. Když je cívka spodní nitě plná, stiskněte tlačítko start/stop.

Poznámka: Navíjení můžete spustit také nožním ovladačem.

 Zatlačte navíjecí vřeteno cívky spodní nitě doleva. Vyjměte cívku spodní nitě a odstřihněte nit pomocí odstřihovače nitě, který se nachází pod navíjení cívkou spodní nitě (D).

Poznámka: Když je vřeteno navíječe cívky spodní nitě stlačeno doprava, stroj nebude šít. Před šitím se ujistěte, že je vřeteno zatlačeno zpět do šicí polohy (vlevo).

#### Vložení cívky

Poznámka: Před vkládáním nebo vyjímáním cívky spodní nitě zkontrolujte, zda je jehla v horní poloze a stroj vypnutý.

- 1. Odstraňte kryt cívky spodní nitě (A) stisknutím malého tlačítka vpravo od krytu (B) směrem doprava.
- 2. Vložte cívku spodní nitě do jejího prostoru s nití k odvíjení proti směru hodinových ručiček.
- Špičkou prstu přidržujte cívku spodní nitě a mírně zatáhněte za nit doprava a vyveď te ji pod vodítkem (C), a pak doleva.
- 4. Pokračujte ve vedení nitě nahoru směrem doleva a kolem oblouku (D).
- Směřujte ji dolů kanálkem směrem dopředu a do dstřihovače spodní nitě (E). Vyměňte kryt cívky spodní nitě a táhněte nit doprava, abyste odřízli její přebytečnou délku.

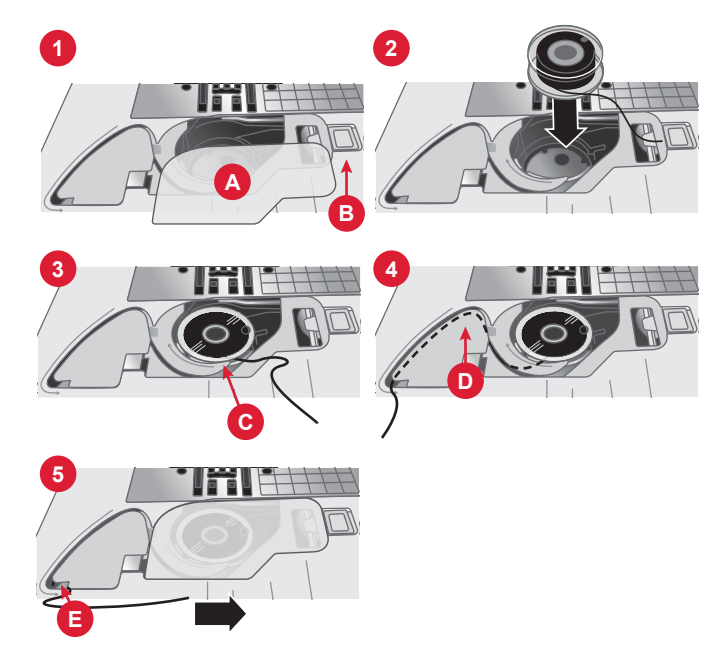

### Navlékání horní nitě

*Důležité!* Před navlékáním nitě zvedněte přítlačnou patku a otáčením ručního kolečka směrem k sobě zvedněte jehlu do nejvyšší polohy. Zajistíte tím správné navlečení nitě do stroje. Opomenutí může mít za následek špatnou kvalitu stehů při šití.

- 1. Umístěte nit na kolík cívky a nasaď te zarážku cívky odpovídající velikosti.
- Protáhněte nit vodičem nitě (A) zepředu dozadu a vodičem nitě (B) zezadu dopředu.
- 3. Protáhněte nit mezi napínacími kotouči (C).
- Pokračujte v provlékáni nitě pravou drážkou směrem dolů, kolem otočení "U", a poté levou drážkou zase nahoru.
- 5. Protáhněte nit zprava do niťové páky (D).
- 6. A potéji veď te dolů a protáhněte navlékací drážkou na levé straně do jehly vodiče nitě (E).
- 7. Navlékněte nit do jehly zepředu dozadu.

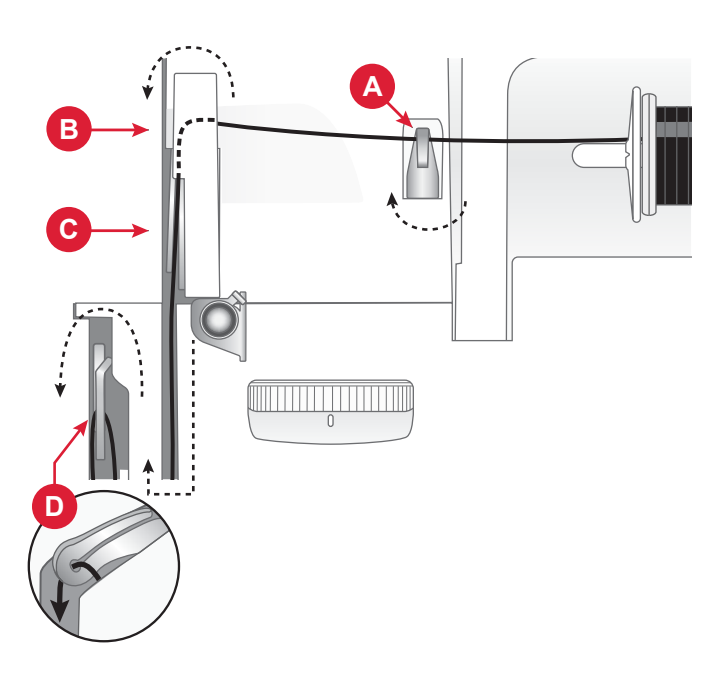

Pohled na horní stranu stroje

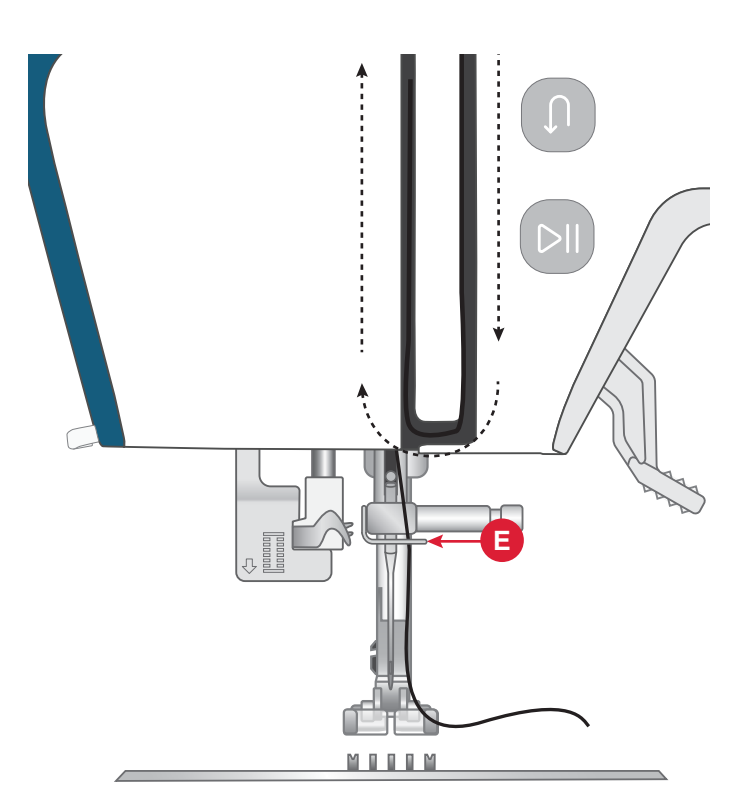

Stroj zepředu

### Použití navlékače jehly

Integrovaný navlékač jehly umožňuje rychlé a snadné navlékání nitě.

Při použití navlékače jehly musí být jehla v nejvyšší poloze. Otáčejte ručním ovládacím kolem směrem k sobě, dokud se jehla nedostane do nejvyšší polohy. Doporučujeme také spustit přítlačnou patku.

- Pomocí páčky (A) na levé straně šicí hlavy stáhněte navlékač jehel úplně dolů. Kovové okraje navlékače zakryjí jehlu. Uchem jehly (B) projde malý háček.
- 2. Ponechte páčku navlékače jehly dole (C).
- Protáhněte nit zprava přes vodič nitě (D) a pod malým háčkem (E).
- Pomalu uvolněte páčku navlékače jehly (F). Háček protáhne nit okem jehly a utvoří za jehlou smyčku. Vytáhněte smyčku nitě za jehlou.
- 5. Zvedněte přítlačnou patku a umístěte pod ni nit.
- 6. Vytáhněte nit asi 10 cm za oko jehly. Tím zabráníte vytažení nitě ze stroje, když začnete šít.

Poznámka: Navlékač jehly je určen pro jehly velikosti 70–110. Navlékač jehly nelze použít pro jehly velikosti 60 a menší nebo pro dvojité jehly. Některá doplňková příslušenství rovněž vyžadují ruční navlékání jehly. Při ručním navlékání niti do jehly navlékejte nit zepředu dozadu.

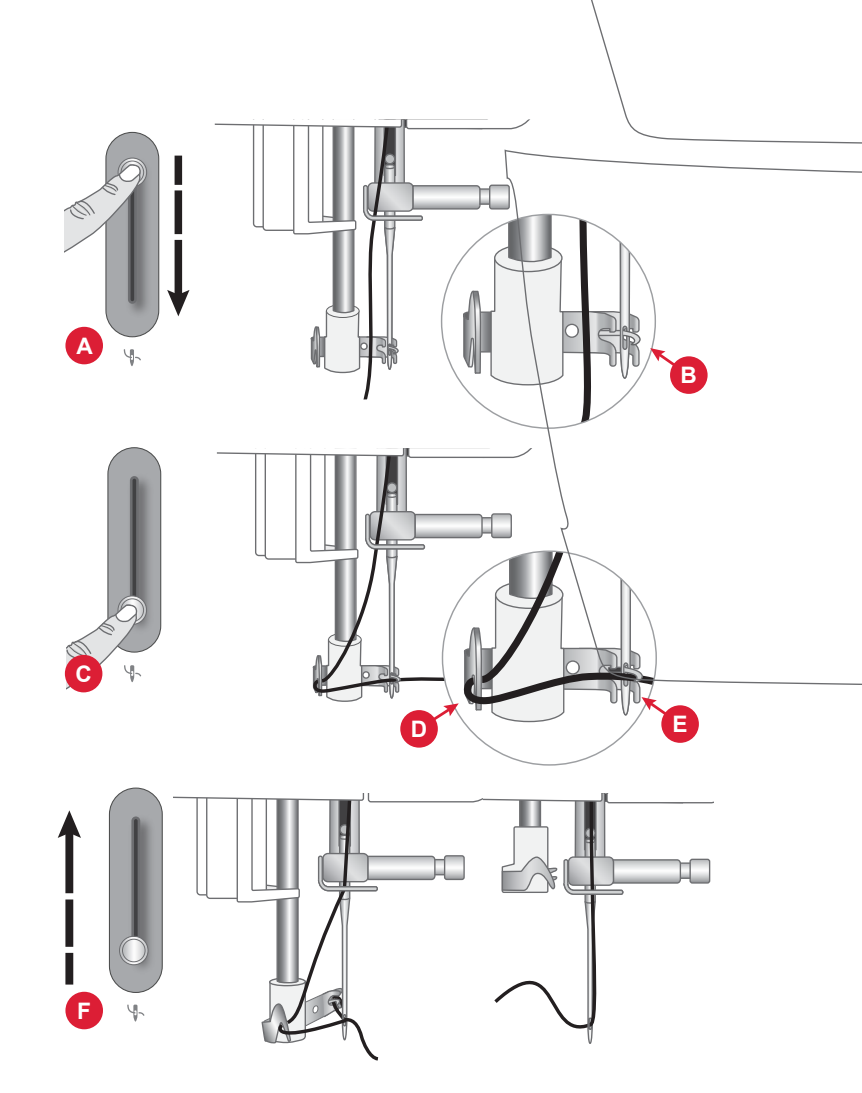

### Tipy a rady pro navlékání

Na trhu dnes existuje mnoho druhů nití vyvinutých k různým účelům. Kvalita a struktura nitě a také tvar a velikost cívky s nití může ovlivnit chování nitě. Nitě se také mohou jinak chovat, pokud je cívka plná nebo téměř prázdná.

Pokud máte problémy, zkuste tipy a rady níže.

Poznámka: Vždy vyzkoušejte šití na kusu látky, abyste zkontrolovali výsledek šití.

# Pokud je cívka s nití přitažena ke kolíku na cívku

Pokud ubývá nit na cívce, může se nit zachytit na okraji cívky a přitáhnout cívku ke kolíku na cívku. Umístěte zarážku cívky nahoru na cívku s nití, abyste ji drželi na místě. Vždy používejte o něco větší zarážku cívky, než je cívka s nití, abyste zabránili zachytávání nitě. Plochou stranu zarážky cívky pevně přitiskněte k cívce. Mezi zarážkou cívky a cívkou by neměl být žádný prostor.

#### Pokud nit sklouzává ze stojící cívky s nití

Pokud je nit kvality, která se snadno odvíjí a sklouzává ze stojící cívky s nití, může se zachytit pod cívkou s nití kolem kolíku na cívku a přetrhnout se. Než nasadíte cívku s nití, umístěte velkou zarážku cívky na kolík na cívku rovnou stranou nahoru.

Pokud má cívka s nití stejný průměr jako velká zarážka cívky, umístěte síťku na nitě zespodu přes cívku, než ji nasadíte na kolík na cívku.

### Navlékání nitě do dvojité jehly (dvojjehly)

- 1. Umístěte dvojitou jehlu místo standardní jehly. Ujistěte se, že je přítlačná patka nahoře a jehla v horní poloze.
- 2. Umístěte pomocné kolíky cívky do určených otvorů na horní straně šicího stroje a poté přidejte plstěné podložky pro větší stabilitu.
- 3. Umístěte nítě na kolíky cívky.
- 4. Protáhněte nitě vodičem nitě (A) zepředu dozadu a vodičem nitě (B) zezadu dopředu.
- 5. Protáhněte nitě mezi napínacími kotouči (C).
- 6. Pokračujte v provlékáni nitě pravou drážkou směrem dolů, kolem otočení "U", a poté levou drážkou zase nahoru.
- 7. Protáhněte nit zprava do niťové páky (E).
- A poté nitě veď te dolů a protáhněte navlékací drážkou na levé straně do jehly vodiče nitě (D). Jedna nit musí být umístěna uvnitř vodiče horní nitě (D) a druhá zvenku. Zkontrolujte, že se nitě nezapletly.
- 9. Ručně navlékněte nit do dvojité jehly zepředu dozadu.
- 10. Pro dosažení optimálních výsledků při šití dvojitou jehlou stiskněte tlačítko pro šití jednou/dvojitou jehlou.

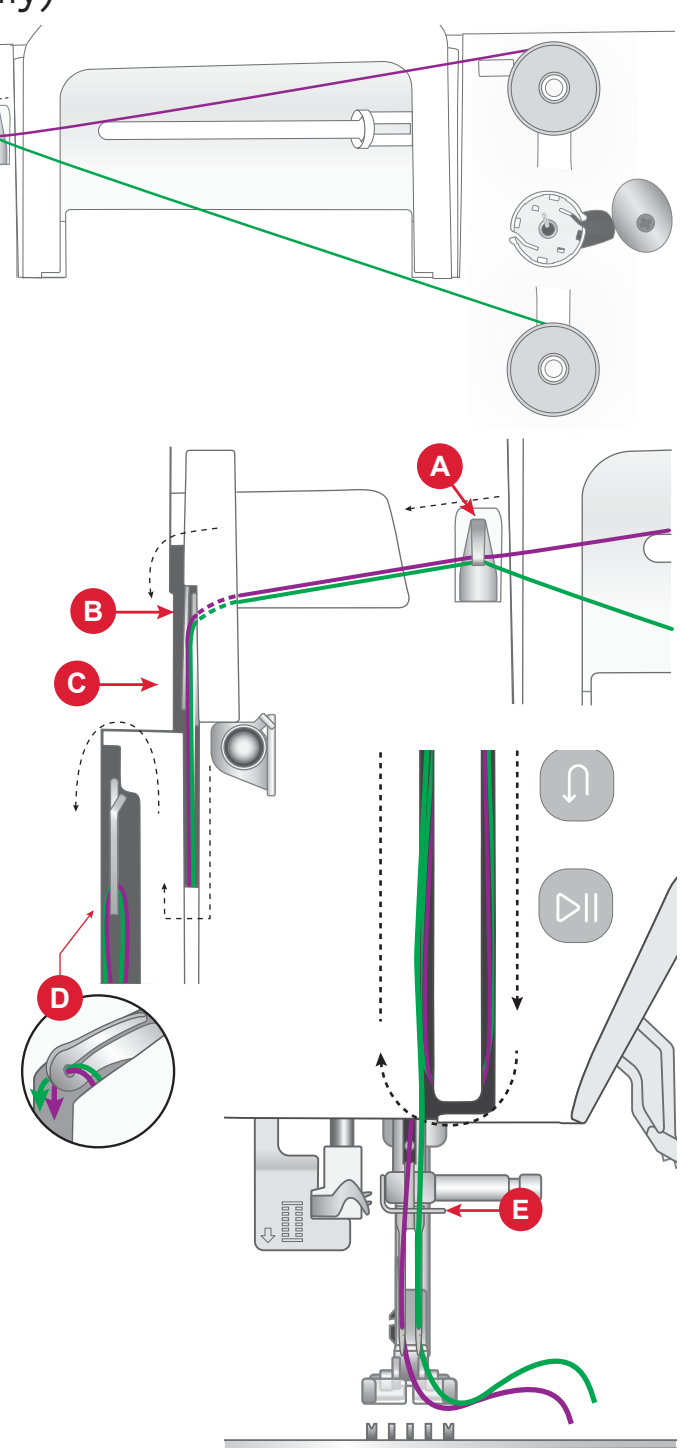

### Napětí nitě

Napětí nitě můžete nastavit otáčením ovladače na horní straně stroje. Napětí nitě je třeba upravit podle druhu látky, nitě atd. Správně zvolené napětí nitě je důležité pro optimální vzhled a pevnost stehů. Při běžném šití se nitě rovnoměrně setkávají mezi dvěma vrstvami látky (A).

Je-li spodní nit vidět na horní straně látky, je napětí horní nitě příliš velké (B). Snižte napětí vrchní nitě.

Je-li horní nit viditelná na dolní straně látky, je napětí nitě příliš malé (C). Zvyšte napětí vrchní nitě.

Pro dekorativní stehy a knoflíkové dírky má být nit lehce viditelná na dolní straně textilu.

Ušijte několik stehů na zkoušku na nepotřebný kus látky, kterou budete šít, a zkontrolujte napnutí nitě.

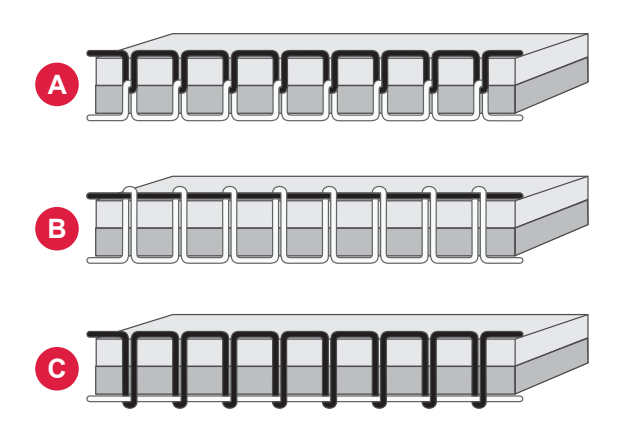

#### Šití bez zubů podavače

Když přišíváte knoflíky nebo provádíte jinou techniku šití, a nechcete, aby se látka posouvala, je třeba zasunout zuby podavače.

Páčka zubů podavače se nachází na zadní straně volného ramene.

- 1. Chcete-li zuby podavače zasunout, posuňte páčku podavače dolů.
- 2. Chcete-li zuby podavače vysunout, posuňte páčku nahoru.

Poznámka: Zuby podavače se nevysunou okamžitě, jakmile páčku posunete. Chcete-li zuby podavače aktivovat, otočte ručním kolečkem jednou dokola směrem k sobě, nebo začněte šít.

### Výměna přítlačné patky

- 1. Ujistěte se, zda je jehla v nejvyšší poloze. Vytáhněte přítlačnou patku dolů a směrem k sobě.
- Vyrovnejte sponky na patce s mezerou pod držákem přítlačné patky. Zatlačte patku nahoru, až zapadne na své místo.

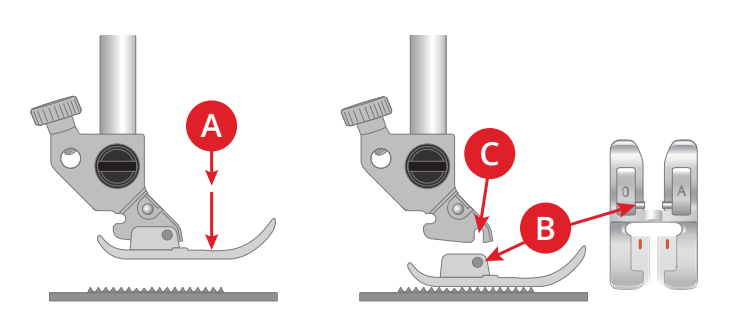

### Připevnění vyšívací patky

- 2. Umístěte vyšívací nohu na zástrčku na přítlačnou patku zezadu a upravte polohu otvoru na patce tak, aby odpovídala poloze otvoru na zástrčce na přítlačnou patku. Spusťte jehlu do otvoru v patce otáčením ručního kola směrem k sobě. Rameno přítlačné patky by mělo sedět na horní straně šroubku držáku jehly.
- 3. Vložte a utáhněte šroub kloubu přítlačné patky pomocí šroubováku.

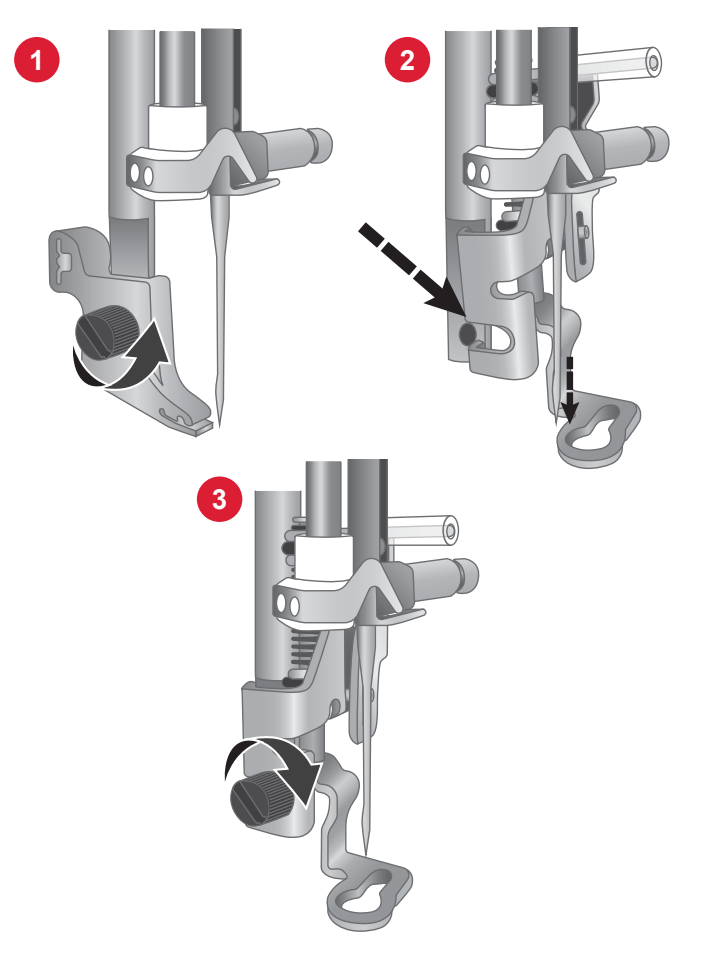

# PŘÍPRAVY NA VYŠÍVÁNÍ

### Popis vyšívací jednotky

- 1. Vyšívací rameno
- 2. Přípojka vyšívacího rámečku
- 3. Zástrčka vyšívací jednotky
- 4. Uvolňovací tlačítko vyšívací jednotky (spodní strana)

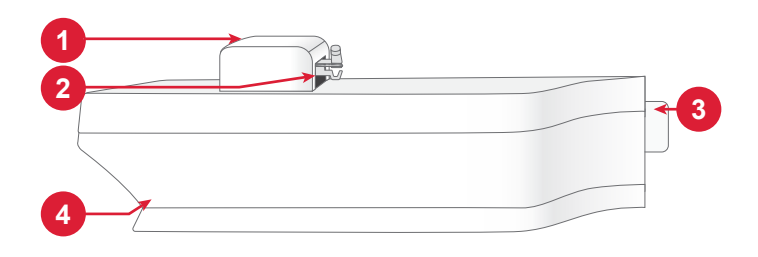

### Popis vyšívacího rámu

- 1. Konektor vyšívacího rámečku
- 2. Vnější rám
- 3. Vnitřní rám
- 4. Středové značky
- 5. Upevňovací šroub

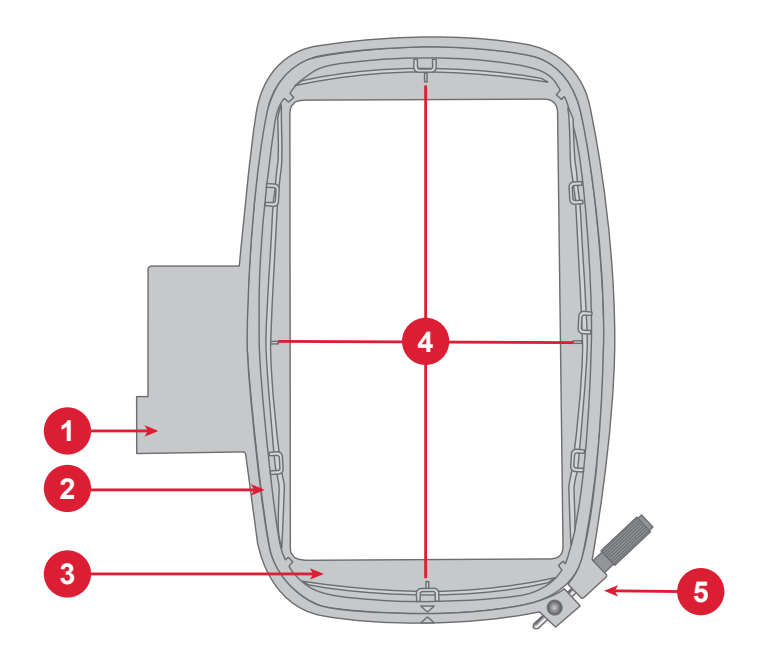

### Vyšívací patka

Vyšívací patka se doporučuje pro vyšívání s vyšívacím rámečkem a šití volným pohybem. Viz kapitola Připevnění vyšívací patky na předchozí stránce.

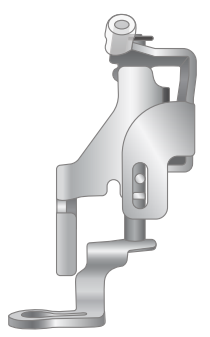

#### Vzory

V paměti stroje je uloženo 180 vzorů. Tyto vzory spolu s deseti výchozími vyšívacími písmy se zobrazují na obrazovce v režimu vyšívání.

Poznámka: Šicí stroj umí načíst pouze soubory výšivek ve formátu .VP3.

### Připojení vyšívací jednotky

Při každém vyšívání umístěte šicí stroj a vyšívací jednotku na jeden rovný a pevný povrch. Kolem stroje vždy zajistěte dostatek místa, protože vyšívací rameno a rámeček se budou pohybovat a zabírají spoustu místa.

- 1. Vysuňte schránku pro příslušenství.
- Nasad'te vyšívací jednotku na volné rameno stroje, až pevně zapadne do zásuvky na přední straně stroje.
- 3. Po nasazení vyšívací jednotky se zobrazí vyskakovací zpráva, která vám oznámí, abyste před kalibrací očistili vyšívací plochu a sňali rámeček. Stiskněte OK. Stroj se bude kalibrovat a vyšívací rameno se přesune do pohotovostní polohy. Stroj se uvede do režimu vyšívání při každém připojení jednotky.

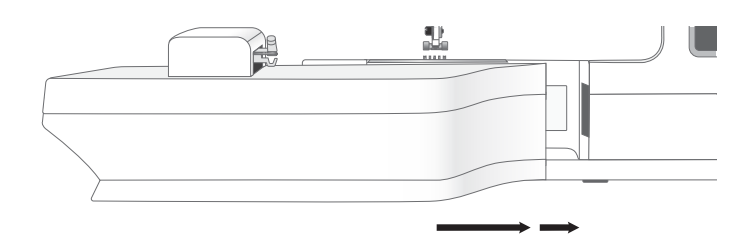

#### Odejmutí vyšívací jednotky

- Stiskněte tlačítko na levé straně pod vyšívací jednotkou (A) a posunem jednotky doleva ji vyjměte.
- 2. Vyšívací jednotku skladujte v původním obalu s polystyrenem.

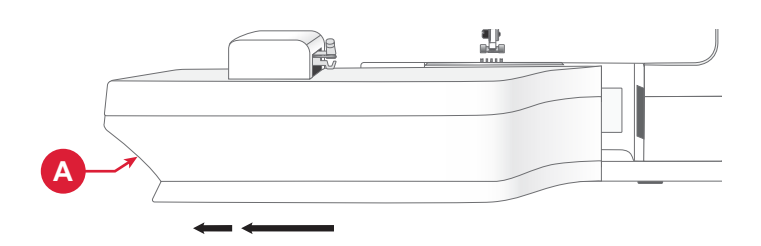

### Upnutí látky

Pro dosažení nejlepších výsledků vyšívání podložte vyšívanou látku zespodu vrstvou stabilizátoru. Při upínání látky a stabilizátoru se ujistěte, že jsou hladké a pevně vypnuté v rámečku.

- Povolte šroub (A) na větším vnějším rámečku. Vyjměte vnitřní rámeček. Položte vnější rámeček na pevnou rovnou plochu se šroubem vpravo dole. Uprostřed dolního okraje rámečku je malá šipka (B), která se bude krýt s malou šipkou na vnitřním rámu.
- Umístěte stabilizátor a látku lícem nahoru do horní části vnějšího rámečku. Umístěte vnitřní rámeček na horní část látky s malou šipkou na spodní hraně. Vidíte-li velikost vyšívacího rámečku v dolní části vnitřního rámečku, umístili jste ho správně.
- 3. Zatlačte vnitřní rámeček pevně do vnějšího rámečku.
- Utáhněte šroub rámečku (A). Aby výsledky byly co nejlepší, měla by látka být v rámečku řádně vypnutá.

Poznámka: Ujistěte se, že jste šroub rámečku povolili v dostatečné míře pro tloušťku tkaniny a stabilizátoru, abyste mohli snadno zatlačit vnitřní rámeček na místo. Zatlačte na strany vnitřního rámečku, abyste se ujistili, že oba rámečky jsou vyrovnané.

### Připojení a vyjmutí rámečku

- Zasuňte konektor vyšívacího rámečku do úchytu pro rámeček (A) zepředu dozadu, dokud nezapadne na místo.
- Chcete-li odstranit rámeček z vyšívacího ramene, stiskněte šedé tlačítko (B) na úchytu rámečku a posuňte rámeček směrem k sobě.

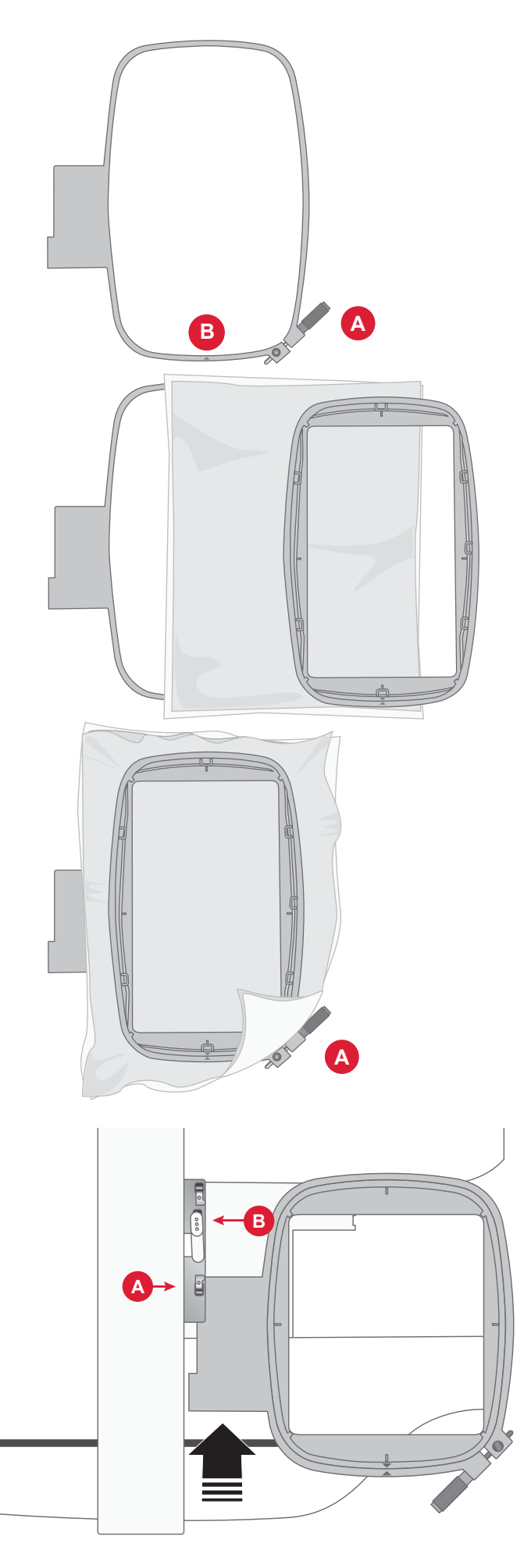

# DOTYKOVÁ OBRAZOVKA

### Základní funkce

Následující funkce na obrazovce patří mezi často používané.

OK

Potvrdí změny a vyskakovací zprávy a vrátí uživatele na předchozí okno.

Zrušení Zruší změny a vyskakovací zprávy a vrátí uživatele na předchozí okno.

Nastavení Toto tlačítko otevřete okno nastavení.

Doporučená nastavení se aktivují automaticky při načítání stehů a/nebo vzorů.

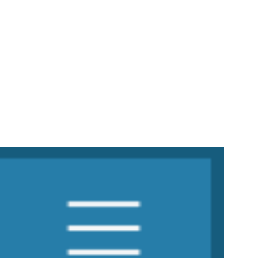

x

Nastavení stroje

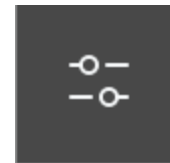

Nastavení vyšívání/šití

# NASTAVENÍ

#### Nastavení stroje

Pokud chcete upravit nastavení šicího stroje, klepněte na ikonu nastavení v pravém horním rohu. Většina nastavení zvolených v nastavení šicího stroje se uloží, i když šicí stroj vypnete.

#### Jazyk

Na obrazovce vyberte požadovaný jazyk. Všechny texty na obrazovce stroje se změní.

#### Ukládání z USB

Umožňuje nahrát soubory z USB do úložiště stroje.

#### Ukládání na USB

Umožňuje nahrát soubory z úložiště stroje na USB.

#### Nastavení

Stroj nabízí různá nastavení podle toho, jestli jste v režimu šití, nebo vyšívání.

#### Firmware

Zde si můžete zobrazit informace o verzi firmwaru a nainstalovat novou verzi.

#### Uzamčení displeje

Pokud hrozí možnost nechtěného dotyku displeje při práci a změny stehů nebo nastavení během šití, je snadné displej uzamknout.

#### Možnosti rámečku

Pokud chcete vybrat jinou velikost vyšívacího rámečku, klepněte na tlačítko pro výběr rámečku. Objeví se seznam s nabídkou rámečků, včetně rámečků, které jsou k dispozici k zakoupení u autorizovaného prodejce PFAFF®.

#### Vymazání mezipaměti stahování

Klepnutím na tlačítko Vymazat mezipaměť stahování odstraníte všechny uložené soubory z paměti stroje

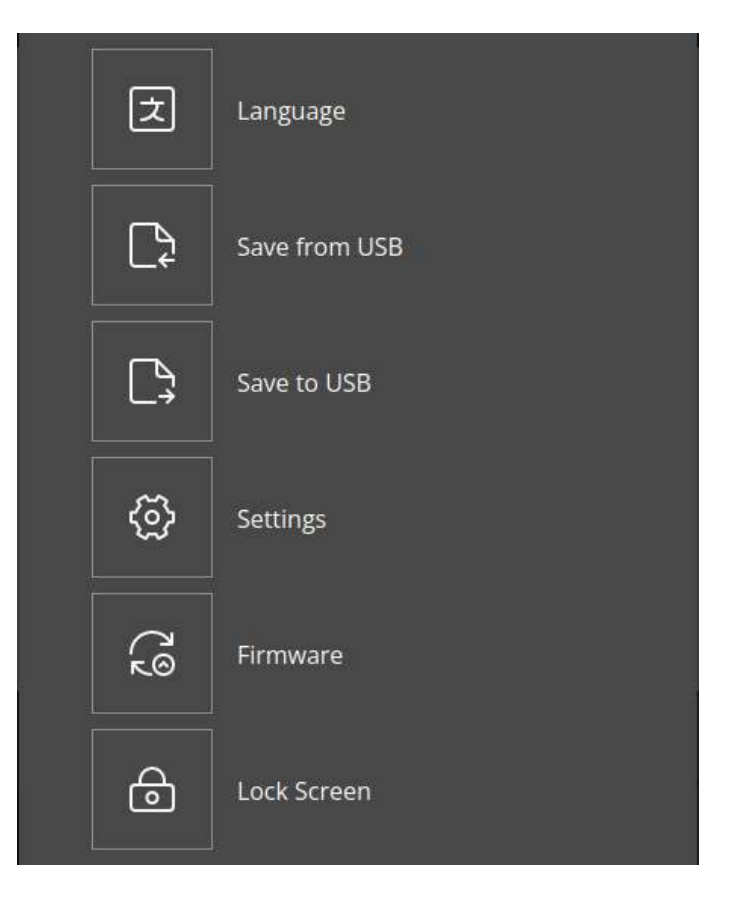

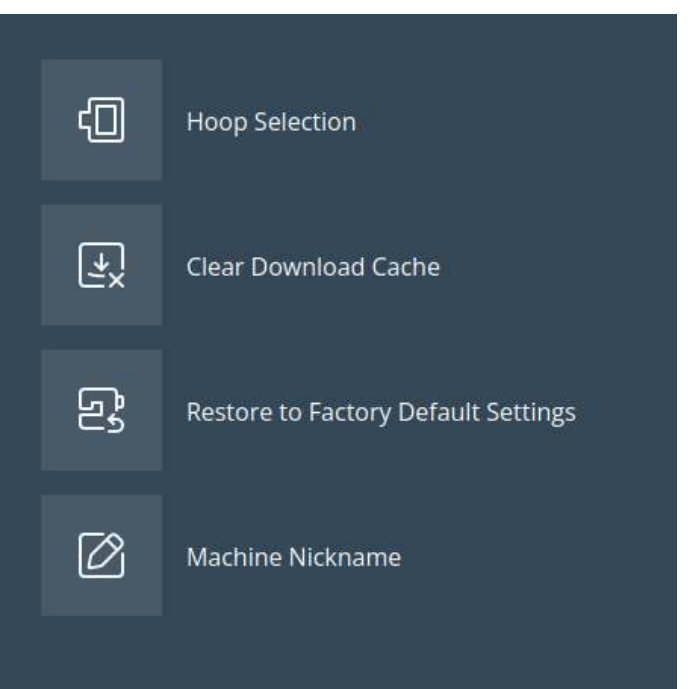

#### Obnovení do továrního nastavení

Obnovení vašeho šicího stroje do továrního nastavení vymaže všechny změny nebo úpravy provedené v nastavení stroje a v podstatě jej resetuje do původního stavu. Tento krok může být užitečný při řešení problémů, ale upozorňujeme, že vymaže také všechna uložená nastavení nebo konfigurace.

#### Přezdívka šicího stroje

Klepnutím vyberte přezdívku stroje.

### Nastavení vyšívání a šití

Stroj nabízí další nastavení, která vám zpříjemní šití a vyšívání. Jakékoli změny nastavení provedené v obou režimech se automaticky uloží, i když šicí stroj vypnete. Tato nastavení si můžete otevřít na kartě Další nastavení v menu nastavení stroje.

#### Aktivace spořiče obrazovky (min)

Pokud chcete aktivovat spořič obrazovky, klepněte na tlačítko a vyberte, po kolika minutách nečinnosti se má spořič obrazovky zapnout.

#### Zvuk

Zapne nebo vypne všechny zvuky šicího stroje. Ve výchozím nastavení jsou výstražné zvuky zapnuté. Toto nastavení zůstane uloženo v paměti i po vypnutí stroje.

#### Detekce přetržení nitě

Zapněte funkci detekce přetržení nitě a zvolte, zda chcete, aby vás šicí stroj upozornil na přetržení nitě. Upozorněni má podobu vyskakovací zprávy.

#### Automatický odstřihovač nitě

Pokud je tato funkce aktivní, šicí stroj nitě automaticky odstřihne po ušití sekvence nebo po ušití jednoho stehu, např. monogramu nebo kroužků. Pokud tuto funkci deaktivujete, k automatickému odstřižení nitě nedojde.

#### Poloha jehly

Zvolte, zda má být jehlu nahoře či dole, když stroj přestane šít.

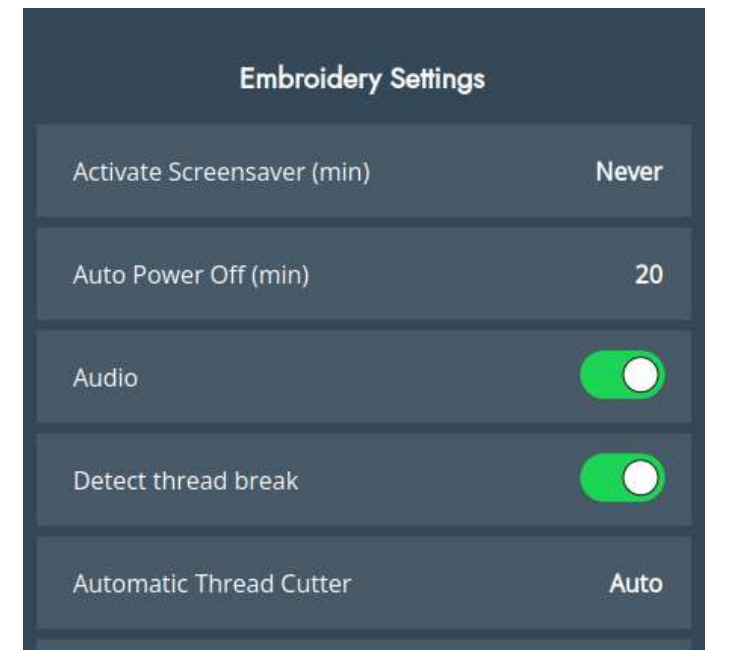

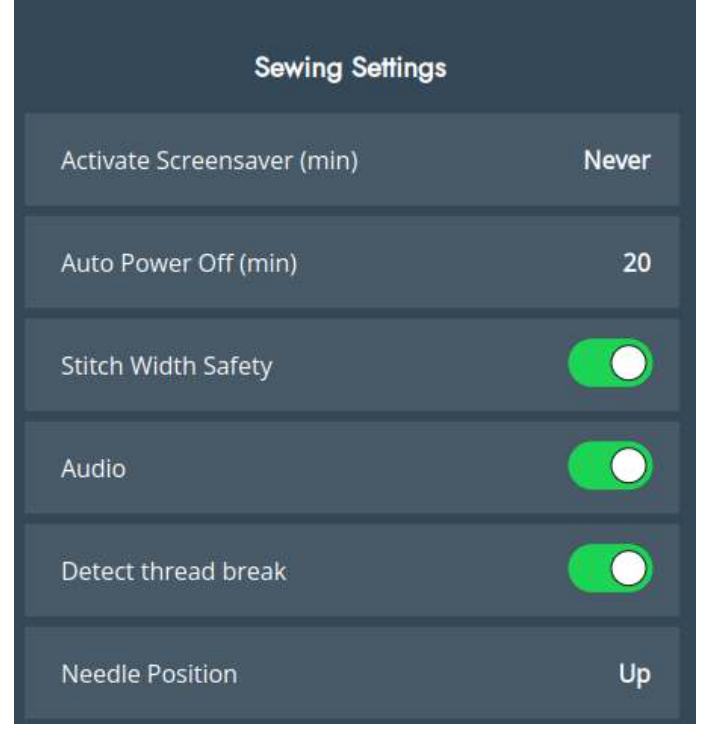
# Aktualizace firmwaru pomocí USB zařízení

Doporučujeme šicí stroj vždy aktualizovat na nejnovější firmware.

Přejděte na webové stránky společnosti PFAFF® na adrese software.PFAFF.com a vyhledejte svůj šicí stroj. Zde najdete dostupné aktualizace. Stáhněte a nainstalujte aktualizaci firmwaru následujícím způsobem.

1. Stáhněte si soubor s aktualizací firmwaru ve formátu zip. Rozbalte soubor a zkopírujte soubor s koncovkou .clo na USB zařízení.

Poznámka: Neměňte název souboru ani jej nekopírujte do existující složky na USB zařízení. Zkontrolujte, že název souboru je "sg\_firmware\_update.clo".

Poznámka: Při kopírování nového souboru s koncovkou .clo se ujistěte, že na USB flash disku není uložen žádný starý soubor s aktualizací firmwaru (.clo). Název souboru není jedinečný.

- 2. Připojte zařízení USB se staženou novou verzí softwaru do portu USB na vašem šicím stroji.
- 3. Zapněte šicí stroj pomocí přepínače ZAP/VYP a klepněte na tlačítko Menu.
- Klepněte na tlačítko firmwaru. Jakmile se aktualizace firmwaru otevře, stiskněte tlačítko "Instalovat". Šicí stroj nevypínejte.
- Jakmileje aktualizace dokončena, šicí stroj restartujte. Zkontrolujte číslo verze softwaru v nabídce nastavení v sekci firmware.

Poznámka: Ujistěte se, že používaný USB flash disk používá formát FAT32.

# SÍŤ WI-FI A SLUŽBY MYSEWNET

#### Úvod k síti Wi-Fi

Váš šicí stroj umožňuje připojení k internetu na bezdrátové síti (Wi-Fi), abyste mohli používat služby mySewnet. Postupujte podle kroků níže, abyste připojili stroj.

#### Začínáme se sítí Wi-Fi

Klepněte na tlačítko mySewnet v horní liště a poté na tlačítko nastavení v horním nebo dolním rohu obrazovky. Vyberte ze seznamu dostupných sítí. Pokud je vaše síť chráněna heslem, budete pro připojení vyzváni k zadání hesla. Klepnutím na ikonu Informace otevřete vyskakovací okno s informacemi o síti. Uvidíte také sílu signálu a zda je síť chráněna heslem. Pokud je, bude u ní ikona zamknutého visacího zámku.

#### Jiná síť

Klepnutím na tlačítko se připojte k jiné síti. Na obrazovce se zobrazí vyskakovací okno, kde můžete zadat název jiné sítě.

#### Aktualizace firmwaru pomocí sítě Wi-Fi

Abyste si mohli bezdrátově stáhnout nejnovější firmware, musíte se připojit k síti Wi-Fi. Po připojení šicí stroj automaticky ověří, zda je k dispozici aktualizace firmwaru. Pokud novější firmware k dispozici je, v nastavení mySewnet se zobrazí tlačítko pro aktualizaci firmwaru. Klepněte na něj, pokud chcete nejnovější firmware stáhnout a nainstalovat.

Jakmile je aktualizace dokončena, šicí stroj restartujte. Zkontrolujte číslo verze firmwaru v nastavení mySewnet.

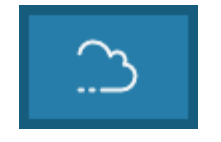

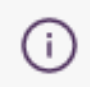

mySewnet

Informace

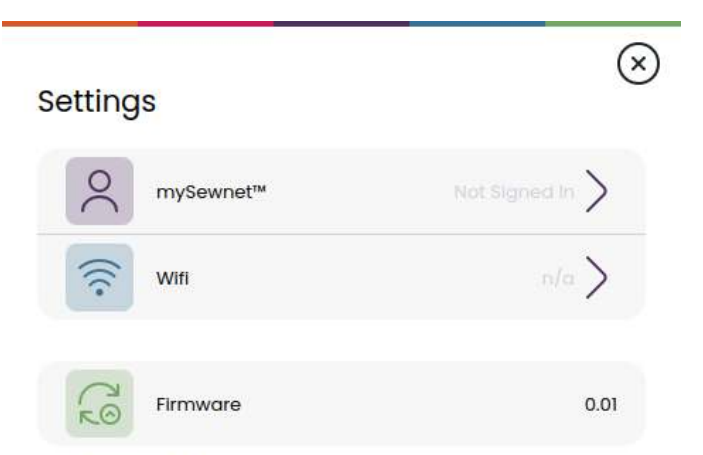

The firmware is up-to-date.

#### Doplňkový software (PC a MAC)

Pro váš šicí stroj je k dispozici softwarový balíček s počítačovým programem. Program přidává následující funkce:

- Nástroj pro synchronizaci mySewnet cloudu umožňuje synchronizovat obsah v mySewnet cloudu se složkou v počítači. Přetáhněte soubory do složky v počítači. Dané soubory se automaticky přenesou do mySewnet cloudu.
- Plug-in pro program Průzkumník souborů umožňuje zpracování vzorů výšivek: procházení vzorů v podobě miniaturních náhledů, čtení různých formátů souborů výšivek, přidávání příkazů pro úpravy atd.

#### mySewnet cloud

mySewnet cloud je služba, která vám umožňuje ukládat vaše osobní soubory, projekty, stehy a vzory a prohlížet je přes internet namísto na pevný disk počítače. Je dostupná pro všechny majitele a uživatele šicích strojů mySewnet s podporou cloudu. cloud mySewnet nabízí jednoduchý způsob správy a prohlížení osobních souborů z různých zařízení:

- šicí stroj s aktivovanou službou mySewnet,
- PC nebo MAC,
- chytrý telefon nebo tablet.

#### Aplikace

Aplikace mySewnet je k dispozici ke stažení zdarma na vašem mobilním zařízení. Navštivte naše webové stránky, kde najdete další podrobnosti, a stáhněte si ji přímo z obchodu App Store nebo Google Play.

#### Web mySewnet

Na webu mySewnet najdete všechny dostupné webové služby, pokud máte účet mySewnet.

Po přihlášení máte přístup ke všemu, co je součástí vašeho předplatného a cloudu, můžete si prohlédnout své nákupy, upravovat účet a další.

#### Knihovna mySewnet

Knihovna mySewnet je předplacená služba, se kterou můžete získat přístup k tisícům vzorů výšivek. Můžete si také zakoupit a stáhnout jednotlivé vzory. Navštivte náš web, kde najdete více informací o této službě a můžete si zakoupit předplatné. Software si můžete stáhnout z webu mySewnet™ na adrese www.mysewnet.com, kde najdete také podporu.

Více informací a podrobné pokyny k instalaci jsou k dispozici na stránce "Ke stažení".

#### Připojení ke službě mySewnet na vašem šicím stroji

Nejprve se připojte k síti Wi-Fi, poté klepněte na ikonu křížku a vraťte se na přihlašovací stránku mySewnet, kde se můžete přihlásit. Pokud nemáte uživatelské jméno a heslo, vyberte možnost Vytvořit účet zdarma

Účet si také můžete vytvořit na webu mySewnet na adrese www.mysewnet.com.

Po přihlášení uvidíte, kolik máte na mySewnet cloudu volného místa.

Stav synchronizace uvidíte na tlačítku mySewnet na horní liště.

#### Využité místo v mySewnet cloudu

Do mySewnet cloudu se uloží vzory, písma, stehy a další soubory z vašeho šicího stroje.

Klepněte na tlačítko mySewnet na horní liště a přejděte do mySewnet cloudu, klepněte na ikonu cloudu a podívejte se, kolik úložiště je ještě k dispozici. Stroj vás upozorní v případě, že vaše úložiště bude brzy zaplněno. Pokud budete i nadále pokračovat v jeho zaplňování, stroj vás znovu upozorní až tehdy, jakmile bude úložiště zcela plné. Místo můžete uvolnit tak, že soubory odstraníte nebo přesunete na USB zařízení.

Poznámka: Cloudové úložiště mySewnet se aktivuje při prvním přihlášení k účtu mySewnet z šicího stroje.

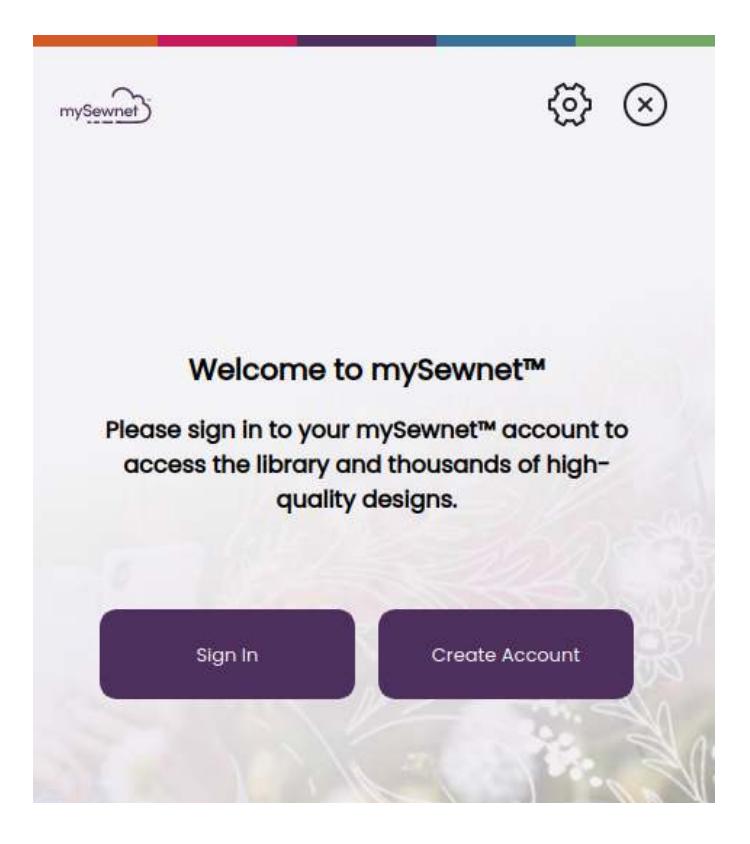

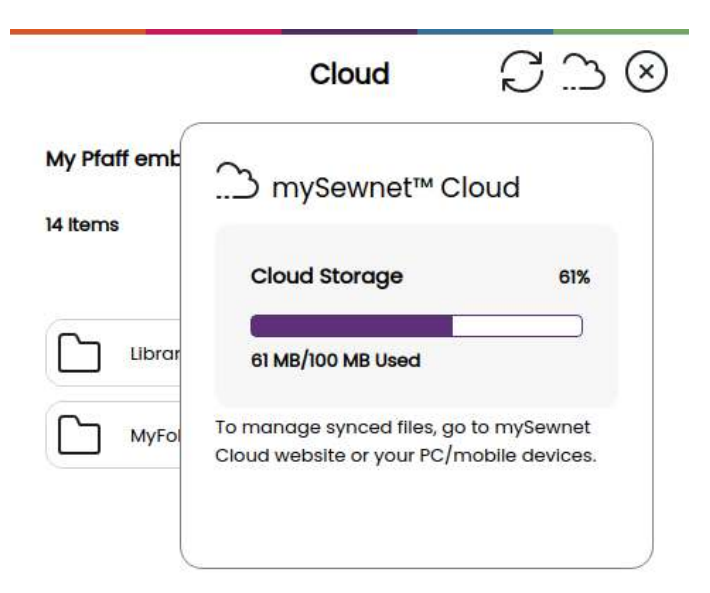

#### Knihovna mySewnet na vašem šicím stroji

Pokud máte předplatné, jste připojeni k síti Wi-Fi a přihlásili jste se ke svému účtu mySewnet, na vašem šicím stroji se zobrazí menu knihovny my-Sewnet. Zde můžete procházet všechny své vzory v knihovně mySewnet a vybírat z nich.

# ŠITÍ

# Režim šití – popis

V režimu šití si můžete vybrat stehy, upravit je a šít. Vybraný steh bude zobrazen ve skutečné velikosti ve stehovém poli.

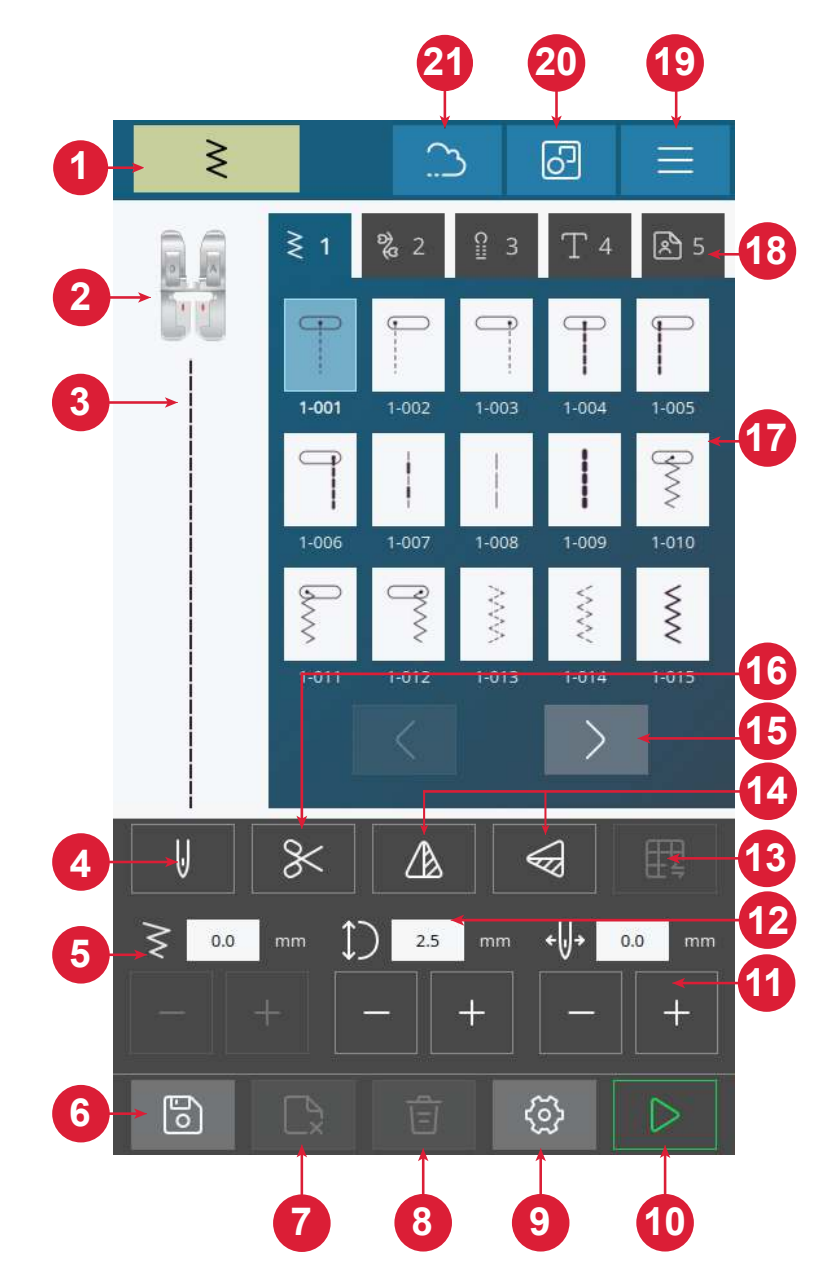

- 1. Indikátor režimu šití
- 2. Doporučení přítlačné patky
- 3. Zvolený steh
- 4. Jednoduchá nebo dvojitá jehla
- 5. Šířka stehu
- 6. Uložení sekvence stehů
- 7. Odstranění souboru
- 8. Odstranění stehu
- 9. Nastavení šití

- 10. Tlačítko start/stop
- 11. Polohování jehly/stehu
- 12.Délka stehu
- 13. Vyvážení stehu
- 14. Zrcadlovýstehpodélný/stranově obrácený
- 15. Pohybováníse / mezimenustehů
- 16.Odstřihovač nitě
- 17.Stehy

18.Nabídka stehů19.Nastavení stroje20.Výběr více vzorů21.mySewnet

# Co je steh?

Steh buď sestává z jednoho stehu, jako je tomu u rovného stehu, nebo ze dvou jednotlivých stehů, jako např. u klikatého stehu. Kromě toho je steh také kompletní steh, což znamená, že je tvořen souhrnem jednotlivých stehů ve stehu, jako je například tříkrokový klikatý steh nebo ozdobný steh.

# Výběr stehu nebo písmena

Pokud chcete vložit steh, klepněte na steh a vyberte jej z menu stehů. Steh se automaticky načte a zobrazí se doporučení na vhodnou přítlačnou patku. Mezi různými stehy můžete přepínat pomocí tlačítek se šipkami vlevo/vpravo. Klepnutím na menu různých stehů vyberte jinou kategorii.

Váš šicí stroj má čtyři menu stehů. Nabídka 1 obsahuje užitkové stehy. Menu 2 obsahuje ozdobné stehy. Menu 3 obsahuje stehy pro knoflíkové dírky. Menu 4 obsahuje alfanumerické znaky. Menu 5 je vyhrazeno pro uložené sekvence stehů, které vytvoříte kombinací různých stehů.

# Vytvoření sekvence

Vytvoření sekvence stehů:

- 1. Klepněte na tlačítko pro výběr více vzorů
- 2. Klepněte na různé stehy pro vytvoření sekvence.
- Klepněte na potvrzovací tlačítko. Šicí stroj vyšije uloženou sekvenci a po dokončení sekvence se zastaví.

Pokud si přejete sekvenci opakovat, stiskněte nožní ovladač nebo tlačítko start/stop.

Sekvence se ukládá tlačítkem pro uložení. Pokud chcete steh smazat, klepněte na tlačítko pro odstranění stehu.

V osobním menu (5) můžete odstranit soubory klepnutím na tlačítko Odstranit soubory.

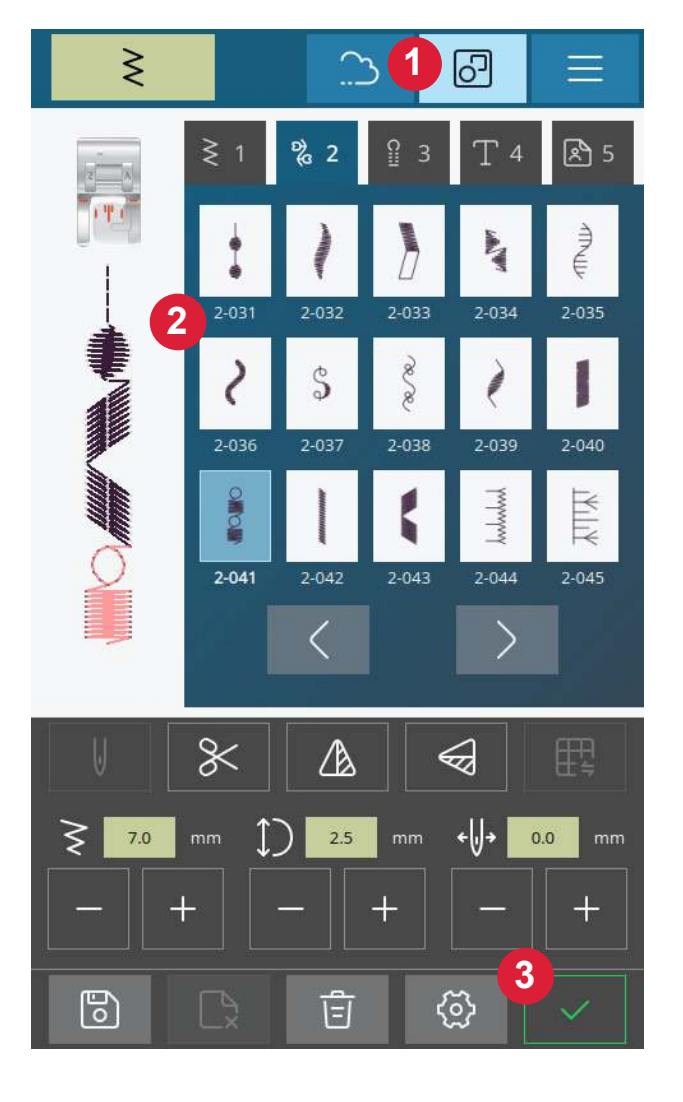

# Vodič látky

Níže nalezente výčet různých látek pro každou skupinu, které můžete v rámci svých projektů použít.

Poznámka: Některé tkaniny obsahují příliš mnoho přebytečného barviva, což může způsobit obarvení jiné látky, ale i vašeho vyšívacího stroje. Odstranit toto obarvení pak může být velmi těžké nebo dokonce nemožné.

*Fleecové látky a denim, zejména v červené a modré barvě, často obsahují mnoho barviva.* 

Poznámka: Máte-li podezření, že látka nebo oděv obsahují příliš mnoho barvy, před vyšíváním je vždy nejdříve vyperte, abyste předešli obarvení vašeho stroje.

#### Tkaná nebo pletená

Rozdíl mezi tkanou a pletenou látkou je způsob, jakým jsou nitě spojovány. Tkané látky jsou vyráběny ze dvou přízí, podélné osnovy a příčného útku, které se protínají v pravém úhlu. Pletená látka je vyrobena z jedné příze s proplétanými stehy. Pletená látka je zpravidla natahovací.

#### Tkané látky

Jemná tkanina: Šifon, organza, batist, challis, krepdešín atd.

**Středně silná tkanina:** Kaliko, prošívané tkaniny, krep, sukno, samet atd.

**Silná tkanina:** Denim, tvíd, plátno, smyčková tkanina atd.

Pružné látky

Pružná jemná: Trikot, jednolícní úplety atd.

**Pružná středně silná:** Svetrové úplety, oboulícní úplety, velur, plavkovina atd.

Pružná silná: Svetrové úplety, fleece atd.

# Nastavení stehů

Stroj nastaví nejvhodnější doporučená nastavení pro každý vámi vybraný steh. Pro zvolený steh můžete provést i vlastní nastavení. Změny se projeví pouze zvoleném stehu a při volbě jiného stehu či vypnutí stroje se aktivuje výchozí nastavení.

Ovládací prvky na obrazovce se změní v závislosti na tom, jaký steh načtete. Některé stehy mají více ovládacích prvků.

Poznámka: Výchozí nastavení je vždy zobrazeno v černých číslech.

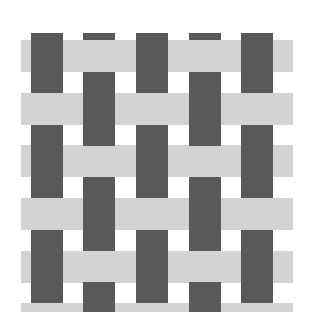

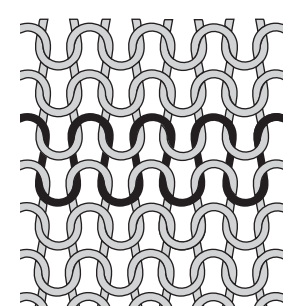

Tkaná látka

Pletená látka

# Šířka stehu

Zvětšení nebo zmenšení šířky stehu se provádí pomocí ovládacích prvků + a –. Číslo nad ovládacím prvkem označuje šířku stehu v milimetrech (mm).

Změna polohy stehu může omezit nastavení šířky stehu.

# Délka stehu

Zvětšení nebo zmenšení délky stehu se provádí pomocí ovládacích prvků + a –. Číslo nad ovládacím prvkem označuje nastavenou délku stehu v mm/ palcích. Při prodlužování entlovacích stehů nebo ozdobných stehů se natáhne celý steh.

# Polohování jehly/stehu

U některých stehů o šířce do 7 mm je možné změnit polohu stehu. Pomocí + můžete steh přesunout doprava a pomocí – zase doleva. Číslo nad ovládacím prvkem označuje počáteční polohu jehly v mm/ palcích vzhledem ke středové poloze jehly. Stroj má maximálně 29 poloh jehly (pro rovný steh).

Polohu stehu lze měnit pouze do mezní hodnoty maximální šířky stehu. Změna polohování stehu omezí nastavení šířky stehu.

# Zapošití (ukončovací steh)

Funkce zapošití se používá k zajištění stehu. Zapošití má podobu čtyř stehů provedených na stejném místě. Pokud chcete funkci zapošití aktivovat nebo deaktivovat, jednoduše klepněte na tlačítko v menu nastavení. Když máte funkci zapošití zapnutou a zahájíte šití, stroj provede zapošití a poté bude pokračovat s vybraným stehem. Pokud se však stroj zastaví před stisknutím tlačítka pro odstřižení, zapošití před odstřižením provedeno nebude.

Po odstřižení stroj automaticky provede zapošití při příštím zahájení šití.

Poznámka: Funkci zapošití lze aktivovat u všech stehů kromě knoflíkových dírek.

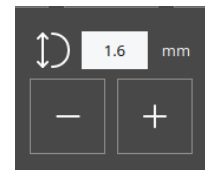

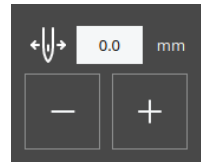

# Zrcadlové stehy

Pokud chcete zrcadlově otočit stehy nebo stehové programy podélně, klepněte na tlačítko pro podélné zrcadlení. Pokud chcete zrcadlově otočit stehy nebo stehové programy do strany, klepněte na tlačítko pro stranové zrcadlení.

Poznámka: Některé stehy, např. knoflíkové dírky, zrcadlit nelze.

### Vyvážení stehu

Pokud jsou výsledné stehy ušity nerovnoměrně, možná budete muset upravit vyvážení. To je zvláště důležité při práci se speciálními tkaninami nebo technikami. Vyvážení aktivního stehu jednoduše upravíte tak, že stisknete tlačítko pro vyvážení v režimu šití. Nastavení vyvážení je k dispozici pouze pro vybraný počet stehů.

Začněte tím, že ušijete steh na odstřižku látky. Změňte náhled na displeji tak, aby odpovídal vašemu ušitému vzorku, pomocí ovládacích prvků + a –. Při dalším šití bude již vyvážení upravené.

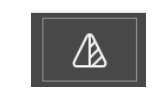

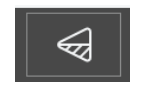

Ze strany na stranu

Z konce na konec

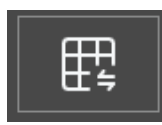

#### Tlačítko pro vyvážení v režimu šití

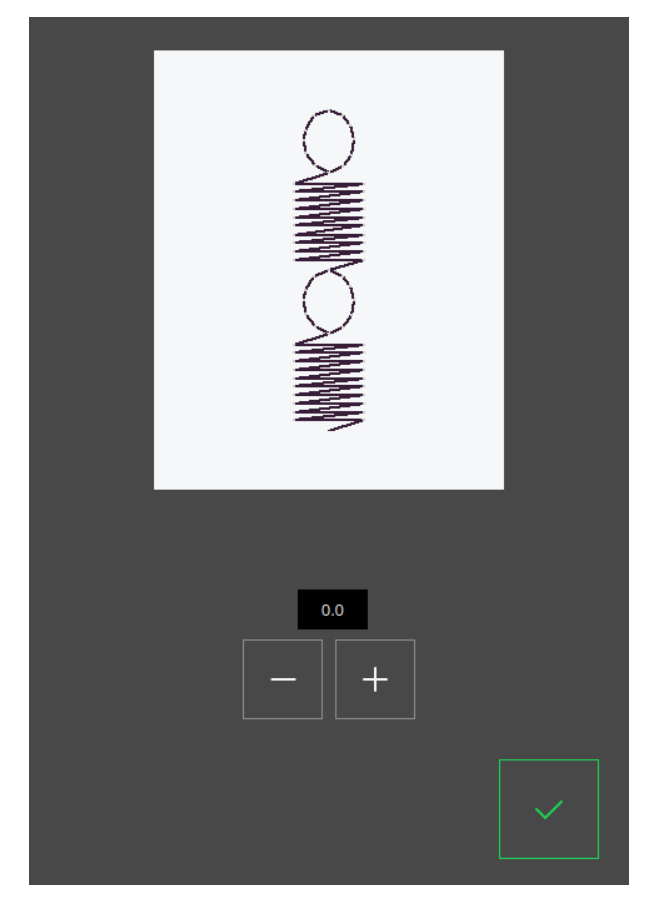

Vyskakovací okno v případě vyvážení

# Volný pohyb

Pro šití volným pohybem spusťte podavače na zadní straně volného ramene. Připojte patku pro vyšívání / volný pohyb. Látku posouvejte ručně. Udržujte stálou rychlost a plynule posouvejte látku. Jak posouváte látku, vytváříte délku stehu.

Poznámka: Jsou-li podavače spuštěné, stroj látku neposunuje. Musíte látku posouvat sami.

# Základní techniky šití

# Šev

Švem se sešívají dva kusy látky k sobě se záložkou na šití, která se obvykle rozžehluje. Před šitím švu se ve většině případů okraje záložky na šití ukončují obnitkovacím stehem.

Švy na pružné látce musí pružit s látkou. Pružné stehy vytvářejí pružný šev, který je vhodný k sešívání lehkých pružných látek.

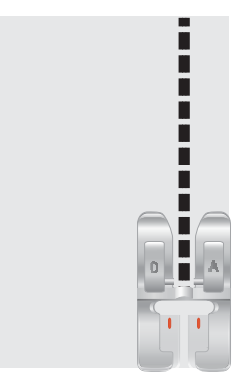

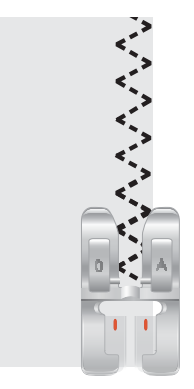

Rovný steh

Pružný steh

#### Začínáme šít – rovný steh

Zvedněte přítlačnou patku, položte pod ni látku a vyrovnejte ji s vodicí linkou záložky pro šev na stehové desce. Na krytu cívky spodní nitě se nachází vodicí linky s rozestupem 6 mm.

Protáhněte horní nit pod přítlačnou patku.

Spusťte jehlu do místa, kde chcete zahájit šití. Vytáhněte nitě dozadu a spusťte přítlačnou patku. Sešlápněte nožní spouštěč. Lehce veďte látku podél vodicí linky švu a nechte stroj látku posouvat (A). Pokud není spodní nit vytažena nahoru, vytáhne se automaticky, když začnete šít.

Chcete-li začátek švu zapošít, stiskněte a podržte páčku zpětného chodu. Ušijte několik stehů v opačném směru. Uvolněte páčku zpětného chodu. Stroj opět začne šít dopředu (B).

#### Změna polohy jehly

Někdy si můžete šití usnadnit změnou polohy jehly, například při prošívání límce nebo všívání zipu. Polohu jehly nastavíte tlačítkem pro upravení polohy jehly.

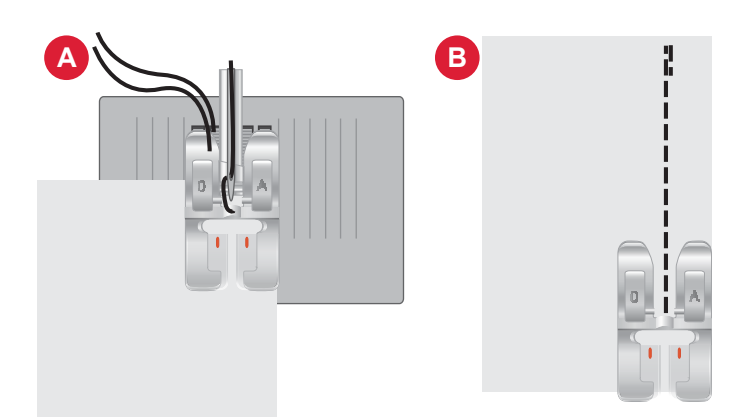

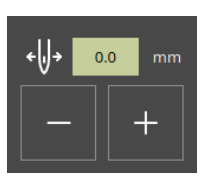

Poloha jehly

#### Změna směru šití

Chcete-li změnit směr šití, zastavte stroj. Stisknutím tlačítka pro zastavení jehly aktivujte tlačítko pro zvednutí/spuštění jehly. Jehla se přesune dolů do tkaniny.

Zvedněte přítlačnou patku.

Otočením látky kolem jehly změňte směr šití podle potřeby. Spusťte přítlačnou patku dolů a pokračujte v šití novým směrem.

#### Ukončení šití

Na konci švu stiskněte a podržte tlačítko zpětného chodu a ušijte několik stehů v opačném směru. Tím šev zapošijete, aby se nepáral.

Otáčením ručního kolečka směrem k sobě zvedněte jehlu do nejvyšší polohy. Zvedněte přítlačnou patku, vyjměte látku a vytáhněte nitě dozadu.

Vytáhněte nitě nahoru do odstřihovače a odstřihněte je na správnou délku tak, aby se na začátku dalšího švu nit nevyvlékla z jehly.

Poznámka: Váš šicí stroj dokáže šít pouze rovný steh a klikatý steh – 1-001 až 1-003, 1-008 a 1-010 až 1-012 zpětným chodem.

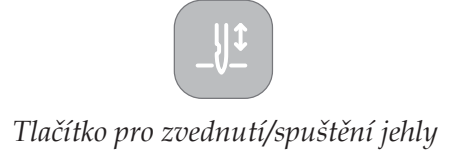

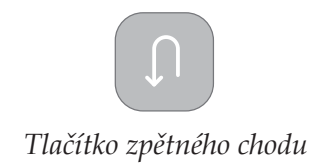

#### Šev a obnitkování

Steh pro šev/obnitkování ušije steh a zároveň obnitkuje okraj. Technika šev/obnitkování je perfektní pro stehování lemovaných límcových pásků a manžet. Váš stroj nabízí celou řadu různých stehů pro šev/obnitkování. Obnitkujte okraje látky, abyste zabránili třepení a aby okraje byly rovné. Snadnější je obnitkovat látku před jejím sešitím.

# Slepý lem

Slepý lem vytváří neviditelný lem na oděvech. Existují dva typy slepého lemu, jeden je vhodný pro střední a těžké tkané látky (1), druhý pro střední a těžké pružné látky (2). Slepý lem se nedoporučuje pro lehké tkaniny, kůži a vinyl.

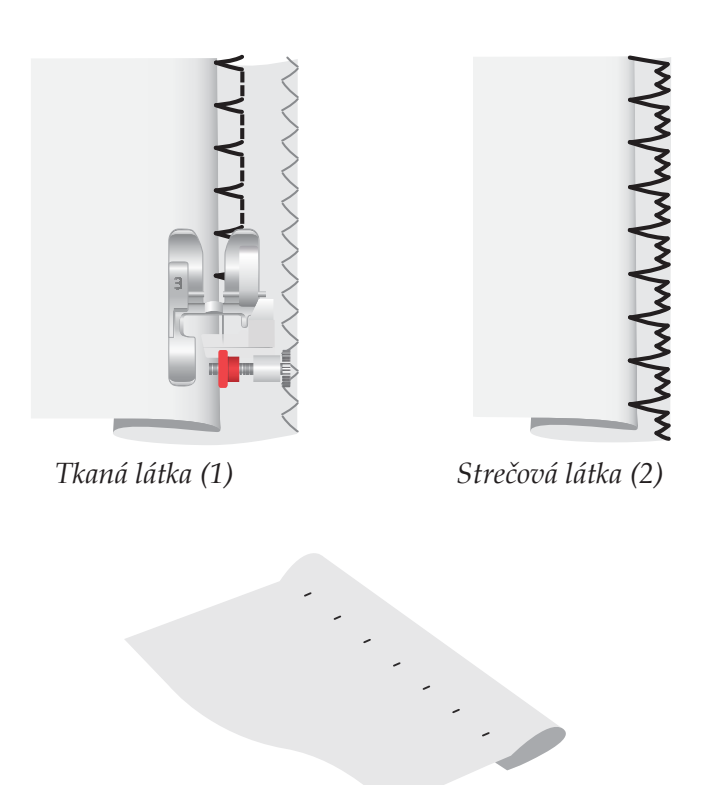

Lícová strana látky

Látání a opravování

#### Opravování velkých děr

Chcete-li zakrýt velké díry, je nutné našít na poškozenou část nový kus látky.

Nastehujte nový kus látky na poškozenou oblast na lícové straně látky.

Okraje látky prošijte klikatým stehem nebo vícekrokovým klikatým stehem.

Olemujte poškozenou oblast v blízkosti švu z rubové strany látky.

#### Opravování trhlin

V případě trhlin, roztřepených okrajů nebo malých děr je vhodné poškozenou látku na rubové straně podložit. Podložení poškozenou oblast zesílí.

Položte kousek látky pod poškozenou látku. Podklad musí být o něco větší než poškozená oblast.

Prošijte poškozenou oblast klikatým nebo vícekrokovým klikatým stehem.

Podkladovou látku olemujte.

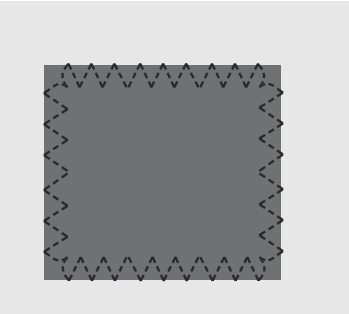

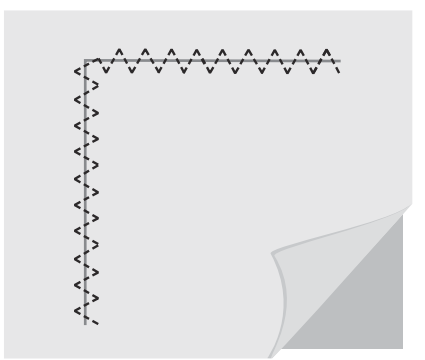

Jednokroková knoflíková dírka Stroj umožňuje šít knoflíkové dírky přesně podle velikosti knoflíků. Látka by měla být v místě šití knoflíkových dírek přeložena nebo stabilizována.

- 1. Na látce si označte počáteční polohu knoflíkové dírky (A).
- Zatlačením páčky na patce pro jednokrokovou knoflíkovou dírku dozadu otevřete držák knoflíku (B). Vložte knoflík. Zatlačte držák knoflíku dopředu, dokud nebude knoflík zajištěn na místě (C). Knoflík určí délku dírky. Vzdálenost mezi páčkou pro přidržení knoflíku (B) a zarážkou (D) představuje délku knoflíkové dírky.
- 3. Nasaď te patku na jednokrokové knoflíkové dírky.
- Umístěte látku pod přítlačnou patku tak, aby značky na látce byly zarovnány s červeným značením po stranách patky na knoflíkové dírky (E).
- Spusťte páčku na knoflíkové dírky (F) úplně dolů. Páčka na knoflíkové dírky by měla zapadnout mezi páčku pro přidržení knoflíku (B) a zarážku (D).
- Přidržte konec horní nitě a začněte šít. Knoflíkové dírky se šijí od přední části přítlačné patky dozadu. Zastavte šití, když je knoflíková dírka dokončena.
- Podokončení knoflíkové dírky zvedněte přítlačnou patku. Zvedněte páčku na knoflíkové dírky zcela nahoru.
- 8. Páráčkem prořízněte otvor dírky z obou stran směrem ke středu (G).

Pokud chcete šít další knoflíkovou dírku, páčku na knoflíkové dírky po dokončení nezvedejte. Ušijte další knoflíkovou dírku.

Poznámka: Vždy nejdříve ušijte zkušební knoflíkovou dírku na kousku látky.

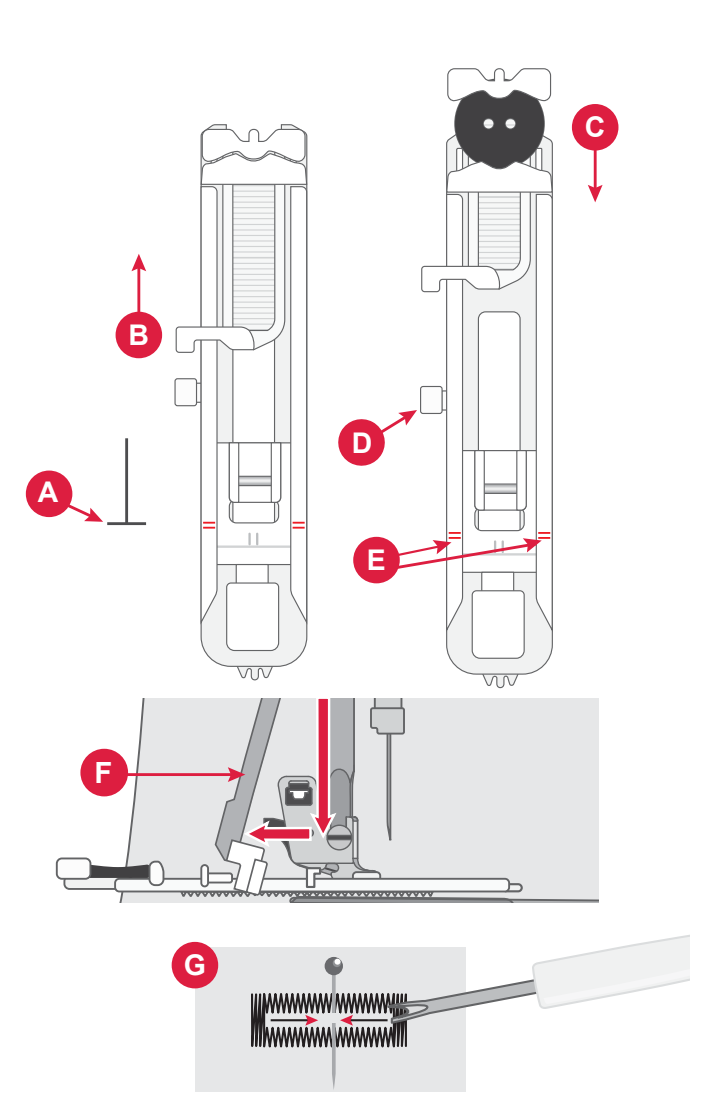

# Všívání zipů

Patku na zipy lze nasadit vpravo nebo vlevo od jehly. Můžete tak snadno šít obě strany zipu.

Chcete-li šít pravou stranu zipu, nasaď te přítlačnou patku do levé polohy.

Chcete-li šít levou stranu zipu, nasaď te přítlačnou patku do pravé polohy.

#### Středový zip

- 1. Položte lícové strany látek k sobě a sešpendlete je. Vyznačte na látce délku zipu.
- Nastehujtešev zipus použitím požadované záložky pro šev (použijte rovný steh o délce 4 mm, napětí nitě 2). Stehujte k vyznačenému konci zipu (C).
- Nastavte stroj na rovný steh, zapošijte několika stehy a ušijte zbytek švu s použitím požadované záložky pro šev (C).
- 4. Rozžehlete záložky na šev. Umístěte zip lícovou stranou na rub švu a přichyťte jej páskou (D).
- Překlopte látku tak, aby lícová strana byla obrácena vzhůru. Nasaď te patku na zipy nalevo od jehly (A).
- 6. Šijte podél lícové strany zipu až k jeho konci. Na začátku udělejte několik zpětných stehů (E). Ponechejte jehlu v látce, zvedněte přítlačnou patku, pootočte látku a přišijte spodní část zipu.
- 7. Nasaď te patku na zipy napravo od jehly (B). Přišijte zbývající stranu zipu stejně jako první stranu (F).
- 8. Překlopte látku a odstraňte pásku na rubové straně.
- 9. Překlopte látku opět na lícovou stranu a odstraňte stehování.

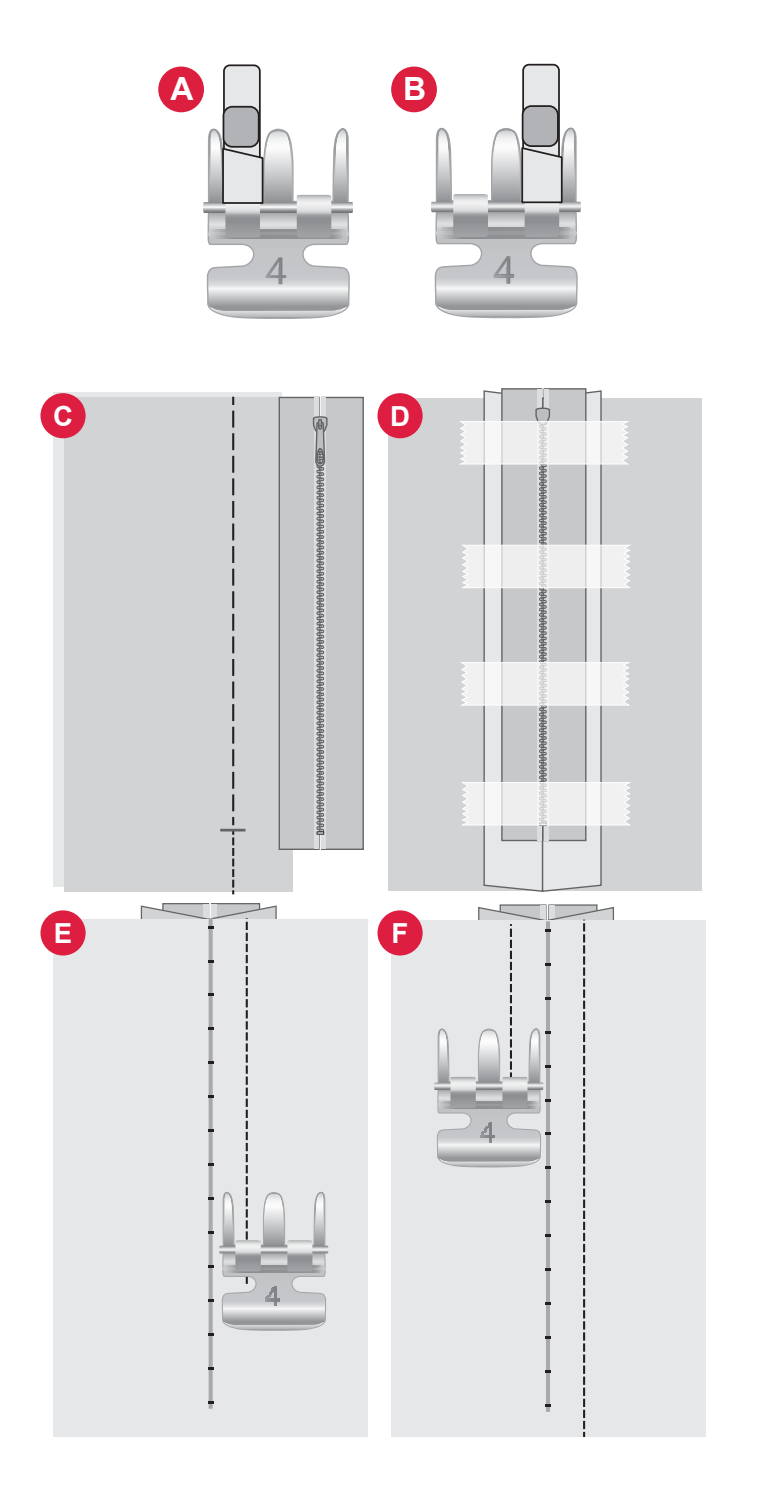

# Vyskakovací zprávy při šití

#### Dochází spodní nit

Pokud spodní nit dochází, objeví se vyskakovací zpráva, která vás informuje, že budete brzy potřebovat vyměnit cívku spodní nitě. To vám dává příležitost plánovat, kdy budete chtít vyměnit svou cívku spodní nitě.

#### Zkontrolujte horní nit

Stroj se automaticky zastaví v případě, že horní nit dojde nebo se přetrhne. Znovu navlečte horní nit, zavřete vyskakovací zprávu a začněte šít.

#### Pozor!

Pokud se stroj zastaví a na displeji se objeví tato vyskakovací zpráva, musíte šití přerušit. Chvíli počkejte a až budete moci, klepněte na tlačítko OK. Zkontrolujte velikost a stav jehly. Zkontrolujte správnost nitě.

# VYŠÍVÁNÍ

# Začínáme s vyšíváním

Pokud chcete stroj uvést do vyšívacího režimu, nasuňte vyšívací jednotku. Prostor musí být prázdný, aby se vyšívací jednotka mohla v případě potřeby kalibrovat.

Poznámka: Režim šití nelze aktivovat, když máte zapnutou vyšívací jednotku.

# Režim vyšívání – popis

V režimu vyšívání můžete vybírat vzory a písma, spravovat uložené soubory a pracovat s knihovnou mySewnet.

- 1. Menu vzorů
- 2. Menu písem
- 3. Správce souborů
- 4. Odstranit vzor
- 5. Výběr více vzorů
- 6. mySewnet
- 7. Úprava výšivek

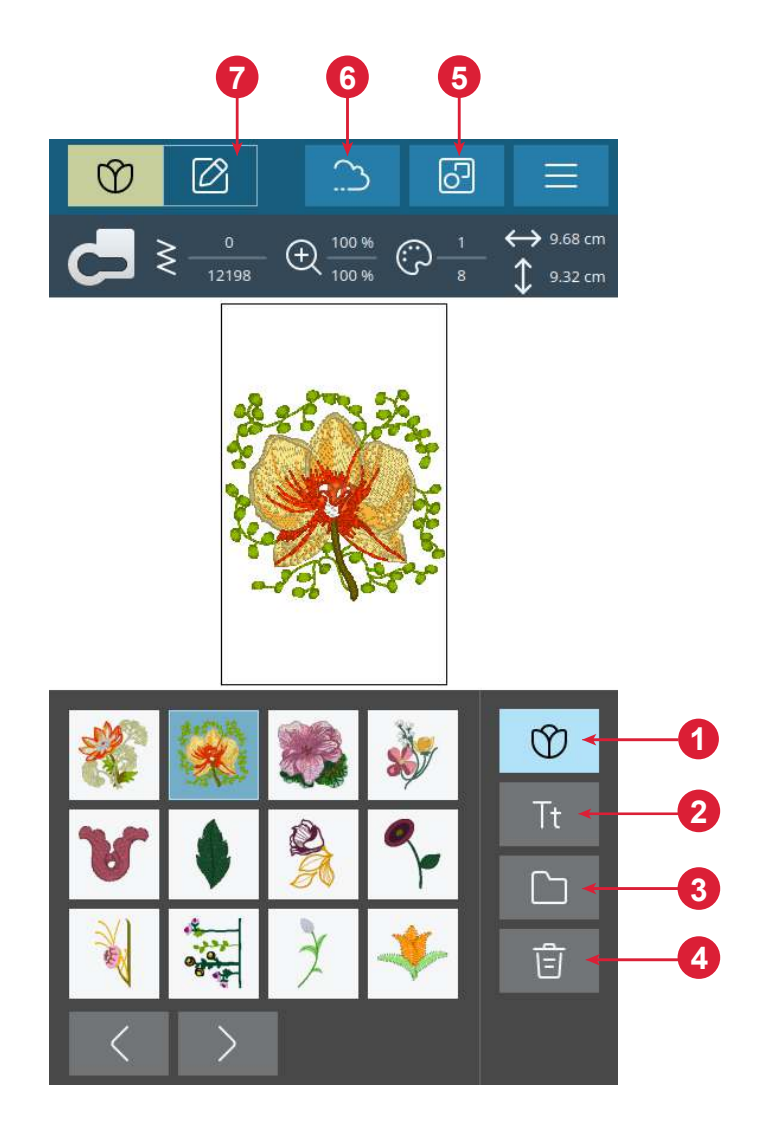

# Načtení vzoru

Klepněte na vzor pro jeho načtení v režimu vyšívání. Pokud chcete vybraný vzor upravit, klepněte na ikonu pro úpravu výšivky.

Pomocí tlačítek s šipkami vpravo a vlevo v oblasti výběru můžete procházet výchozí vzory. Po výběru vzoru se informace o vzoru zobrazí v horní liště. Vezměte prosím na vědomí, že pokud chcete načíst více než jeden vzor, musíte mít vybranou možnost "Výběr více vzorů".

Poznámka: Uložené vzory můžete také načíst ze složky na mySewnet cloudu a z USB zařízení pomocí správce souborů.

44–Vyšívání

# Vytvoření vyšívaného textu

Pokud chcete vytvořit text, otevřete menu písem a klepněte na požadované písmo na obrazovce. Písmo a velikost textu můžete podle potřeby změnit. Jakmile napíšete text, klepněte na potvrzovací tlačítko, čímž text načtete do režimu úpravy textu. Podrobnosti o různých možnostech úpravy textu jsou uvedeny níže.

#### Zrcadlení textu (1)

Pokud chcete zrcadlově otočit text do strany, klepněte na tlačítko pro stranové zrcadlení.

#### Otočení textu (2)

Pomocí tlačítek s šipkami do různých stran můžete upravit natočení vybraného vzoru v krocích po jednom stupni. Každé klepnutí na prostřední tlačítko v poli s ovládacími tlačítky otočí vzor(y) o 90 stupňů ve směru hodinových ručiček.

Rozestup mezi texty (3)

Vzdálenost mezi jednotlivými písmeny lze zvětšit nebo zmenšit nastavením mezery.

#### Tvarování textu (4)

Psaný text můžete upravit pomocí dvou různých možností tvarování. Vyberte možnost tvarování a text bude kopírovat obrazec na displeji.

#### Vytvoření textu:

- 1. Vybertenabídkufontůaklepnutímvybertepožadované písmo.
- 2. Klepněte na různá písma pro vytvoření sekvence.
- Klepněte na potvrzovací tlačítko. Šicí stroj vyšije písmena v uloženém pořadí a po dokončení sekvence se zastaví.

Pokud si přejete sekvenci opakovat, stiskněte nožní ovladač nebo tlačítko start/stop.

Sekvence se ukládá tlačítkem pro uložení.

# Správce souborů

Pokud si chcete zobrazit, otevřít nebo odstranit vzory uložené v interní paměti stroje, klepněte na možnost Správce souborů.

# Výmaz

Když klepnete na tlačítko pro vymazání, vybraný vzor se z vyšívací plochy odstraní. Pokud je vybrán více než jeden vzor, zobrazí se vyskakovací zpráva.

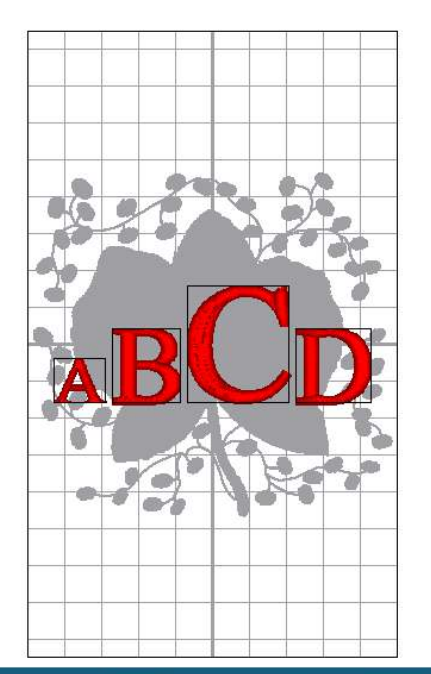

| ABC        | $\checkmark$ | at | oc  | #?!      | ÖØ | Γ |   | Im Is            |
|------------|--------------|----|-----|----------|----|---|---|------------------|
| QV         | V E          | F  | ۲ - | Г        | ΥL |   |   | D P              |
| А          | S            | D  | F   | G        | Н  | J | K | L                |
| $\bigcirc$ | Ζ            | Х  | С   | V        | В  | Ν | М | $\langle \times$ |
|            |              |    |     | <u>ب</u> |    |   |   |                  |

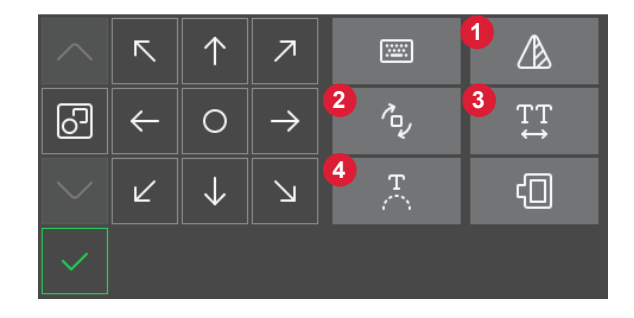

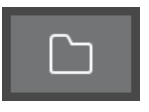

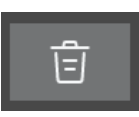

# Úprava výšivek – popis

V režimu úpravy výšivek můžete upravovat, kombinovat, ukládat a mazat své vzory. Načtené vzory se zobrazí ve vyšívací ploše.

- 1. Vyšívací plocha
- 2. Možnosti otočení
- 3. Možnosti velikosti
- 4. Úprava barvy niti / barvy pozadí
- 5. Zrcadlový steh stranově obrácený
- 6. Odstranění vzoru
- 7. Uložit vzor
- 8. Přejít na vyšívání výšivky
- 9. Výběr rámečku
- 10. Pole s ovládacími tlačítky
- 11.Uspořádání
- 12.Informace o vzoru
- 13. Celkový počet stehů v kombinaci vzoru

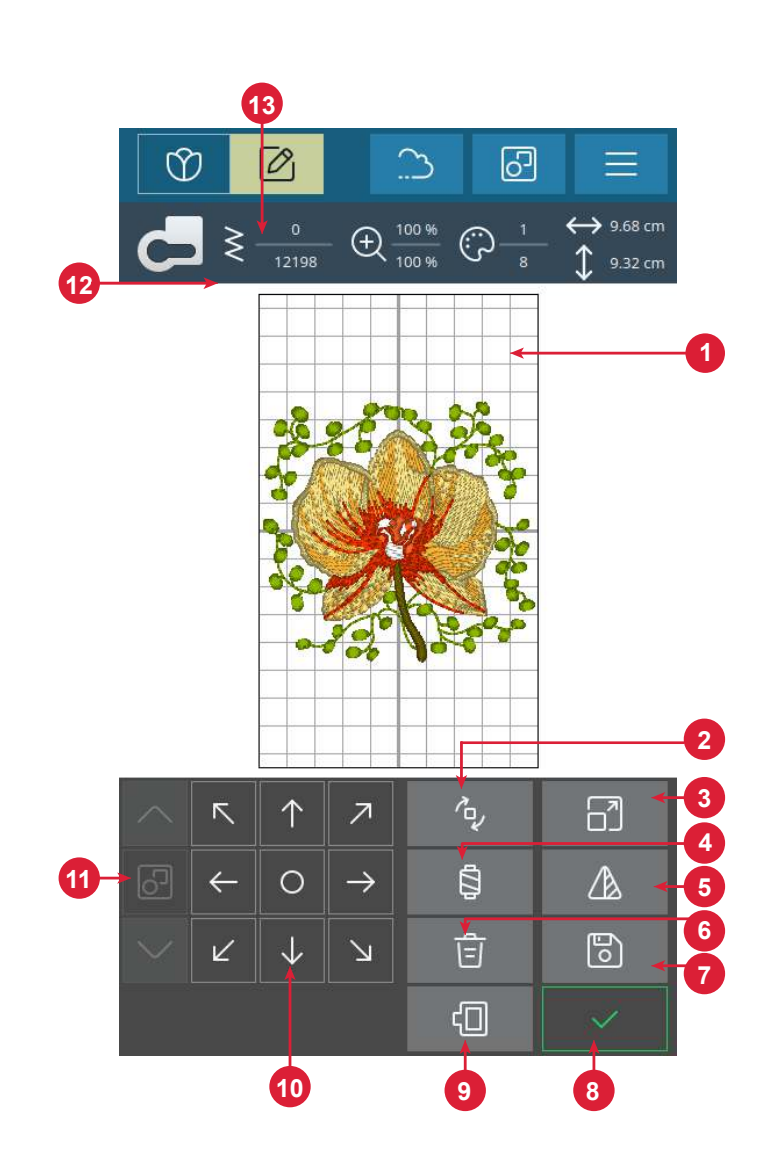

# Celkový počet stehů v kombinaci vzoru

Celkový počet stehů ve vaší kombinaci vzoru se zobrazuje vedle doporučení přítlačné patky v poli Úprava výšivky.

#### Pole s ovládacími tlačítky

Klepněte na vybraný vzor a přesuňte jej prstem kamkoli na vyšívací ploše.

Pomocí tlačítka s kolečkem upravte polohu vybraného vzoru.

Klepněte na střed tlačítka s kolečkem pro umístění vybraného vzoru do středu rámečku.

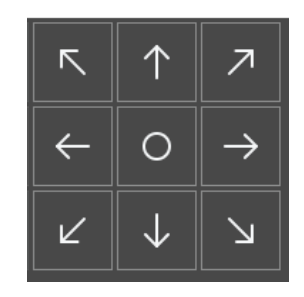

# Otočení

Vybraný vzor můžete natočit pomocí tlačítka pro otočení. Svůj vzor můžete otočit o 90°, 10° a 1°.

Při otáčení bude možné vybraný vzor otáčet kolem středového bodu zvoleného vzoru.

# Úprava barvy niti / barvy pozadí

Když klepnete na tlačítko pro úpravu barvy niti / barvy pozadí, zobrazí se seznam barev nití ve vybraném vzoru a možnost změny barvy pozadí rámečku.

# Úprava barvy nitě

Barvy ve vzoru můžete upravovat následovně. Klepněte na barevný blok v seznamu, který chcete změnit. Opětovným klepnutím na něj vyberte novou barvu nitě. Předchozí barva se zobrazí pod novou barvou.

#### Barva pozadí

Vyberte barvu pozadí pro vyšívací plochu, která odpovídá barvě látky, jež budete používat. Vyberte si z nabízených barev pozadí. Vybraná barva pozadí se zobrazí ve vyšívacím rámečku a předchozí použitá barva se zobrazí pod novou barvou. Pomocí šipek můžete přepínat mezi různými vzory.

Έ,

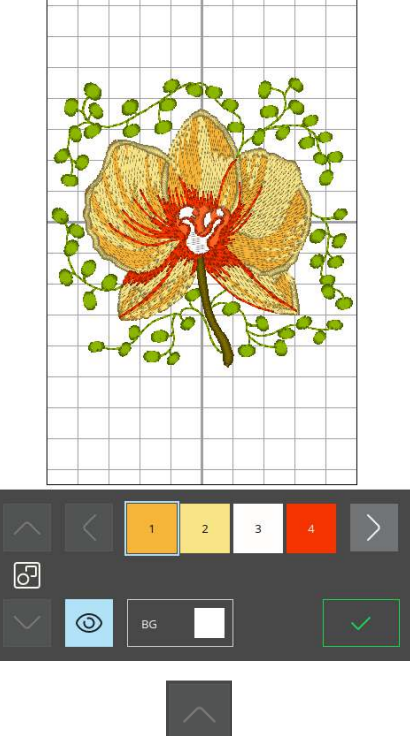

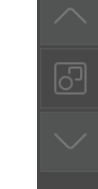

Šipky k přepínání mezi různými vzory

# Výmaz

Když klepnete na tlačítko pro vymazání, vybraný vzor se z vyšívací plochy odstraní.

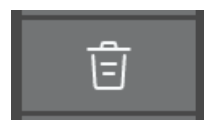

# Výběr vyšívacího rámečku

Pokud chcete vybrat velikost vyšívacího rámečku, klepněte na tlačítko pro výběr rámečku. Zobrazí se seznam s možnostmi vyšívacího rámečku.

Po výběru velikosti vyšívacího rámečku se seznam sám zavře.

# Změna velikosti

Pomocí funkce pro nastavení velikosti můžete zvětšit nebo zmenšit velikost vybraného vzoru, aniž byste změnili počet stehů.

Pomocí tlačítek pro nastavení velikosti upravte velikost vybraného vzoru. Klepnutím na tlačítko Zpět změníte velikost vzoru na výchozí. Na horní liště nad vyšívací plochou se zobrazuje aktuální šířka a výška v milimetrech.

# Zrcadlový steh stranově obrácený

Pokud chcete zrcadlově otočit vzory vodorovně, klepněte na tlačítko pro stranové zrcadlení.

# Příliš malý vyšívací rámeček

Okolo vyšívací plochy se objeví červená barva, pokud je vzor pro vybraný rámeček příliš velký.

# Vyšívání výšivky

Pokud chcete zahájit vyšívání, klepněte na potvrzovací tlačítko v přehledu úprav výšivky.

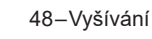

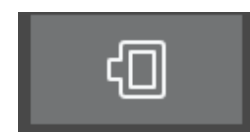

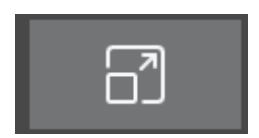

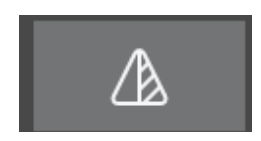

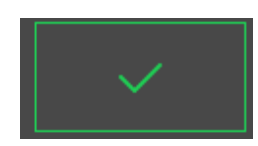

# Výběr více vzorů

Klepněte na tlačítko pro výběr více vzorů, pokud chcete do výšivky přidat další vzory. Po výběru požadovaných vzorů klepněte na tlačítko pro úpravu výšivky a proved'te změny.

Pokud jste vybrali dva nebo více vzorů a chcete je zkombinovat, abyste jej mohli upravovat jako jeden vzor, klepněte na tlačítko pro seskupení/oddělení. Každý vybraný vzor obklopí rámeček pro výběr vzoru a po seskupení rámeček pro výběr vzoru obklopí všechny vzory ve skupině. Pokud chcete seskupení zrušit a pracovat se vzory jednotlivě, znovu klepněte na tlačítko pro seskupení/oddělení.

### Uložení vzoru

Soubor uložíte klepnutím na tlačítko pro ukládání. Váš vzor se uloží do vašeho správce souborů, kterého najdete v přehledu výšivky.

Soubor můžete uložit do složky v mySewnet cloudu nebo na USB zařízení. Zobrazí se dříve uložené vzory.

Klepněte na ikonu mySewnet v horní části obrazovky a poté na tlačítko pro ukládání do cloudu, vyberte složku, pojmenujte soubor a svou volbu potvrď te tlačítkem pro ukládání.

Pokud chcete proces ukládání zrušit, zavřete vyskakovací okno tlačítkem Zrušit. Vyskakovací okno pro uložení se zavře a vy budete přesměrováni do dříve použité složky.

Poznámka: Uložené vzory si můžete prohlédnout pouze v režimu výšivky.

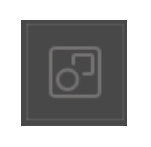

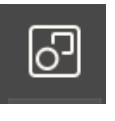

Oddělit

Seskupit

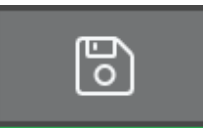

# Vyskakovací zprávy při editaci výšivek

Uživatel vybral příliš mnoho vzorů. Odstraňte vzor a zkuste to znovu.

Toto vyskakovací okno se objeví kvůli jednomu z následujících důvodů:

- Kombinace vzoru obsahuje příliš mnoho barevných bloků.
- V kombinaci je příliš mnoho vzorů.
- Kombinace vzorů, kterou se snažíte sestavit, obsahuje příliš mnoho stehů.

#### Téměř prázdná cívka spodní nitě

Pokud spodní nit dochází, objeví se vyskakovací zpráva, která vás informuje, že budete brzy potřebovat vyměnit cívku spodní nitě. To vám dává příležitost plánovat, kdy budete chtít vyměnit svou cívku spodní nitě.

#### Zvuk

Když je tato funkce aktivní, bude se opakovat signál některých varovných upozornění nebo vyskakovacích zpráv v určitých intervalech, dokud vyskakovací zprávu nezavřete.

#### Pozor!

Pokud se stroj zastaví a na displeji se objeví tato vyskakovací zpráva, musíte šití přerušit. Chvíli počkejte a až budete moci, klepněte na potvrzovací tlačítko. Zkontrolujte velikost a stav jehly. Zkontrolujte správnost nitě.

# Uložení vzoru do mySewnet cloudu

Soubor můžete uložit do složky v mySewnet cloudu nebo na USB zařízení. Zobrazí se dříve uložené vzory.

Klepněte na kartu mySewnet v horní části obrazovky, poté na tlačítko pro ukládání do cloudu, vyberte složku, pojmenujte soubor a svou volbu potvrď te tlačítkem pro ukládání.

Pokud chcete proces ukládání zrušit, zavřete vyskakovací okno tlačítkem Zrušit. Vyskakovací okno pro uložení se zavře a vy budete přesměrováni do dříve použité složky.

Poznámka: Uložené vzory si můžete prohlédnout pouze v režimu výšivky.

|              | Cloud            | $\mathcal{C} \supset \otimes$ |
|--------------|------------------|-------------------------------|
| My Pfaff emb | proidery machine |                               |
| 14 Items     |                  | 1/3 >                         |
| Librar       | у                |                               |
| MyFol        | der              |                               |

#### Odeslání vzoru

Klepněte na kartu mySewnet v horní části displeje. Vybrané vzory výšivek můžete přímo odeslat na jiná zařízení s podporou mySewnet následovně. Klepněte na libovolné dostupné zařízení. Vyskakovací okno se zavře a vybrané vzory se odešlou.

Poznámka: Vzory můžete odesílat pouze do zařízení připojených ke stejnému cloudovému účtu mySewnet.

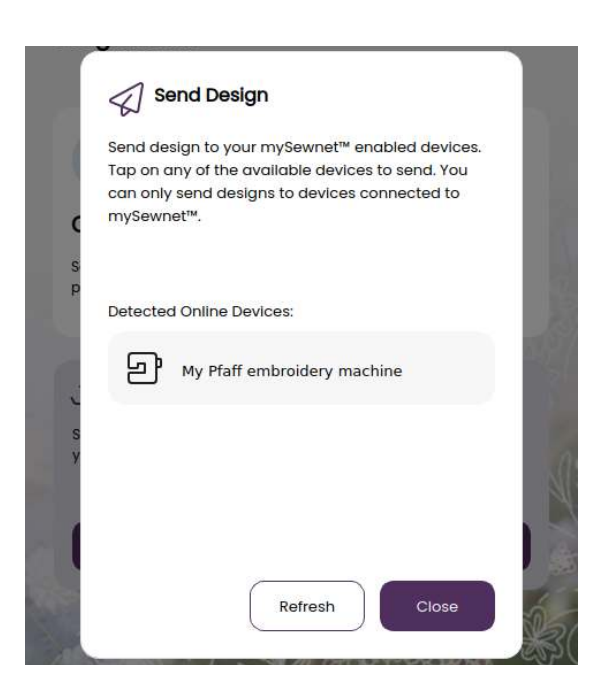

### Knihovna mySewnet

Knihovna mySewnet je služba, se kterou můžete získat přístup k tisícům vzorů výšivek. Navštivte náš web, kde najdete více informací o této službě a můžete si zakoupit předplatné.

Pokud máte předplatné, jste připojeni k síti Wi-Fi a přihlásili jste se ke svému účtu mySewnet, na vašem šicím stroji se zobrazí knihovna mySewnet. Zde můžete procházet všechny své vzory v knihovně mySewnet a vybírat z nich. Knihovnu my-Sewnet otevřete tak, že klepnete na ikonu knihovny mySewnet, kterou naleznete na kartě mySewnet.

Pomocí funkce vyhledávání můžete najít různé typy vzorů. Vzory můžete filtrovat a třídit hned několika způsoby. Vzory lze filtrovat podle velikosti, když upravíte maximální šířku a/nebo maximální výšku. Vzory, které jste označili jako oblíbené v mySewnet, lze také filtrovat ve vašem šicím stroji, když klepnete na tlačítko pro oblíbené vzory.

Vzory můžete také třídit podle počtu barevných bloků, velikosti (plochy) nebo počtu stehů. Pomocí tlačítka pro řazení můžete vzory seřadit od nejvyšší po nejnižší hodnotu. Pokud na toto tlačítko klepnete podruhé, vzory se seřadí od nejnižší po nejvyšší hodnotu.

Tlačítkem pro vymazání filtru můžete odstranit použité filtry a vymazat vyhledávání.

Pokud jste si zatím nezakoupili předplatné, menu knihovny mySewnet na svém stroji uvidíte, ale nebude obsahovat žádné vzory.

- 1. vyhledávání
- 2. Filtr
- 3. Seřazení
- 4. Přepínání mezi různými vzory

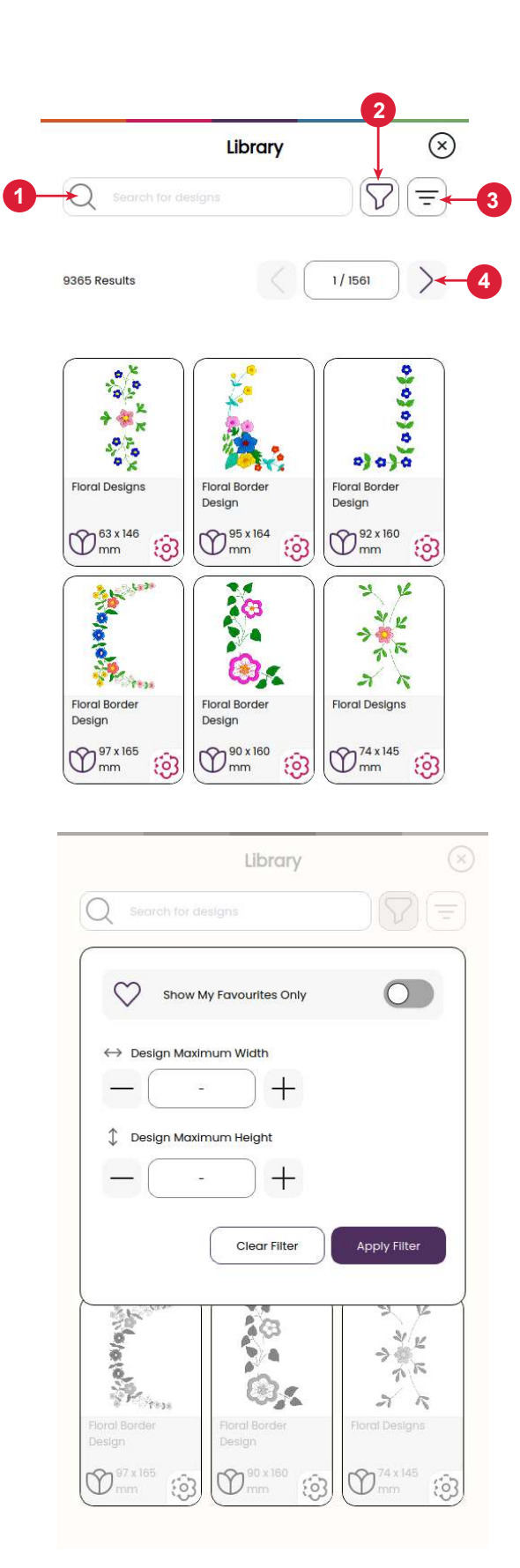

# VYŠÍVÁNÍ VÝŠIVKY

Pokud chcete zahájit vyšívání výšivky, klepněte na potvrzovací tlačítko v přehledu úprav výšivky.

# Napětí vyšívací nitě

V zájmu dosažení optimálních výsledků nastavte napětí vyšívací nitě na rozsah 1-2. Napětí můžete podle potřeby svého konkrétního projektu později upravit.

#### Vyšívání výšivek – popis

- 1. Vyšívací plocha
- 2. Informace o barvě niti
- 3. Spuštění/přerušení vyšívání výšivky
- 4. Návrat k úpravě výšivek
- 5. Umístění vzoru
- 6. Odstřihovač nitě
- 7. Krok steh po stehu / přejít na steh
- 8. Nastavení výšivky
- 9. Uzamčení displeje
- 10. Počet stehů v aktuálním barevném bloku

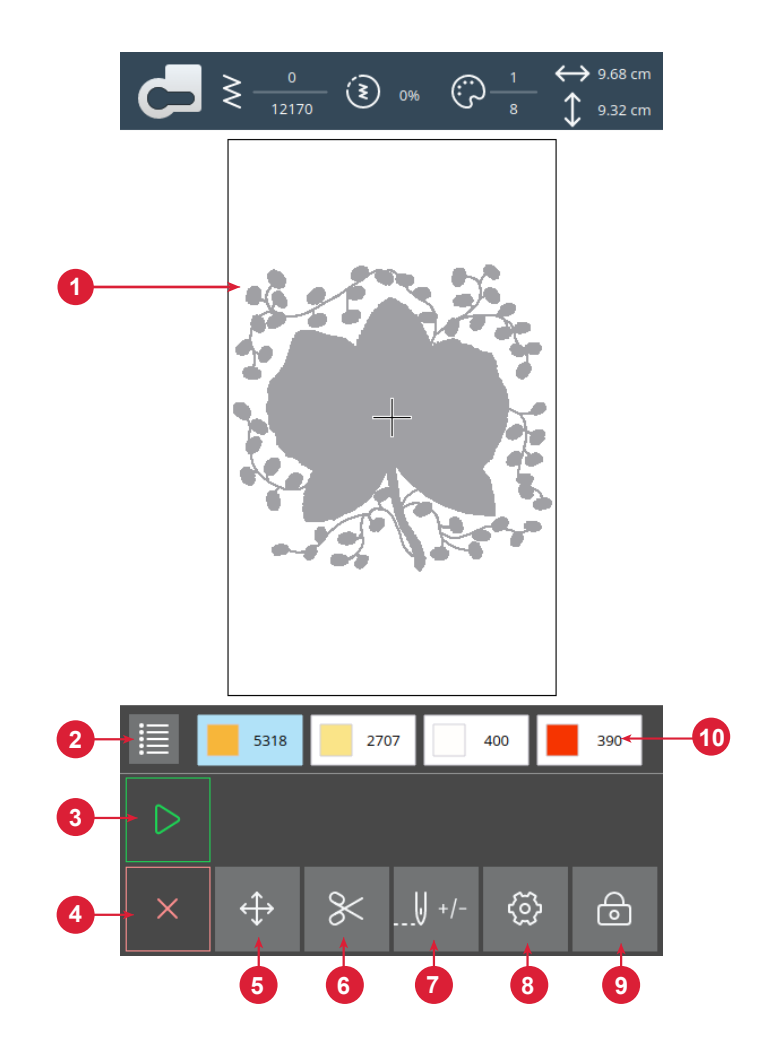

Spuštění/přerušení Šití můžete zahájit nebo pozastavit klepnutím na ikony pro spuštění/přerušení šití či vyšívání bez použití nožního ovladače nebo tlačítka.

### Odstřihovač nitě

Když klepnete na ikonu odstřižení nitě, šicí stroj odstřihne horní a spodní nitě.

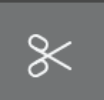

# Barevné bloky nití

Všechny barvy v načteném vzoru nebo vzorech jsou uvedeny v pořadí, v jakém budou vyšívány pomocí barevných bloků nití.

Klepnutím na seznam barev si můžete zobrazit úplný seznam všech barev použitých ve vzoru. Klepnutím na šipky v seznamu barev si můžete zobrazit všechny barevné bloky.

Otevřete možnost Přejít na steh / Změna barvy a aktivujte další nebo předchozí barevný blok v seznamu barevných bloků klepnutím na jiný barevný blok.

#### Thread Color Information

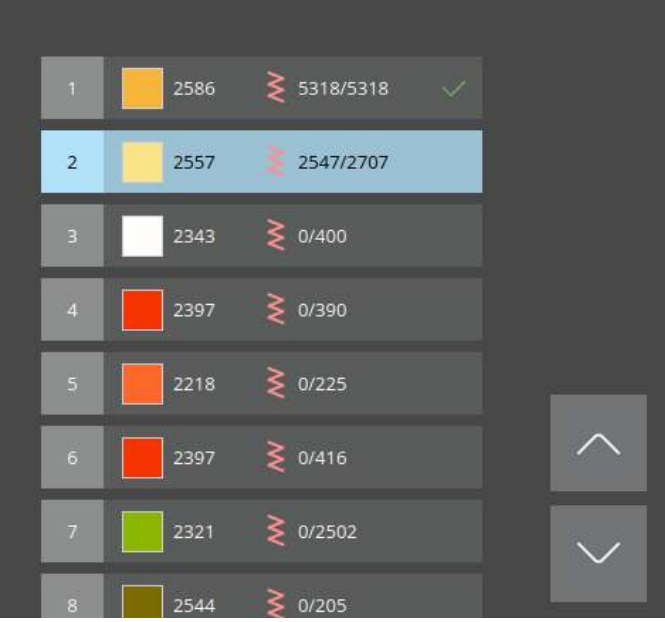

#### Počet stehů v aktuálním barevném bloku

Aktuální poloha stehu v aktuálním barevném bloku je zobrazena vedle ikony stehu. Čísla vpravo udávají celkový počet stehů v aktuálním barevném bloku.

#### Návrat k úpravě výšivek

Klepnutím na tuto ikonu se vrátíte do úpravy výšivek, pokud si přejete provést úpravy svého vzoru. Objeví se vyskakovací zpráva s dotazem, zda se chcete vrátit k úpravě výšivek, protože všechny změny provedené ve fázi vyšívání výšivky budou ztraceny.

# Krok steh po stehu / přejít na steh

Stiskněte + pro krok vpřed a – pro krok zpět, steh za stehem. Vraťte se o několik stehů zpět, např. pokud se horní nit přetrhne nebo když dojde, abyste zajistili, že nit bude zajištěna. Přidržte ikonu, abyste se mezi stehy mohli pohybovat rychleji. Kurzor na displeji bude následovat stehy na vyšívací ploše.

Pokud chcete přejít na konkrétní steh v barevném bloku, stiskněte tlačítko pro přechod na steh a zadejte číslo stehu. Pokud je zadané číslo příliš velké, stroj se přesune na poslední steh v aktuálním barevném bloku.

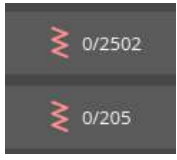

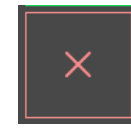

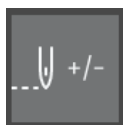

# Přesné umístění

Pomocí funkce umístění vzoru umístěte vzor na přesné místo na látce bez překrytí. Tato funkce může být také užitečná v případě, že chcete vyšívat vzor tak, aby přesně odpovídal konkrétnímu místu na vašem výrobku nebo vedle dříve vyšívaného vzoru. Pomocí ikon s obrázky rohů umístěte vzor do rohu vyšívacího rámečku. Svůj vzor umístěte na libovolné místo pomocí šípek.

 $\Leftrightarrow$ 

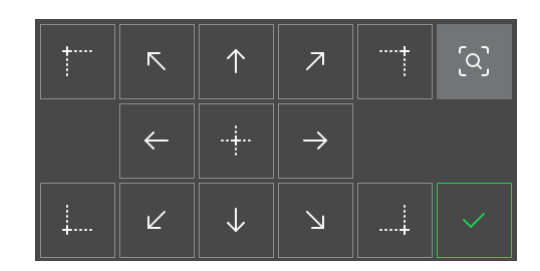

#### Kontrola rohů

Funkci kontroly rohů použijte pro vyhledání čtyř rohů vzoru tak, abyste viděli, kde se vzor na látce vyšije.

Každé klepnutí na tlačítko pro kontrolu rohů přesune vyšívací rámeček do následujících pozic a v následujícím pořadí: horní levý roh, horní pravý roh, dolní pravý roh, dolní levý roh, a pak zpět na aktuální pozici šití.

# Vyskakovací zprávy při vyšívání výšivky

#### Vyšívací rameno vyžaduje kalibraci

Když je připojena vyšívací jednotka, vyskakovací zpráva se objeví a informuje vás o potřebě vyjmutí vyšívacího rámečku a vyklizení prostoru okolo stroje, aby mohla proběhnout kalibrace vyšívacího ramene. Budete také upozorněni o nutnosti připevnění vhodné vyšívací patky.

#### Vaše výšivka je dokončena

Vyskakovací zpráva a zvukový signál vás informují, že je výšivka dokončena. Poté, co vyskakovací okno zavřete, vzor zůstane načtený ve fázi vyšívání výšivky, abyste mohli stejnou výšivku opětovně vyšít včetně všech provedených změn.

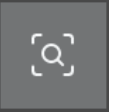

# ÚDRŽBA

# Čištění stroje

Aby stroj dobře fungoval, je potřeba jej pravidelně čistit. Není nutné žádné mazání (olejování). Otřete vnější povrch stroje měkkou látkou a odstraňte všechen prach nebo vlákna.

# Čištění prostoru kolem cívky spodní nitě

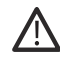

Zvedněte jehlu a vypněte stroj.

Odstraňte přítlačnou patku. Odsuňte kryt cívky spodní nitě a vyjměte cívku.

Vysuňte plastovou část stehové desky.

Odstraňte šrouby ze stehové desky pomocí univerzálního nástroje. Zvedněte a odstraňte stehovou desku.

Očistěte zuby podavače a prostor cívky spodní nitě kartáčkem z příslušenství.

Umístěte stehovou desku na zuby podavače, vložte šrouby a utáhněte je.

Připojte přítlačnou patku, vložte cívku spodní nitě a nasaď te kryt cívky.

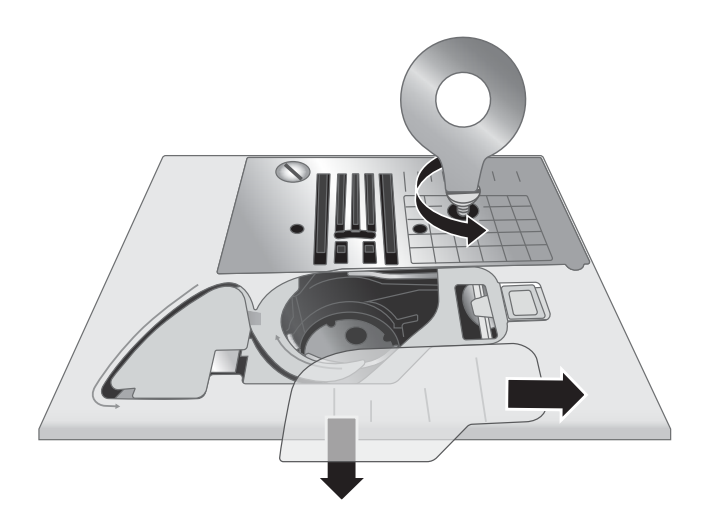

# Čištění pod prostorem kolem cívky spodní nitě

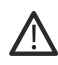

Zvedněte jehlu a vypněte stroj.

Oblast pod pouzdrem cívky spodní nitě vyčistěte po šití několika projektů, nebo vždy, když zpozorujete nahromadění vláken v prostoru cívky.

Odstraňte přítlačnou patku. Odsuňte kryt cívky spodní nitě a vyjměte cívku.

Vysuňte plastovou část stehové desky.

Odstraňte šrouby ze stehové desky pomocí univerzálního nástroje. Zvedněte a odstraňte stehovou desku.

Nadzvednutím vyjměte pouzdro cívky spodní nitě. Je to jednodušší, pokud jej při zvedání lehce zatlačíte směrem doleva nebo doprava.

Prostor očistěte kartáčkem nebo suchým hadříkem.

Poznámka: Neprofukujte prostor cívky spodní nitě vzduchem. Prach a vlákna by se dostaly do stroje.

# Odstraňování závad

#### Smyčky nitě na spodní straně látky

**Možná příčina:** Vytváření smyček na spodní straně látky je vždy známkou nesprávného navlečení horní nitě. Dochází k němu, když horní nit není správně umístěna v napínacím mechanismu a není provlečena napínací pákou.

Řešení:

Znovu navlečte nit do stroje. Před navlékáním nezapomeňte zvednout páčku přítlačné patky, aby bylo možno nit správně provléknout napínacím mechanismem a napínací pákou. Chcete-li zkontrolovat, zda je nit do stroje navlečena správně, postupujte takto:

- Zvedněte páčku přítlačné patky a navlečte nit do horní části stroje.
- Navlečte nit do jehly, ale zatím ji neprovlékejte pod přítlačnou patkou. Když zatáhnete za horní nit doleva, měla by se vytahovat volně.
- Spusť te páčku přítlačné patky. Když nyní zatáhnete za horní nit doleva, měli byste cítit odpor. Je-li tomu tak, nit je navlečena správně.
- Provlékněte nit pod přítlačnou patkou a poté vytáhněte spodní nit. Vytáhněte konce obou nití pod přítlačnou patkou směrem dozadu. Spusťte dolů přítlačnou patku a začněte šít.

Když spustíte páčku přítlačné patky dolů, ale nit lze stále volně vytahovat (necítíte žádný rozdíl, když je patka nahoře nebo dole), znamená to, že nit není navlečena správně. Vytáhněte horní nit a znovu ji navlečte do stroje.

#### Spodní nit se trhá

| Možná příčina: | Nesprávně navlečená spodní nit.                                                                                                    |  |  |
|----------------|----------------------------------------------------------------------------------------------------|--|--|
| Řešení:        | Zkontrolujte, zda je cívka spodní nitě správně vložena do držáku.                                                                                                    |  |  |
| Možná příčina: | Přeplněná nebo nerovnoměrně navinutá cívka spodní nitě.                                                                                                    |  |  |
| Řešení:        | Spodní nit při navíjení na cívku pravděpodobně nebyla správně usazena v napínacím kotouči.                                                                                 |  |  |
| Možná příčina: | Nečistoty nebo vlákna v držáku cívky spodní nitě.                                                                                                    |  |  |
| Řešení:        | Vyčistěte držák cívky spodní nitě.                                                                                                    |  |  |
| Možná příčina: | Byly použity nesprávné cívky.                                                                                                    |  |  |
| Řešení:        | Používejte cívky spodní nitě stejného typu jako ty, které jsou dodávány se strojem (průhledné cívky spodní nitě Class 15 od výrobce PFAFF®) – nenahrazujte je jinými typy. |  |  |

#### Spodní nit se objevuje na horní straně látky

| Možná příčina: | Horní nit je příliš napnutá.                                                                             |
|----------------|----------------------------------------------------------------------------------------------------|
| Řešení:        | Snižte napětí horní nitě.                                                                                |
| Možná příčina: | Vedení nitě je zablokované a zvyšuje napětí horní nitě.                                                  |
| Řešení:        | Zkontrolujte, zda není vedení horní nitě zablokované a zda se horní nit volně pohybuje v celé své dráze. |
| Možná příčina: | Spodní nit neprochází napínačem v pouzdře cívky.                                                         |
| Řešení:        | Znovu navlečte spodní nit.                                                                               |

#### Potíže při navíjení cívky spodní nitě

Možná příčina:Spodní nit je na cívce navinuta příliš volně.Řešení:Znovu naviňte cívku spodní nitě a zkontrolujte přitom, zda je nit pevně usazena v napínacím kotouči.

| Možná příčina: | Navíječ cívky spodní nitě není zcela zapnutý a cívka se proto nenavíjí.                                                                                      |
|----------------|----------------------------------------------------------------------------------------------------|
| Řešení:        | Před zahájením navíjení zkontrolujte, zda je navíječ zcela zapnutý.                                                                                          |
| Možná příčina: | Cívka spodní nitě se navíjí neuspořádaně, protože konec nitě nebyl na začátku navíjení<br>uchycen.                                                           |
| Řešení:        | Než začnete navíjet, přidržte pevně konec nitě (vycházející z cívky), naviňte část cívky, poté naví-<br>jení přerušte a konec nitě poblíž cívky odstřihněte. |

# Látka se krabatí

| Možná příčina: | Horní nit je příliš napnutá.                           |
|----------------|--------------------------------------------------------|
| Řešení:        | Snižte napětí horní nitě.                              |
| Možná příčina: | Je nastavena příliš krátká délka stehu.                |
| Řešení:        | Zvětšete délku stehu.                                  |
| Možná příčina: | Nevhodný typ jehly pro příslušný typ látky.            |
| Řešení:        | Použijte správný styl jehly a velikost pro vaši látku. |

# Látka se pod stehy shrnuje

| Možná příčina: | Látka není správně podložena pro nastavenou hustotu stehů (například při našívání ozdob saténovým stehem). |
|----------------|----------------------------------------------------------------------------------------------------|
| Řešení:        | Podložte látku stabilizátorem, který zabrání shrnování stehů a řasení látky.                               |

# Hluk při šití

| Možná příčina: | Nit není provlečena napínací páčkou.                                                                                                    |
|----------------|----------------------------------------------------------------------------------------------------|
| Řešení:        | Znovu navlékněte nit do stroje. Otočením ručního kolečka zvedněte napínací páčku do nejvyšší polohy pro navlékání a provlečte nit okem v páčce. |
| Možná příčina: | Vedení nitě je zablokované.                                                                                                    |
| Řešení:        | Zkontrolujte, zda není nit zachycena na cívce s nití nebo za zarážkou cívky.                                                                    |

# Stroj nepodává látku

| Možná příčina: | Přítlačná patka nebyla po navlékání nitě spuštěna na látku.                                                                                                    |
|----------------|----------------------------------------------------------------------------------------------------|
| Řešení:        | Před zahájením šití spusťte přítlačnou patku na látku pomocí páčky. Při šití na látku netlačte ani za ni netahejte.                                                |
| Možná příčina: | Páčka zubů podavače se pravděpodobně vrátila do "horní" polohy, ale ruční kolečko se ještě zcela neotočilo o 360°, takže zuby podavače nebyly opětovně aktivovány. |
| Řešení:        | Zuby podavače je nutno vysunout a aktivovat otočením ručního kolečka o jednu celou otočku.                                                                         |
| Možná příčina: | Délka stehu je nastavena na nulu.                                                                                                    |
| Řešení:        | Zvětšete délku stehu.                                                                                                    |

| Stroj nešije   |                                                       |
|----------------|-------------------------------------------------------|
| Možná příčina: | Zkoušíte šít se zapnutým navíječem cívky spodní nitě. |
| Řešení:        | Vypněte navíječ cívky spodní nitě zatlačením doleva.  |

| Možná příčina: | Napájecí kabel nebo nožní ovladač není správně připojen.                                                                                                    |
|----------------|----------------------------------------------------------------------------------------------------|
| Řešení:        | Zkontrolujte, zda je napájecí kabel a nožní ovladač správně připojen ke stroji a k elektrické síti.                                                                        |
| Možná příčina: | Byly použity nesprávné cívky.                                                                                                    |
| Řešení:        | Používejte cívky spodní nitě stejného typu jako ty, které jsou dodávány se strojem (průhledné cívky spodní nitě Class 15 od výrobce PFAFF®) – nenahrazujte je jinými typy. |

# Zlomená jehla

| Možná příčina: | Ohnutá, tupá nebo poškozená jehla.                                                                                                    |
|----------------|----------------------------------------------------------------------------------------------------|
| Řešení:        | Vyměňte jehlu za nový kus.                                                                                                    |
| Možná příčina: | Nevhodná velikost jehly pro příslušnou látku.                                                                                            |
| Řešení:        | Vložte vhodnou jehlu pro příslušný typ látky.                                                                                            |
| Možná příčina: | Nitě nejsou správně navlečeny do stroje.                                                                                                 |
| Řešení:        | Znovu navlečte všechny nitě do stroje.                                                                                                   |
| Možná příčina: | Tlačení nebo tahání za látku.                                                                                                    |
| Řešení:        | Při šití na látku netlačte ani za ni netahejte, ale pouze ji veď te tak, aby její posun pod přítlačnou patkou zajišťovaly zuby podavače. |

# Navlékač jehly nefunguje

| Možná příčina: | Jehla není ve správné poloze.                                                  |  |
|----------------|--------------------------------------------------------------------------------|--|
| Řešení:        | Otáčením ručního kolečka směrem k sobě zvedněte jehlu do nejvyšší polohy.      |  |
| Možná příčina: | Nesprávně nasazená jehla.                                                      |  |
| Řešení:        | Umístěte jehlu do držáku směrem nahoru až na doraz.                            |  |
| Možná příčina: | Jehla je ohnutá.                                                               |  |
| Řešení:        | Vyjměte ohnutou jehlu a nasaď te novou.                                        |  |
| Možná příčina: | Poškozený háček navlékače.                                                     |  |
| Řešení:        | Navlékač jehly vyžaduje výměnu. Obraťte se na autorizované servisní středisko. |  |

# Vynechané stehy

| Možná příčina: | Nesprávně nasazená jehla.                                                                                                    |  |
|----------------|----------------------------------------------------------------------------------------------------|--|
| Řešení:        | Zkontrolujte, zda je plochá horní strana jehly obrácena směrem k zadní části stroje a zda je jehla<br>zasunuta nahoru až na doraz. Poté utáhněte upínací šroubek jehly. |  |
| Možná příčina: | Nevhodná jehla pro příslušnou látku.                                                                                                    |  |
| Řešení:        | Použijte správný styl jehly a velikost pro vaši látku.                                                                                                    |  |
| Možná příčina: | Ohnutá, tupá nebo poškozená jehla.                                                                                                    |  |
| Řešení:        | Vyměňte jehlu za nový kus.                                                                                                    |  |

# Stehy jsou deformované

| Možná příčina: | Tlačíte nebo taháte za látku.                                                                                                    |  |
|----------------|----------------------------------------------------------------------------------------------------|--|
| Řešení:        | Při šití na látku netlačte ani za ni netahejte, ale pouze ji veďte tak, aby její posun pod přítlačnou<br>patkou zajišťovaly zuby podavače. |  |
| Možná příčina: | Nesprávné nastavení délky stehu.                                                                                                    |  |
| Řešení:        | Upravte délku stehu.                                                                                                    |  |
| Možná příčina: | Technika může vyžadovat použití stabilizátoru.                                                                                             |  |

Řešení: Podložte pod látku stabilizátor.

#### Nit se na začátku shlukuje

**Možná příčina:** Horní a spodní nit nebyly před zahájením šití správně umístěny pod přítlačnou patku.

| Řešení:        | Před zahájením šití zkontrolujte, zda se horní i spodní nit nachází pod přítlačnou patkou a zda jsou obě nitě protaženy dozadu.        |  |
|----------------|----------------------------------------------------------------------------------------------------|--|
| Možná příčina: | Zahájili jste šití bez látky pod přítlačnou patkou.                                                                                    |  |
| Řešení:        | Vložte látku pod patku a zkontrolujte, zda se jehla zapichuje do látky. Při prvních několika stezích<br>lehce přidržte oba konce nití. |  |
| Možná příčina: | Technika může vyžadovat použití stabilizátoru.                                                                                         |  |
| Řešení:        | Podložte pod látku stabilizátor.                                                                                                    |  |

#### Horní nit se trhá

| Možná příčina: | Zablokované vedení nitě                                                                                                    |  |
|----------------|----------------------------------------------------------------------------------------------------|--|
| Řešení:        | Zkontrolujte, zda není nit zachycena na cívce (za její drsný povrch nebo výstupek), za kolík nebo<br>zarážku cívky (jestli se nit nezadrhla za zarážkou cívky, která pak brání jejímu volnému odvíjení p<br>šití). |  |
| Možná příčina: | Nit není správně navlečena do stroje.                                                                                                    |  |
| Řešení:        | Vyvlékněte zcela horní nit, zvedněte páčku přítlačné patky, znovu navlékněte nit do stroje a prov-<br>lečte ji napínací páčkou (otočením ručního kolečka zvedněte napínací páčku do nejvyšší polohy).              |  |
| Možná příčina: | Horní nit je příliš napnutá.                                                                                                    |  |
| Řešení:        | Snižte napětí horní nitě.                                                                                                    |  |

# Obecné problémy

| Možná příčina: | Odstřihovač nitě neodstřihne nit                                                                                                    |  |  |
|----------------|----------------------------------------------------------------------------------------------------|--|--|
| Řešení:        | Vyjměte stehovou desku a vyčistěte nahromaděná vlákna z prostoru cívky spodní nitě.                                                                                                    |  |  |
|                | Povolte funkci automatického odstřihovače nitě v menu nastavení.                                                                                                    |  |  |
| Možná příčina: | Špatný výsledek šití/vyšívání                                                                                                    |  |  |
| Řešení:        | Používejte pouze příslušenství určená pro váš stroj.                                                                                                    |  |  |
|                | Dodržujte doporučení na obrazovce.                                                                                                    |  |  |
| Možná příčina: | Displej a/nebo funkční tlačítka šicího a vyšívacího stroje nereagují na dotek.                                                                                                    |  |  |
| Řešení:        | Zásuvky a funkční tlačítka stroje mohou být citlivé na statickou elektřinu. Pokud displej nereaguje<br>na dotek, vypněte stroj a poté jej znovu zapněte. Pokud problém přetrvává, kontaktujte autorizo-<br>vaného prodeice PFAFF®. |  |  |

#### Problémy při vyšívání

#### Možná příčina: Vzor výšivky je zkreslený

| Řešení:        | • Látka musí být upnuta pevně v rámečku.                                                                                        |  |  |
|----------------|----------------------------------------------------------------------------------------------------|--|--|
|                | <ul> <li>Napněte látku ve vyšívacím rámečku takovým způsobem, aby vnitřní obruč přesně dosedla do<br/>vnější obruče.</li> </ul> |  |  |
|                | Uvolněte prostor kolem vyšívací jednotky.                                                                                       |  |  |
|                | • Ujistěte se, že je konektor rámečku zcela vložen do přípojky rámečku na vyšívacím rameni.                                     |  |  |
| Možná příčina: | Vzor výšivky je zvrásněný                                                                                                    |  |  |
| Řešení:        | Ujistěte se, že používáte správné podložení látky pro zvolenou techniku nebo typ látky.                                         |  |  |
| Možná příčina: | Stroj nechce vyšívat                                                                                                    |  |  |
| Řešení:        | • Ujistěte se, že je vyšívací jednotka správně připojena a zasunuta do zásuvky.                                                 |  |  |
|                | • Zasuňte správný vyšívací rámeček.                                                                                             |  |  |

#### Stroji se nedaří připojit k síti Wi-Fi

#### Možná příčina: Nelze se připojit k síti Wi-Fi.

Řešení:

- Ujistěte se, že je na vašem stroji zapnuta síť Wi-Fi. Stiskněte tlačítko WiFi na horním panelu nebo jděte do nastavení WiFi.
- Ujistěte se, že stroj detekuje signál ze sítě Wi-Fi. Pokud není žádný signál, přesuňte stroj blíže k Wi-Fi routeru.
- Ujistěte se, že jste vybrali svou síť Wi-Fi.

#### Stroji se nedaří synchronizovat s mySewnet™ cloudem

#### Možná příčina: Stroji se nedaří synchronizovat soubory s mySewnet<sup>™</sup> cloudem

Řešení:

- Ujistěte se, že máte fungující připojení k síti Wi-Fi. Ujistěte se, že jste se přihlásili k vašemu účtu mySewnet™. Nové účty mySewnet™ se registrují na stroji nebo webu mysewnet.com.
- Ujistěte se, že na mySewnet™ cloudu je k dispozici volné místo.
- Pokud mySewnet<sup>™</sup> cloud není přístupný, i když jste zkontrolovali připojení k síti Wi-Fi, server může být dočasně nedostupný. Zkuste to znovu později.

#### Servis

Nechejte pravidelně provádět servis šicího stroje u místního autorizovaného prodejce!

Pokud jste postupovali podle těchto informací pro řešení problémů a potíže stále přetrvávají, kontaktujte autorizovaného prodejce. Může být užitečné přinést s sebou látku, nit a stabilizátor, které používáte. Pokud máte ušitý vzor, který ukazuje problém, přineste jej také. Vzorek šití často poskytne lepší informace než slova a pomůže našemu technikovi diagnostikovat problém.

#### Neoriginální díly a příslušenství

Záruka se nevztahuje na závady nebo poškození způsobené použitím jiných než originálních dílů nebo příslušenství.

# Technické údaje

| <b>Rychlost šití</b><br>Maximální otáčky 800 ± 50 ot./min<br>(s použitím přímého stehu s výchozí<br>délkou stehu)        | <b>Jmenovité napětí</b><br>240V/50Hz, 230V/50Hz,<br>220V/50Hz, 127V/50Hz,<br>120V/50Hz, 125V/50Hz | <b>Výška zdvihu přítlačné patky</b><br>6–12 mm                                                                                                    |
|----------------------------------------------------------------------------------------------------|---------------------------------------------------------------------------------------------------|----------------------------------------------------------------------------------------------------|
| <b>Třída ochrany</b><br>II (Evropa)                                                                                      | <b>Šířka stehu</b><br>0–7 mm                                                                      | <b>Délka stehu</b><br>0–5 mm                                                                                                    |
| <b>Typ světla</b><br>LED světlo                                                                                          | <b>Rozměry šicího stroje</b><br>Délka: ~607mm<br>Šířka: ~358 mm<br>Výška: ~308 mm                 | <b>Hmotnost netto</b><br>Pouze stroj: 9,5 kg<br>Vyšívací jednotka: 2,3 kg                                                                                  |
| <b>Wi-Fi modul:</b><br>Frekvence: 2,4 pásmo / 802,11 b/g/n<br>Vysílací výkon: +17 dBm Citlivost při-<br>jímače: – 97 dBm | Jmenovitý příkon<br>< 100 W                                                                       | Model nožního ovladače<br>33 911,00025 vyrobila společnost<br>Shang Gong Group Co., Ltd.<br>v závodě na domácí šicí stroje<br>v čínské provincii Ťiang-su. |

Technické specifikace a tato uživatelská příručka mohou být změněny bez předchozího upozornění.

Zakoupili jste si moderní šicí a vyšívací stroj, který umožňuje další aktualizace. Vzhledem k tomu, že pravidelně vydáváme aktualizace firmwaru, je možné, že mohou existovat určité rozdíly mezi firmwarem šicího stroje a firmwarem popsaným v této uživatelské příručce. Obraťte se na místního autorizovaného prodejce PFAFF® a nezapomeňte navštívit naše webové stránky www.pfaff.com , kde naleznete nejnovější aktualizace firmwaru a uživatelskou příručku.

Vyhrazujeme si právo měnit vybavení stroje a sortiment příslušenství bez předchozího oznámení nebo provádět modifikace provedení nebo konstrukce. Tyto modifikace budou však vždy ku prospěchu uživatele a výrobku.

#### DUŠEVNÍ VLASTNICTVÍ

Patenty chránící tento produkt jsou uvedeny na štítku umístěném pod šicím strojem.

PFAFF, CREATIVE EXPECT, MYSEWNET a PERFECTION STARTS HERE jsou výhradní ochranné známky společnosti Singer Sourcing Limited LLC nebo jejích přidružených společností.

©2024 The Singer Company Limited S.à r.l. nebo její pobočky. Všechna práva vyhrazena.

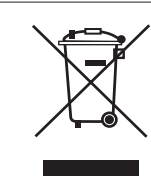

Při likvidaci musí být výrobek bezpečně recyklován v souladu s příslušnými vnitrostátními právními předpisy týkajícími se elektrických a elektronických výrobků. Nevyhazujte elektrické přístroje do netříděného komunálního odpadu. Vyžijte služeb sběrných středisek. Bližší informace o dostupných možnostech sběru odpadu vám sdělí místní úřady. Při výměně starých strojů za nové může být prodejce ze zákona povinen převzít váš starý stroj k likvidaci zcela bezplatně.

Pokud jsou elektrická zařízení likvidována odvozem na skládky či zavážky, nebezpečné látky v nich obsažené mohou proniknout do podzemních vod, dostat se do potravinového řetězce a v konečném důsledku poškodit vaše zdraví.

> MANUFACTURER VSM Group AB, **SVP WORLDWIDE** Soldattorpsgatan 3, SE-55474 Jönköping, SWEDEN

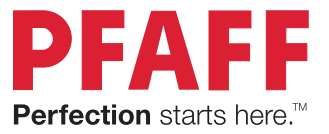

# 471131790B • Czech • @2024 The Singer Company Limited S.à r.l. nebo její pobočky. Všechna práva vyhrazena. www.pfaff.com